### Vannmiljø (vannmiljo.miljodirektoratet.no)

JAN MAYEN

FÆRØYENE

TORBRITANNIA

Torshavn

RLAND

KONTAKT OSS | OM VANNMILJØ LOGG INN SOM INTERN ANSATT LOGG INN SOM EKSTERN BRUKER Vi har fått ny innlogging. Les mer! Svalbard Søk lokalitet, sted eller gnr/bnr KARTLAGSLISTE Søk etter tema... 👻 📝 Vannlokaliteter ▼ ✓ Permanente lokaliteter Vannlokaliteter (punkt) Vannlokaliteter (flate) Midlertidige lokaliteter Vannlokaliteter grunnvann Vannlokaliteter tilstand Vannlokaliteter basisovervåking Vannlokaliteter tiltaksorientert overvåkning Vannlokaliteter annen overvåking FINLAND Vannlokaliteter kartlegging av arter SVERIGE Vannlokaliteter etter kvalitetselement ORGE Vannlokaliteter uten knytning til VF RUSSLAND Vannforekomster (VF) Administrative grenser STI AND Administrative grenser Miljødirektoratet Moskva Riga LATVIA Akvakultur DANMAR Avløp LITAUEN Forsvarets skyte- og øvingsfelt Mins Friluftslivsområder - statlig sikra HVITERUSSLAND Grunnforurensning NEDERLAND Industribedrifter POLEN Brusse TYSKLAND Kalket laksevassdrag BELGIA

UKRAINA

<---Lenke

Miljø-

direktoratet

Vannmiljø

Zoom inn til

ønsket område.

**Koordinater (UTM33)** Øst: -2624365 Nord: 6455285

## Navigere i kartet

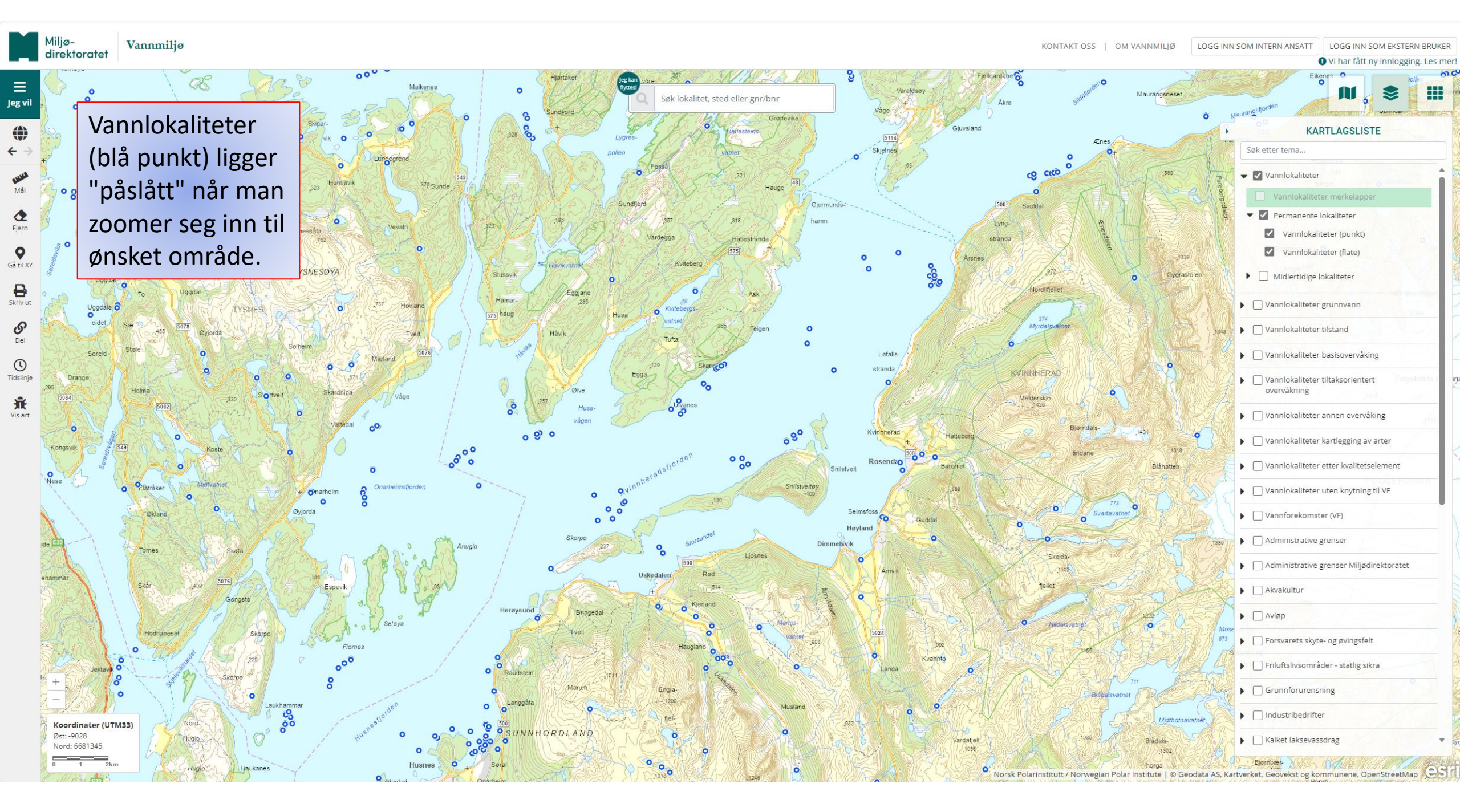

Jeg vil

Når dere zoomer inn på et punkt så vil merkelapper bli tilgjengelig i kartlagslisten. Det laget er merket grønt og blir bare aktivert når man har zoomet seg nærme nok. Her får man da opp "vannlokalitets ID". Denne er unik! Men, disse blir også gitt et navn, og disse er ikke unik. Faktisk kan flere ha samme navn. Dette kan være forvirrende og det er derfor nyttig å ha med vannlokalitets ID i rapporter

Vannmiliø

direktoratet

etc.

Koordinater (UTM33) Øst: 1730

Nord: 6690606

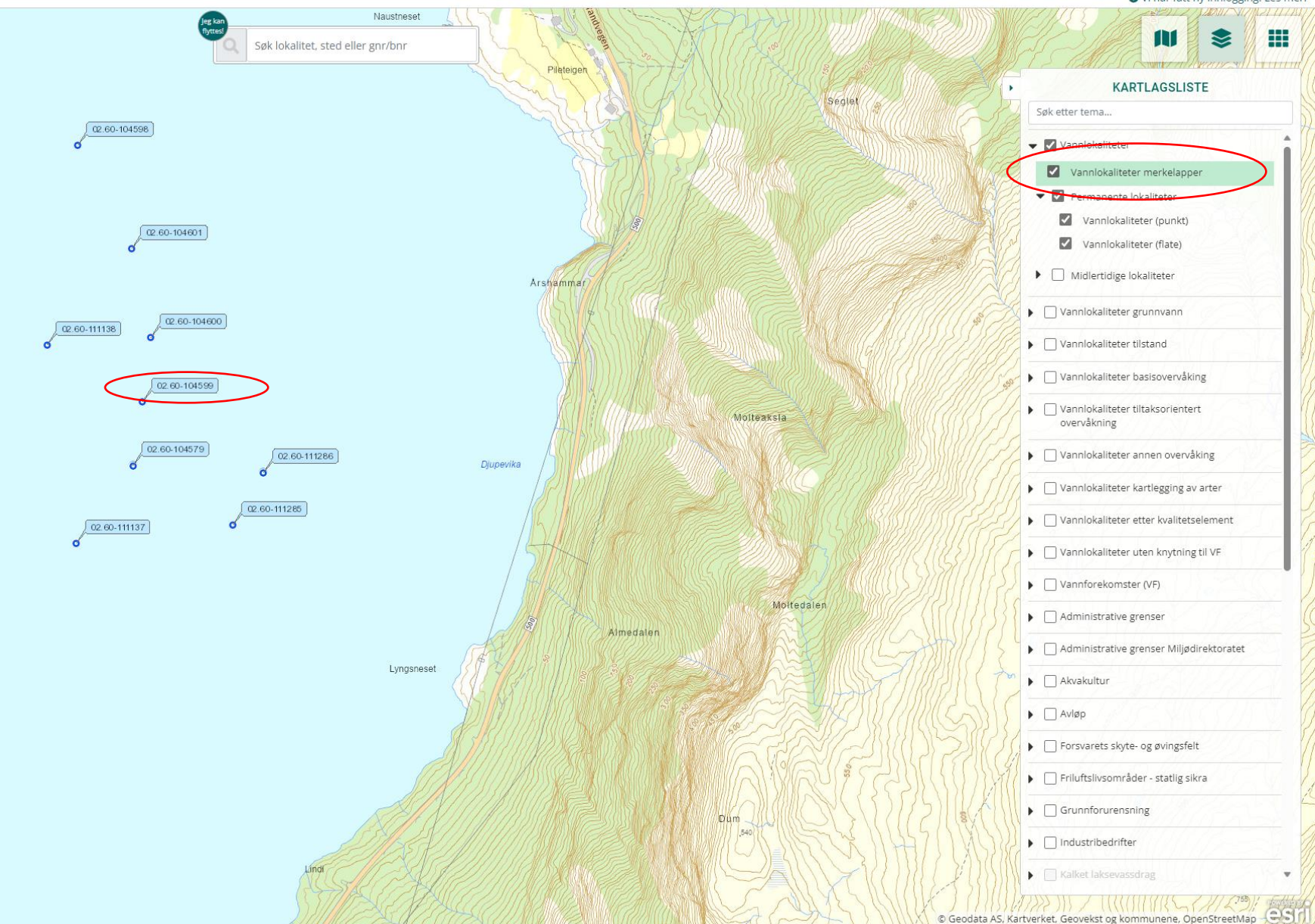

KONTAKT OSS OM VANNMILIØ LOGG INN SOM INTERN ANSATT

LOGG INN BRUKE

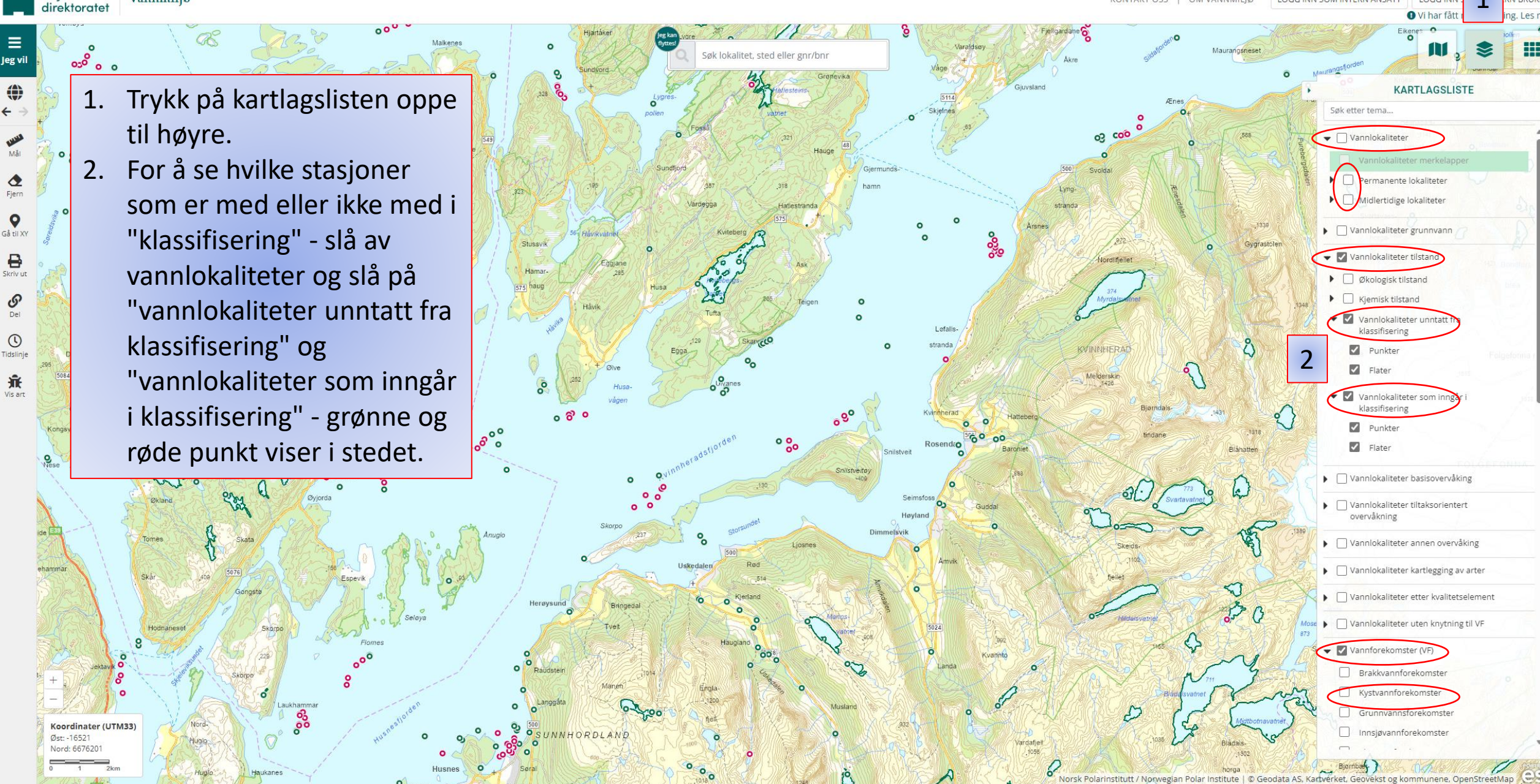

Vannmiljø

=

Jeg vi

2

Fjern

9

Skriv ut

S

0

Tidslinie

Ĵ. Vis art Miljø-direktoratet Vannmiljø

De

LOGG INN SOM EKSTERN BRUKER Vi har fått ny innlogging. Les mer

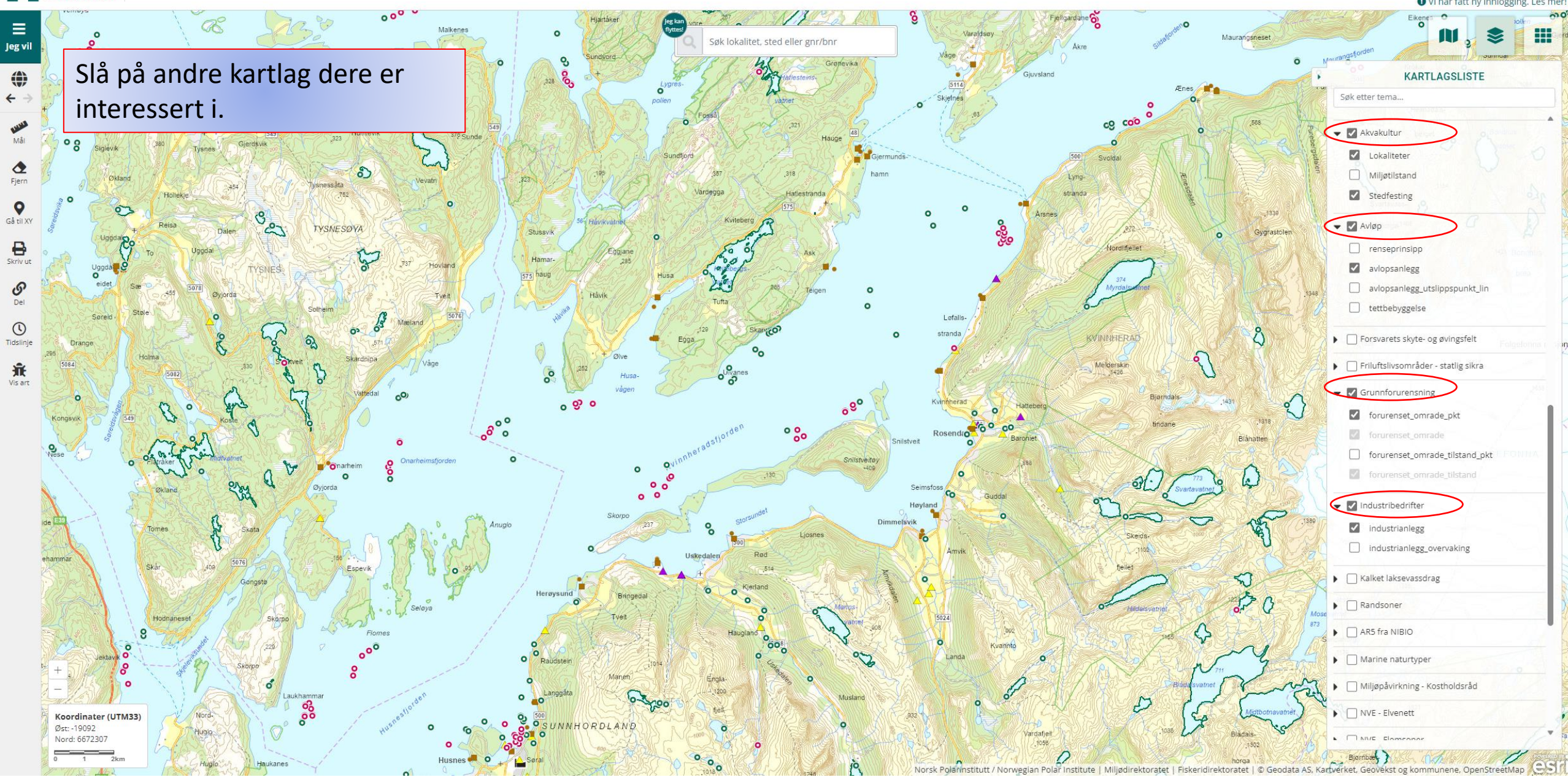

KONTAKT OSS | OM VANNMILJØ LOGG INN

Søk lokalitet, sted eller gnr/bnr

#### LOGG INN SOM INTERN ANSATT LOGG INN SOM EKSTERN BRUKE Vi har fått ny innlogging. Les me KARTLAGSLISTE Søk etter tema... 👻 🔽 Vannlokaliteter Vannlokaliteter merkelapper Permanente lokaliteter Midlertidige lokaliteter Vannlokaliteter grunnvann 👻 🔽 Vannlokaliteter tilstand Økologisk tilstand Kjemisk tilstand ▼ 🔽 Vannlokaliteter unntatt fra klassifisering Punkter Flater 🔻 🔽 Vannlokaliteter som inngår i klassifisering Punkter Flater Vannlokaliteter basisovervåking Vannlokaliteter tiltaksorientert overvåkning

- Vannlokaliteter annen overvåking
- Vannlokaliteter kartlegging av arter
- Vannlokaliteter etter kvalitetselement
- Vannlokaliteter uten knytning til VF
- Vannforekomster (VF)
- Administrative grenser
- Administrative grenser Miljødirektoratet
- Akvakultur

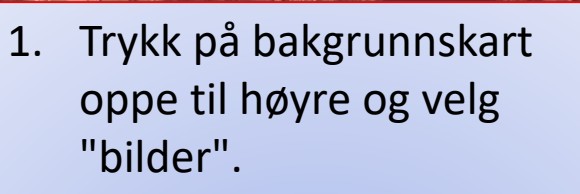

Vannmiljø

direktoratet

Nå ser dere anleggene som ligger i sjø og at de vannlokalitetene som ligger nærmest er unntatt klassifisering, mens de som ligger utenfor påvirkningssonen er med i klassifisering.

Bruk målebåndet til venstre (rød ring) for å sjekke avstand.

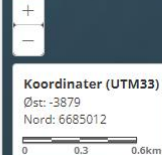

Jeg vil

Tidslinje

JE Vis art

### Finne data

KONTAKT OSS | OM VANNMILJØ

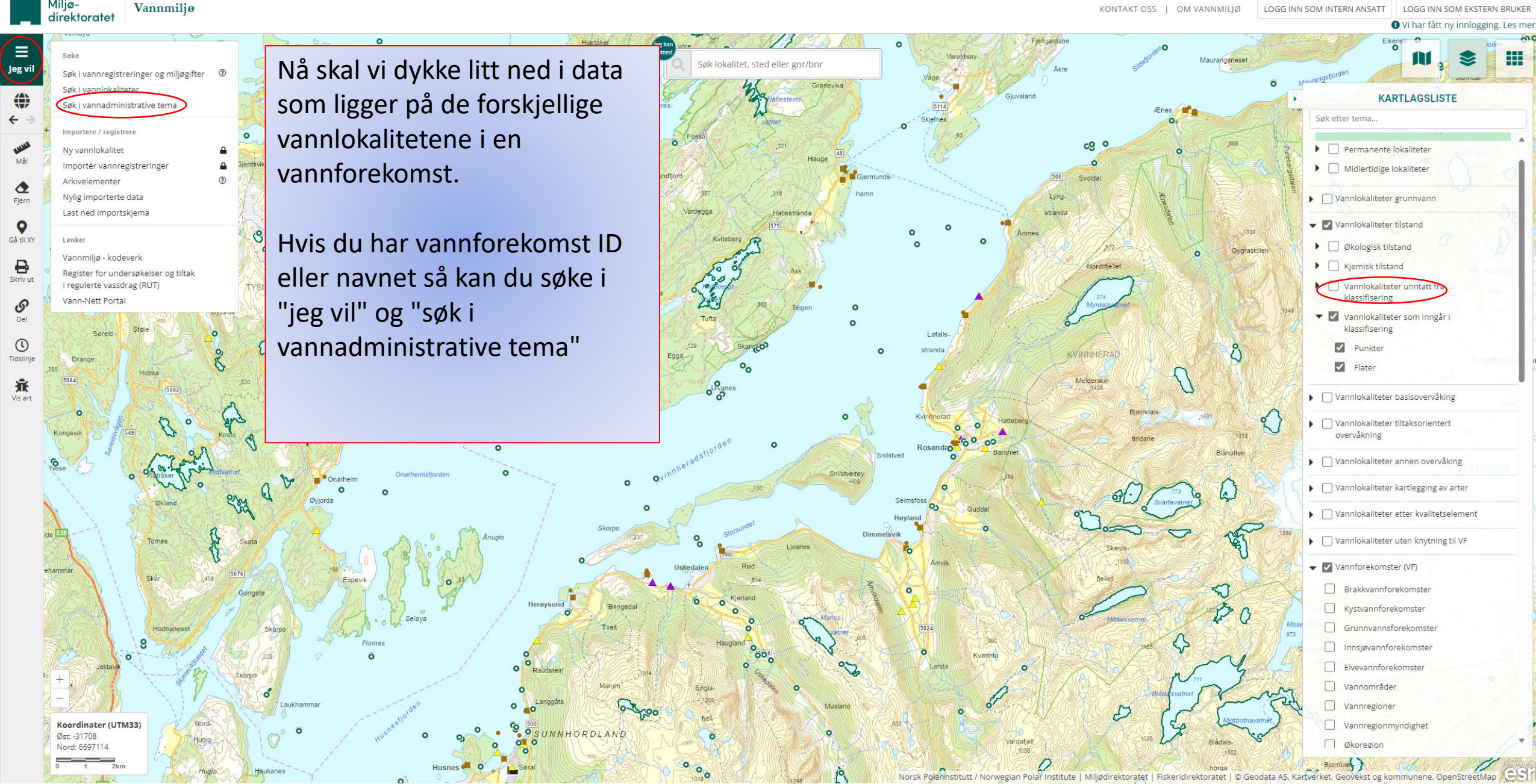

Miljø-

Sørg for at du velger "kystvannsforekomster" i nedtrekksmenyen for vannteam å søke i.

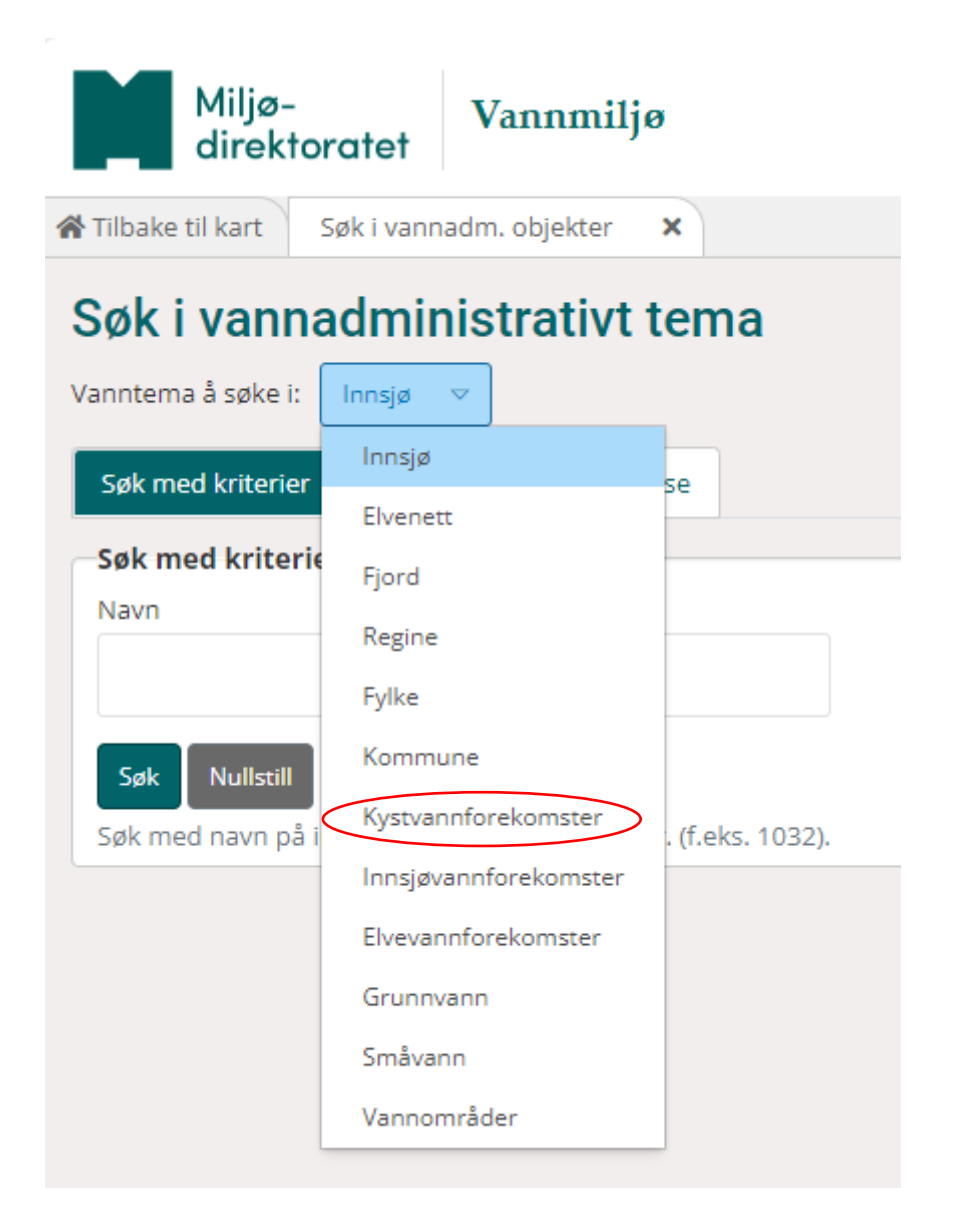

| Miljø- Vannmiliø                                                                                                    | KONTAKT OSS                            | LOGG INN SC                                                                                                    | OM INTERN ANSATT |
|----------------------------------------------------------------------------------------------------|----------------------------------------|----------------------------------------------------------------------------------------------------|------------------|
| direktoratet                                                                                                    | OM VANNMILJØ                           | LOGG INN SOM                                                                                                    | M EKSTERN BRUKER |
| Tilbake til kart Søk i vannadm. objekter 🗙                                                                                                    |                                        |                                                                                                    |                  |
| Søk i vannadministrativt tema   Vanntema å søke i:   Kystvannforekomster   Søk med kriterier   Navn   kvinnherad   1   Søk Mullstill   2   Søk med navn på kystvannforekomst eller ID. Angi minst fire første si | 1.<br>2.<br>Da<br>va<br>på<br>el<br>va | Begynn å skrive inn navn<br>eller fyll inn ID nummeret<br>for vannforekomsten.<br>Klikk "søk"<br>a får du opp en liste med<br>annforekomster som starter<br>å det du skrev i søkefeltet,<br>ler som her; en aktuell<br>annforekomst. |                  |
| Velg alle Finn vannlokaliteter                                                                                                    |                                        |                                                                                                    |                  |
| Velg ID Navn                                                                                                    | Vassdragsnavn                          |                                                                                                    |                  |
| 0260040200-C         Kvinnheradsfjorden                                                                                                    | (                                      | Zoom Info Opprett vannlokalitet                                                                                                    |                  |

| Miljø- Vannn                                                                                          | niliø                                                                                     | KONTAKT OSS                                                                               | LOGG INN SOM INTERN ANSATT      |
|----------------------------------------------------------------------------------------------------|-------------------------------------------------------------------------------------------|-------------------------------------------------------------------------------------------|---------------------------------|
| direktoratet                                                                                          |                                                                                           | OM VANNMILJØ                                                                              | LOGG INN SOM EKSTERN BRUKER     |
| 🛠 Tilbake til kart 🛛 Søk i vannadm. objekt                                                            | er 🗙                                                                                      |                                                                                           |                                 |
| Søk i vannadministrati<br>Vanntema å søke i: Kystvannforekomster<br>Søk med kriterier Søk med områdea | vt tema                                                                                   |                                                                                           |                                 |
| Søk med kriterier<br>Navn<br>kvinnherad<br>Søk Nullstill                                              | <ol> <li>Klikk på velg<br/>av på den ak<br/>vannforekon</li> <li>Klikk "Finn v</li> </ol> | g alle, eller hak<br>ktuelle<br>nsten.<br>annlokaliteter"<br>vgrense søket (f.eks. 0121). |                                 |
| 1 2<br>Velg alle Finn vannlokaliteter                                                                 | Nava                                                                                      | Vassdragenavn                                                                             |                                 |
| ID           ID           0260040200-C                                                                | Kvinnheradsfjorden                                                                        | Tusser agsituvit                                                                          | Zoom Info Opprett vannlokalitet |

- Nå får du opp en liste over alle vannlokalitetene for den vannforekomsten.
- I kolonnen "Klassifiseres" kan du nå se om et punkt er med i klassifiseringen til tilstand i vann-nett eller ikke (ja/nei).
- 3. I tilfellet

Kvinnheradsfjorden så ligger det inne en forundersøkelse for en oppdrettslokalitet uten drift i dag. Derfor er det en C1 stasjon som ligger inne som "ja". Hvis det blir drift der i framtiden, så vil denne endres til "nei".

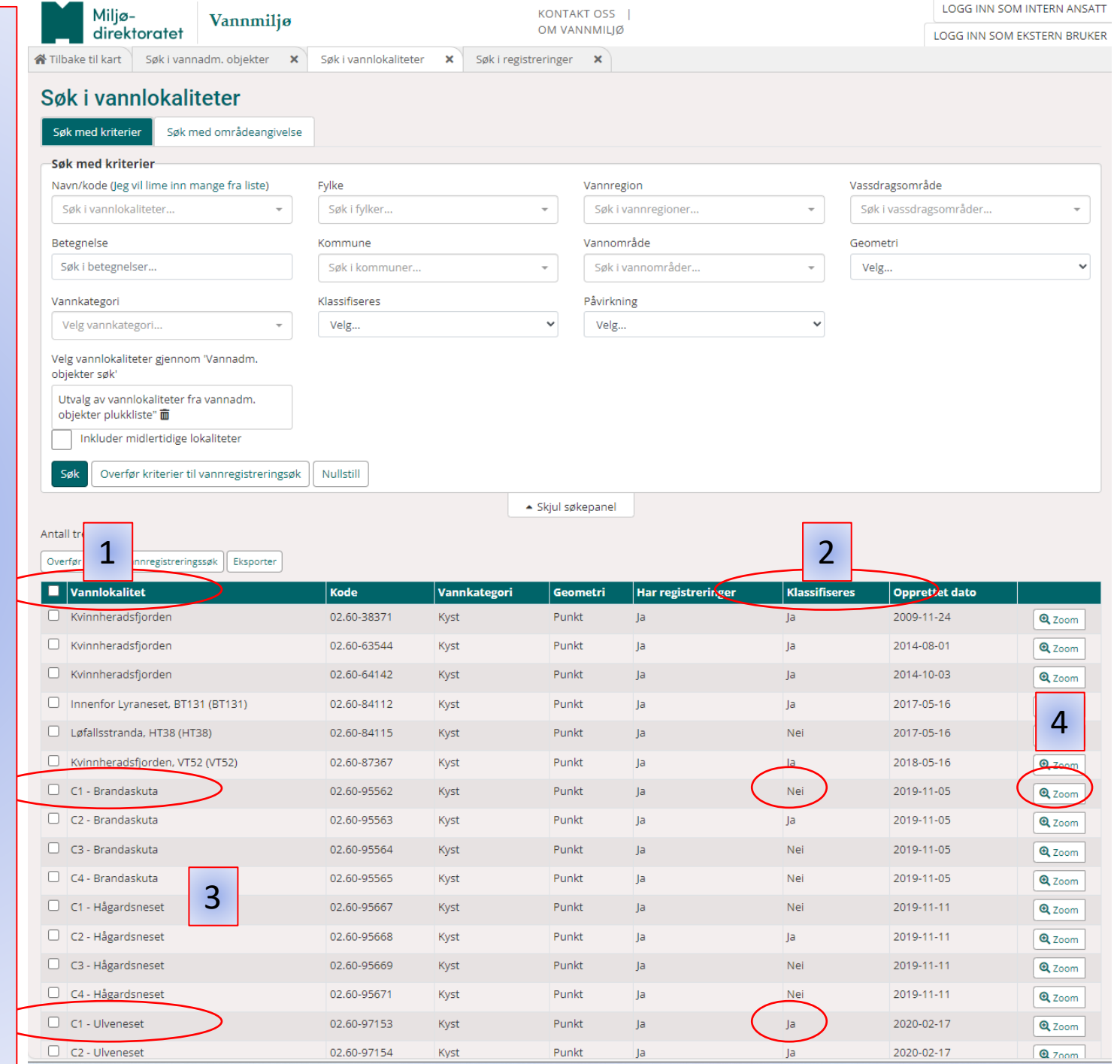

4. Hvis du ønsker å se nærmere på ett spesifikt punkt/vannlokalitet så kan man zoome seg inn i kartet ved å klikke "zoom". Da vil kartet vise til høyre og tabellen til venstre. Du kan klikke deg inn på hvert punkt for å få oversikt over hvor de ligger.

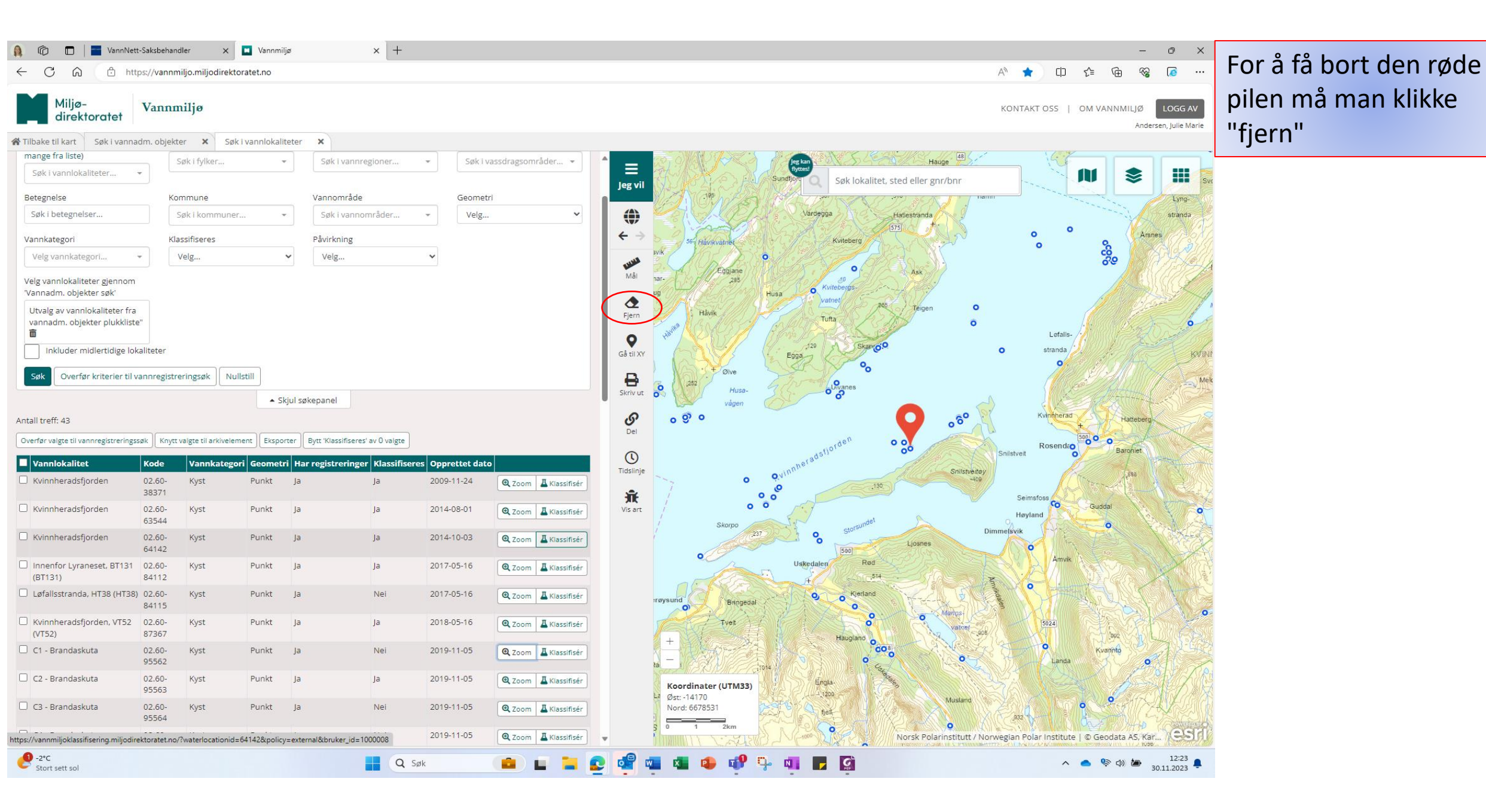

Man kan redusere antall punkt man søker i, hvis man for eksempel bare er interessert i å søke i de punktene som er med i klassifisering.

Det er 43 treff med ja/nei i listen. Velg "ja" i nedtrekkslisten og trykk søk.

|                                                                                                    | Miljø- Vannmi                                                                                                    | lia                                                                                                    |                                                                                                    | KONTAKT OSS                                                                                                    | 1                                                                                                    |                                                                                                    | LOGG INN SO                                                                                                    | M INTERN ANSATT                                                                                                    |
|----------------------------------------------------------------------------------------------------|----------------------------------------------------------------------------------------------------|----------------------------------------------------------------------------------------------------|----------------------------------------------------------------------------------------------------|----------------------------------------------------------------------------------------------------|----------------------------------------------------------------------------------------------------|----------------------------------------------------------------------------------------------------|----------------------------------------------------------------------------------------------------|----------------------------------------------------------------------------------------------------|
|                                                                                                    | direktoratet                                                                                                    | 1,0                                                                                                    |                                                                                                    | OM VANNMILJ                                                                                                    | ð                                                                                                    |                                                                                                    | LOGG INN SOM                                                                                                    | EKSTERN BRUKER                                                                                                    |
| 🖌 Tilbake                                                                                                    | e til kart Søk i vannadm. objekter                                                                                                    | × Søk i vannlokalite                                                                                                    | eter 🗙 Søk i regist                                                                                                    | reringer 🗙                                                                                                    |                                                                                                    |                                                                                                    |                                                                                                    |                                                                                                    |
| Søk                                                                                                    | i vannlokaliteter                                                                                                    |                                                                                                    |                                                                                                    |                                                                                                    |                                                                                                    |                                                                                                    |                                                                                                    |                                                                                                    |
| Sak                                                                                                    | and kriterier Sak med områdespa                                                                                                    | tivelse                                                                                                    |                                                                                                    |                                                                                                    |                                                                                                    |                                                                                                    |                                                                                                    |                                                                                                    |
| <u>Б</u> рк П                                                                                                    | Søk med områdeang                                                                                                    | liveise                                                                                                    |                                                                                                    |                                                                                                    |                                                                                                    |                                                                                                    |                                                                                                    |                                                                                                    |
| -Søk n                                                                                                    | ned kriterier                                                                                                    | <b>Fulle</b>                                                                                                    |                                                                                                    |                                                                                                    |                                                                                                    |                                                                                                    | \/ <sup>8</sup> .d-                                                                                                    |                                                                                                    |
| Søk                                                                                                    | i vannlokaliteter                                                                                                    | Søk i fylker                                                                                                    |                                                                                                    | vannre<br>Søk i                                                                                                    | vannregioner                                                                                                    | -                                                                                                    | Søk i vassdragsområder                                                                                                    | •                                                                                                    |
|                                                                                                    | 1                                                                                                    |                                                                                                    |                                                                                                    |                                                                                                    | • ,                                                                                                    |                                                                                                    |                                                                                                    |                                                                                                    |
| Beteg                                                                                                    | i botogooloor                                                                                                    | Kommune                                                                                                    |                                                                                                    | Vannor                                                                                                    | vapområder                                                                                                    | _                                                                                                    | Geometri                                                                                                    |                                                                                                    |
| JAK                                                                                                    | i betegneisei                                                                                                    | Spki kommune                                                                                                    |                                                                                                    | * Søki                                                                                                    | vannonnader                                                                                                    | •                                                                                                    | veig                                                                                                    |                                                                                                    |
| Vannk                                                                                                    | kategori                                                                                                    | Klassifiseres                                                                                                    |                                                                                                    | Påvirkr                                                                                                    | hing                                                                                                    |                                                                                                    |                                                                                                    |                                                                                                    |
| Velg                                                                                                    | g vannkategori                                                                                                    | Velg                                                                                                    |                                                                                                    | Velg.                                                                                                    |                                                                                                    | *                                                                                                    |                                                                                                    |                                                                                                    |
| Velg v<br>objekt                                                                                                    | annlokaliteter gjennom 'Vannadm.<br>ter søk'                                                                                                    | Ja<br>Nei                                                                                                    |                                                                                                    |                                                                                                    |                                                                                                    |                                                                                                    |                                                                                                    |                                                                                                    |
| Utva<br>objel                                                                                                    | lg av vannlokaliteter fra vannadm.<br>kter plukkliste" 面                                                                                                    |                                                                                                    |                                                                                                    |                                                                                                    |                                                                                                    |                                                                                                    |                                                                                                    |                                                                                                    |
|                                                                                                    | nkluder midlertidige lokaliteter                                                                                                    |                                                                                                    |                                                                                                    |                                                                                                    |                                                                                                    |                                                                                                    |                                                                                                    |                                                                                                    |
| Søk                                                                                                    | Overfør kriterier til vannregistreri                                                                                                    | ngsøk Nullstill                                                                                                    |                                                                                                    |                                                                                                    |                                                                                                    |                                                                                                    |                                                                                                    |                                                                                                    |
|                                                                                                    | $\wedge$                                                                                                    |                                                                                                    |                                                                                                    | Skjul søkepanel                                                                                                    |                                                                                                    |                                                                                                    |                                                                                                    |                                                                                                    |
|                                                                                                    |                                                                                                    |                                                                                                    |                                                                                                    |                                                                                                    |                                                                                                    |                                                                                                    |                                                                                                    |                                                                                                    |
| Antall tr                                                                                                    | eff: 43                                                                                                    |                                                                                                    |                                                                                                    |                                                                                                    |                                                                                                    |                                                                                                    |                                                                                                    |                                                                                                    |
| Antall tr                                                                                                    | eff: 43<br>Velgte til vannregistreringssøk Eksporte                                                                                                    | r                                                                                                    |                                                                                                    |                                                                                                    |                                                                                                    |                                                                                                    |                                                                                                    |                                                                                                    |
| Antall tr                                                                                                    | eff: 43<br>Nigte til vannregistreringssøk Eksporte<br>annlokalitet                                                                                                    | r<br>Kode                                                                                                    | Vannkategori                                                                                                    | Geometri                                                                                                    | Har registreringer                                                                                                    | Klassifisere                                                                                                    | s Opprettet dato                                                                                                    |                                                                                                    |
| Antall tr<br>Overfør                                                                                                    | ett: 43<br>Volgte til ønnregistreringssøk Eksporte<br>annlokalitet<br>vinnheradsfjorden                                                                                                    | r <b>Kode</b> 02.60-38371                                                                                                    | Vannkategori<br>Kyst                                                                                                    | <b>Geometri</b><br>Punkt                                                                                                    | Har registreringer<br>Ja                                                                                                    | Klassifisere                                                                                                    | s Opprettet dato                                                                                                    | Q Zoom                                                                                                    |
| Antall tr<br>Overfør<br>Va<br>Kv                                                                                                    | ett: 43<br>Negte til ennregistreringssøk Eksporte<br>annlokalitet<br>rinnheradsfjorden                                                                                                    | r<br>Kode<br>02.60-38371<br>02.60-63544                                                                                                    | Vannkategori<br>Kyst<br>Kyst                                                                                                    | Geometri<br>Punkt<br>Punkt                                                                                                    | Har registreringer<br>Ja<br>Ja                                                                                                    | Klassifisere<br>Ja<br>Ja                                                                                                    | <b>Opprettet dato</b> 2009-11-24 2014-08-01                                                                                                    | Q Zoom                                                                                                    |
| Antall tr<br>Overfør<br>Va<br>Kv<br>Kv                                                                                                    | ett: 43<br>volgte til ønnregistreringssøk Eksporte<br>annlokalitet<br>vinnheradsfjorden<br>vinnheradsfjorden                                                                                                    | r<br>Kode<br>02.60-38371<br>02.60-63544<br>02.60-64142                                                                                                    | Vannkategori<br>Kyst<br>Kyst<br>Kyst                                                                                                    | Geometri<br>Punkt<br>Punkt<br>Punkt                                                                                                    | Har registreringer<br>Ja<br>Ja<br>Ja                                                                                                    | Klassifisere<br>Ja<br>Ja<br>Ja                                                                                                    | Opprettet dato           2009-11-24           2014-08-01           2014-10-03                                                                                                    | Q Zoom<br>Q Zoom<br>Q Zoom                                                                                                    |
| Antall tr<br>Overfør<br>Kv<br>Kv<br>Kv                                                                                                    | ett: 43<br>vijete til ennregistreringssøk Eksporte<br>annlokalitet<br>vinnheradsfjorden<br>vinnheradsfjorden<br>nenfor Lyraneset, BT131 (BT131)                                                                                                    | r<br>Kode<br>02.60-38371<br>02.60-63544<br>02.60-64142<br>02.60-84112                                                                                                    | Vannkategori<br>Kyst<br>Kyst<br>Kyst<br>Kyst                                                                                                    | Geometri<br>Punkt<br>Punkt<br>Punkt<br>Punkt                                                                                                    | Har registreringer<br>Ja<br>Ja<br>Ja<br>Ja                                                                                                    | Klassifisere<br>ja<br>ja<br>ja<br>ja                                                                                                    | Opprettet dato           2009-11-24           2014-08-01           2014-10-03           2017-05-16                                                                                                    | Q Zoom<br>Q Zoom<br>Q Zoom<br>Q Zoom                                                                                                    |
| Antall tr<br>Overfør<br>Va<br>Kv<br>Kv<br>Kv<br>Kv                                                                                                    | ett: 43<br>Nette til ennregistreringssøk Eksporte<br>annlokalitet<br>vinnheradsfjorden<br>vinnheradsfjorden<br>nenfor Lyraneset, BT131 (BT131)<br>ofallsstranda, HT38 (HT38)                                                                                                    | r<br>Kode<br>02.60-38371<br>02.60-63544<br>02.60-64142<br>02.60-84112<br>02.60-84115                                                                                                    | Vannkategori<br>Kyst<br>Kyst<br>Kyst<br>Kyst<br>Kyst                                                                                                    | Geometri<br>Punkt<br>Punkt<br>Punkt<br>Punkt<br>Punkt                                                                                                    | Har registreringer Ja Ja Ja Ja Ja Ja                                                                                                    | Klassifisere<br>Ja<br>Ja<br>Ja<br>Ja<br>Ja<br>Nei                                                                                                    | Opprettet dato           2009-11-24           2014-08-01           2014-10-03           2017-05-16           2017-05-16                                                                                                    | Q Zoom<br>Q Zoom<br>Q Zoom<br>Q Zoom<br>Q Zoom                                                                                                    |
| Antall tr<br>Overfør<br>Kv<br>Kv<br>Kv<br>Lø<br>Kv                                                                                                    | eff: 43<br>Vigte til ønnregistreringssøk Eksporte<br>annlokalitet<br>vinnheradsfjorden<br>vinnheradsfjorden<br>nenfor Lyraneset, BT131 (BT131)<br>vfallsstranda, HT38 (HT38)<br>vinnheradsfjorden, VT52 (VT52)                                                                                                    | r<br>Kode<br>02.60-38371<br>02.60-63544<br>02.60-64142<br>02.60-84112<br>02.60-84115<br>02.60-87367                                                                                                    | Vannkategori       Kyst       Kyst       Kyst       Kyst       Kyst       Kyst       Kyst                                                                                                    | Geometri<br>Punkt<br>Punkt<br>Punkt<br>Punkt<br>Punkt<br>Punkt                                                                                                    | Har registreringer       Ja       Ja       Ja       Ja       Ja       Ja       Ja       Ja       Ja       Ja                                                                                                    | Klassifisere       Ja       Ja       Ja       Ja       Ja       Ja       Ja       Ja       Ja       Ja                                                                                                    | Opprettet dato           2009-11-24           2014-08-01           2014-10-03           2017-05-16           2017-05-16           2018-05-16                                                                                                    | Q Zoom<br>Q Zoom<br>Q Zoom<br>Q Zoom<br>Q Zoom                                                                                                    |
| Antall tr<br>Overfør<br>Va<br>Kv<br>Kv<br>Kv<br>Lø<br>Kv                                                                                                    | ett: 43<br>Velgte til ennregistreringssøk Eksporte<br>annlokalitet<br>/innheradsfjorden<br>/innheradsfjorden<br>nenfor Lyraneset, BT131 (BT131)<br>sfallsstranda, HT38 (HT38)<br>/innheradsfjorden, VT52 (VT52)<br>- Brandaskuta                                                                                                    | r<br>Kode<br>02.60-38371<br>02.60-63544<br>02.60-64142<br>02.60-84112<br>02.60-84115<br>02.60-87367<br>02.60-95562                                                                                                    | Vannkategori       Kyst       Kyst       Kyst       Kyst       Kyst       Kyst       Kyst       Kyst       Kyst                                                                                                    | Geometri<br>Punkt<br>Punkt<br>Punkt<br>Punkt<br>Punkt<br>Punkt<br>Punkt                                                                                                    | Har registreringer       Ja       Ja       Ja       Ja       Ja       Ja       Ja       Ja       Ja       Ja                                                                                                    | Klassifisere<br>Ja<br>Ja<br>Ja<br>Ja<br>Ja<br>Nei<br>Ja<br>Nei                                                                                                    | Opprettet dato           2009-11-24           2014-08-01           2014-10-03           2017-05-16           2017-05-16           2018-05-16           2018-05-16           2019-11-05                                                                                                    | Q Zoom<br>Q Zoom<br>Q Zoom<br>Q Zoom<br>Q Zoom<br>Q Zoom<br>Q Zoom                                                                                                    |
| Antall tr<br>Overfør<br>Kv<br>Kv<br>Kv<br>Inn<br>Lø<br>Kv<br>C1                                                                                                    | ett: 43<br>Negte til ennregistreringssøk Eksporte<br>annlokalitet<br>vinnheradsfjorden<br>vinnheradsfjorden<br>nenfor Lyraneset, BT131 (BT131)<br>vfallsstranda, HT38 (HT38)<br>vinnheradsfjorden, VT52 (VT52)<br>I - Brandaskuta                                                                                                    | r  Kode  02.60-38371  02.60-63544  02.60-64142  02.60-84115  02.60-84115  02.60-87367  02.60-95562  02.60-95562                                                                                                    | Vannkategori       Kyst       Kyst       Kyst       Kyst       Kyst       Kyst       Kyst       Kyst       Kyst                                                                                                    | Geometri       Punkt       Punkt       Punkt       Punkt       Punkt       Punkt       Punkt       Punkt       Punkt                                                                                                    | Har registreringer       Ja       Ja       Ja       Ja       Ja       Ja       Ja       Ja       Ja       Ja                                                                                                    | Klassifisere       Ja       Ja       Ja       Ja       Ja       Ja       Ja       Ja       Nei       Ja                                                                                                    | Opprettet dato           2009-11-24           2014-08-01           2014-10-03           2017-05-16           2017-05-16           2018-05-16           2019-11-05           2019-11-05                                                                                                    | Q Zoom<br>Q Zoom<br>Q Zoom<br>Q Zoom<br>Q Zoom<br>Q Zoom<br>Q Zoom                                                                                                    |
| Antall tr<br>Overfør<br>Kv<br>Kv<br>Lø<br>Kv<br>C<br>Lø<br>C<br>C<br>C<br>C                                                                                                    | eff: 43<br>Nigte til ennregistreringssøk Eksporte<br>annlokalitet<br>vinnheradsfjorden<br>vinnheradsfjorden<br>nenfor Lyraneset, BT131 (BT131)<br>ofallsstranda, HT38 (HT38)<br>vinnheradsfjorden, VT52 (VT52)<br>1 - Brandaskuta<br>2 - Brandaskuta                                                                                                    | Kode           02.60-38371           02.60-63544           02.60-63544           02.60-64142           02.60-84112           02.60-84115           02.60-87367           02.60-95563           02.60-95564                                                                                                    | Vannkategori       Kyst       Kyst       Kyst       Kyst       Kyst       Kyst       Kyst       Kyst       Kyst       Kyst       Kyst       Kyst                                                                                                    | Geometri       Punkt       Punkt       Punkt       Punkt       Punkt       Punkt       Punkt       Punkt       Punkt       Punkt                                                                                                    | Har registreringer       Ja       Ja       Ja       Ja       Ja       Ja       Ja       Ja       Ja       Ja       Ja       Ja       Ja       Ja       Ja       Ja       Ja       Ja                                                                                                    | Klassifisere       Ja       Ja       Ja       Ja       Ja       Ja       Ja       Nei       Ja       Ja                                                                                                    | Opprettet dato           2009-11-24           2014-08-01           2014-10-03           2017-05-16           2017-05-16           2018-05-16           2019-11-05           2019-11-05                                                                                                    | Q Zoom<br>Q Zoom<br>Q Zoom<br>Q Zoom<br>Q Zoom<br>Q Zoom<br>Q Zoom<br>Q Zoom                                                                                                    |
| Antall tr<br>Overfør<br>Kv<br>Kv<br>Kv<br>Kv<br>C<br>Kv<br>C<br>C<br>C<br>C<br>C<br>C<br>C<br>C<br>C<br>C<br>C<br>C<br>C                                                                                                    | ett: 43<br>Veigte til vennregistreringssøk Eksporte<br>annlokalitet<br>vinnheradsfjorden<br>vinnheradsfjorden<br>nenfor Lyraneset, BT131 (BT131)<br>sfallsstranda, HT38 (HT38)<br>vinnheradsfjorden, VT52 (VT52)<br>I - Brandaskuta<br>2 - Brandaskuta<br>3 - Brandaskuta                                                                                                    | Kode           02.60-38371           02.60-63544           02.60-64142           02.60-84112           02.60-84115           02.60-84115           02.60-8415           02.60-8415           02.60-8415           02.60-8415           02.60-95562           02.60-95564                                                                                                    | Vannkategori       Kyst       Kyst       Kyst       Kyst       Kyst       Kyst       Kyst       Kyst       Kyst       Kyst       Kyst       Kyst                                                                                                    | Geometri       Punkt       Punkt       Punkt       Punkt       Punkt       Punkt       Punkt       Punkt       Punkt       Punkt       Punkt       Punkt                                                                                                    | Har registreringer       Ja       Ja       Ja       Ja       Ja       Ja       Ja       Ja       Ja       Ja       Ja       Ja       Ja       Ja       Ja       Ja       Ja       Ja       Ja       Ja       Ja       Ja       Ja       Ja                                                                                                    | Klassifisere       Ja       Ja       Ja       Ja       Ja       Ja       Ja       Ja       Ja       Ja       Ja       Ja       Ja       Ja       Ja       Nei       Ja       Nei                                                                                                    | Opprettet dato           2009-11-24           2014-08-01           2014-10-03           2017-05-16           2017-05-16           2018-05-16           2019-11-05           2019-11-05           2019-11-05                                                                                                    | Q Zoom<br>Q Zoom<br>Q Zoom<br>Q Zoom<br>Q Zoom<br>Q Zoom<br>Q Zoom<br>Q Zoom                                                                                                    |
| Antall tr<br>Overfør<br>Kv<br>Kv<br>Kv<br>Kv<br>C<br>Kv<br>C<br>C<br>C<br>C<br>C<br>C<br>C                                                                                                    | ett: 43<br>Nelste til ennregistreringssøk Eksporte<br>annlokalitet<br>rinnheradsfjorden<br>rinnheradsfjorden<br>rinnheradsfjorden<br>nenfor Lyraneset, BT131 (BT131)<br>ofallsstranda, HT38 (HT38)<br>rinnheradsfjorden, VT52 (VT52)<br>1 - Brandaskuta<br>2 - Brandaskuta<br>3 - Brandaskuta<br>4 - Brandaskuta                                                                                                  | r  Kode  02.60-38371  02.60-63544  02.60-64142  02.60-84115  02.60-84115  02.60-87367  02.60-95563  02.60-95563  02.60-95564  02.60-95564  02.60-95564  02.60-95564  02.60-95564  02.60-95564  02.60-95564  02.60-95564  02.60-95564  02.60-95564  02.60-95564  02.60-95564  02.60-95564  02.60-95564  02.60-95564  02.60-95564  02.60-95564  02.60-95564  02.60-95564  02.60-95564  02.60-95564  02.60-95564  02.60-95564  02.60-95564  02.60-95564  02.60-95564  02.60-95564  02.60-95564  02.60-95564  02.60-95564  02.60-95564  02.60-95564  02.60-95564  02.60-95564  02.60-95564  02.60-95564  02.60-95564  02.60-95564  02.60-95564  02.60-95564  02.60-95564  02.60-95564  02.60-95564  02.60-95564  02.60-95564  02.60-95564  02.60-95564  02.60-95564  02.60-95564  02.60-95564  02.60-95564  02.60-95564  02.60-95564  02.60-95564  02.60-95564  02.60-95564  02.60-95564  02.60-95564  02.60-95564  02.60-95564  02.60-95564  02.60-95564  02.60-95564  02.60-95564  02.60-95564  02.60-95564  02.60-95564  02.60-95564  02.60-95564  02.60-95564  02.60-95564  02.60-95564  02.60-95564  02.60-95564  02.60-95564  02.60-95564  02.60-95564  02.60-95564  02.60-95564  02.60-95564  02.60-95564  02.60-95564  02.60-95564  02.60-95564  02.60-95564  02.60-95564  02.60-95564  02.60-95564  02.60-95564  02.60-95564  02.60-95564  02.60-95564  02.60-95564  02.60-95564  02.60-95564  02.60-95564  02.60-95564  02.60-9566  02.60-9566  02.60-956  02.60-956  02.60-956  02.60-956  02.60-956  02.60-956  02.60-95  02.60-95  02.60-95  02.60-95  02.60-95  02.60-95  02.60-95 02.60-95  02.60-95  02.60-95 00 02.60-95 00 02.60-95 00 02.60-95 00 02.60-95 00 02.60-95 00 02.60-95 00 02.60-95 00 02.60-95 00 02.60-95 00 02.60-95 00 02.60-95 00 02.60-95 00 00 00 00 00 00 00 00 00 00 00 00 00 | Vannkategori       Kyst       Kyst       Kyst       Kyst       Kyst       Kyst       Kyst       Kyst       Kyst       Kyst       Kyst       Kyst       Kyst       Kyst       Kyst       Kyst       Kyst                                                                                         | Geometri       Punkt       Punkt       Punkt       Punkt       Punkt       Punkt       Punkt       Punkt       Punkt       Punkt       Punkt       Punkt       Punkt       Punkt                                                                                                    | Har registreringer       Ja       Ja       Ja       Ja       Ja       Ja       Ja       Ja       Ja       Ja       Ja       Ja       Ja       Ja       Ja       Ja       Ja       Ja       Ja       Ja       Ja       Ja       Ja       Ja       Ja                                                                                                    | Klassifisere       Ja       Ja       Ja       Ja       Ja       Ja       Ja       Nei       Ja       Nei       Nei       Nei       Nei       Nei       Nei       Nei       Nei                                                                                                    | Opprettet dato           2009-11-24           2014-08-01           2014-10-03           2017-05-16           2018-05-16           2019-11-05           2019-11-05           2019-11-05           2019-11-05           2019-11-05           2019-11-05                                                                                                    | Q Zoom<br>Q Zoom<br>Q Zoom<br>Q Zoom<br>Q Zoom<br>Q Zoom<br>Q Zoom<br>Q Zoom<br>Q Zoom                                                                                                    |
| Antall tr<br>Overfør<br>Kv<br>Kv<br>Kv<br>Lø<br>Kv<br>C1<br>C2<br>C3<br>C4<br>C1                                                                                                    | ett: 43<br>Nelste til ennregistreringssøk Eksporte<br>annlokalitet<br>vinnheradsfjorden<br>vinnheradsfjorden<br>vinnheradsfjorden<br>nenfor Lyraneset, BT131 (BT131)<br>ofallsstranda, HT38 (HT38)<br>vinnheradsfjorden, VT52 (VT52)<br>I - Brandaskuta<br>2 - Brandaskuta<br>3 - Brandaskuta<br>4 - Brandaskuta<br>1 - Hågardsneset                                                                              | Kode           02.60-38371           02.60-63544           02.60-64142           02.60-84112           02.60-84115           02.60-87367           02.60-95562           02.60-95563           02.60-95564           02.60-95565           02.60-95565           02.60-95565                                                                                                    | Vannkategori       Kyst       Kyst       Kyst       Kyst       Kyst       Kyst       Kyst       Kyst       Kyst       Kyst       Kyst       Kyst       Kyst       Kyst       Kyst       Kyst       Kyst       Kyst                                                                              | Geometri       Punkt       Punkt       Punkt       Punkt       Punkt       Punkt       Punkt       Punkt       Punkt       Punkt       Punkt       Punkt       Punkt       Punkt       Punkt       Punkt       Punkt                                                                                     | Har registreringer       Ja       Ja       Ja       Ja       Ja       Ja       Ja       Ja       Ja       Ja       Ja       Ja       Ja       Ja       Ja       Ja       Ja       Ja       Ja       Ja       Ja       Ja       Ja       Ja       Ja       Ja       Ja       Ja                                                                                                    | Klassifisere       Ja       Ja       Ja       Ja       Ja       Ja       Ja       Nei       Ja       Nei       Nei       Nei       Nei       Nei                                                                                                    | Opprettet dato           2009-11-24           2014-08-01           2014-10-03           2017-05-16           2017-05-16           2019-11-05           2019-11-05           2019-11-05           2019-11-05           2019-11-05           2019-11-05           2019-11-05           2019-11-05                                                                                                    | Q Zoom<br>Q Zoom<br>Q Zoom<br>Q Zoom<br>Q Zoom<br>Q Zoom<br>Q Zoom<br>Q Zoom<br>Q Zoom<br>Q Zoom<br>Q Zoom                                                                                                    |
| Antall tr<br>Overfør<br>Kv<br>Kv<br>Kv<br>Kv<br>Kv<br>C<br>Kv<br>C<br>Kv<br>C<br>C<br>C<br>C<br>C<br>C<br>C<br>C<br>C<br>C<br>C<br>C<br>C                                                                                                    | ett: 43<br>veigte til ennregistreringssøk Eksporte<br>annlokalitet<br>rinnheradsfjorden<br>rinnheradsfjorden<br>nenfor Lyraneset, BT131 (BT131)<br>sfallsstranda, HT38 (HT38)<br>rinnheradsfjorden, VT52 (VT52)<br>I - Brandaskuta<br>2 - Brandaskuta<br>I - Hågardsneset<br>2 - Hågardsneset                                                                                                    | Kode           02.60-38371           02.60-63544           02.60-64142           02.60-84115           02.60-84115           02.60-84115           02.60-95562           02.60-95562           02.60-95563           02.60-95564           02.60-95565           02.60-95564           02.60-95565           02.60-95565           02.60-95565           02.60-95565           02.60-95565           02.60-95565           02.60-95565           02.60-95565           02.60-95565           02.60-95565           02.60-95565           02.60-95565           02.60-95565                                                                                                    | Vannkategori       Kyst       Kyst       Kyst       Kyst       Kyst       Kyst       Kyst       Kyst       Kyst       Kyst       Kyst       Kyst       Kyst       Kyst       Kyst       Kyst       Kyst       Kyst       Kyst       Kyst       Kyst                                             | Geometri       Punkt       Punkt       Punkt       Punkt       Punkt       Punkt       Punkt       Punkt       Punkt       Punkt       Punkt       Punkt       Punkt       Punkt       Punkt       Punkt       Punkt       Punkt       Punkt       Punkt                                                 | Har registreringer         Ja         Ja         J | Klassifisere       Ja       Ja       Ja       Ja       Ja       Ja       Ja       Nei       Ja       Nei       Nei       Nei       Nei       Ja       Ja       Ja       Nei       Nei       Ja       Ja                                                                                                    | Opprettet dato           2009-11-24           2014-08-01           2014-10-03           2017-05-16           2017-05-16           2018-05-16           2019-11-05           2019-11-05           2019-11-05           2019-11-05           2019-11-05           2019-11-05           2019-11-11           2019-11-11                                                                                                    | Q Zoom<br>Q Zoom<br>Q Zoom<br>Q Zoom<br>Q Zoom<br>Q Zoom<br>Q Zoom<br>Q Zoom<br>Q Zoom<br>Q Zoom<br>Q Zoom<br>Q Zoom<br>Q Zoom                                                                                                    |
| Antall tr<br>Overfør<br>Kv<br>Kv<br>Kv<br>Kv<br>C1<br>C2<br>C3<br>C4<br>C1<br>C2<br>C3<br>C4<br>C1<br>C2<br>C3<br>C4<br>C1<br>C2<br>C3<br>C4<br>C1<br>C2<br>C3<br>C4<br>C4<br>C1<br>C2<br>C3<br>C4<br>C4<br>C4<br>C4<br>C4<br>C4<br>C4<br>C4<br>C4<br>C4                                                                                                    | ett: 43<br>Neizte tilvennregistreringssøk Eksporte<br>annlokalitet<br>rinnheradsfjorden<br>rinnheradsfjorden<br>rinnheradsfjorden, VT52 (VT52)<br>ofallsstranda, HT38 (HT38)<br>rinnheradsfjorden, VT52 (VT52)<br>I - Brandaskuta<br>2 - Brandaskuta<br>3 - Brandaskuta<br>4 - Brandaskuta<br>4 - Brandaskuta<br>4 - Brandaskuta<br>5 - Hågardsneset<br>2 - Hågardsneset                                          | Kode           02.60-38371           02.60-63544           02.60-64142           02.60-84115           02.60-84115           02.60-84115           02.60-8562           02.60-95562           02.60-95563           02.60-95564           02.60-95565           02.60-95565           02.60-95565           02.60-95565           02.60-95565           02.60-95565           02.60-95565           02.60-95565           02.60-95565           02.60-95565           02.60-95565           02.60-95565           02.60-95565           02.60-95565           02.60-95565                                                                                                    | Vannkategori       Kyst       Kyst       Kyst       Kyst       Kyst       Kyst       Kyst       Kyst       Kyst       Kyst       Kyst       Kyst       Kyst       Kyst       Kyst       Kyst       Kyst       Kyst       Kyst       Kyst       Kyst       Kyst                                  | Geometri       Punkt       Punkt       Punkt       Punkt       Punkt       Punkt       Punkt       Punkt       Punkt       Punkt       Punkt       Punkt       Punkt       Punkt       Punkt       Punkt       Punkt       Punkt       Punkt       Punkt       Punkt       Punkt                         | Har registreringer         Ja         Ja         J | Klassifisere       Ja       Ja       Ja       Ja       Ja       Ja       Nei       Ja       Nei       Nei       Nei       Ja       Nei       Ja       Ja       Ja       Ja       Nei       Ja       Ja       Ja       Ja       Ja       Ja       Ja       Ja       Ja       Ja       Nei       Ja                                                                                                    | Opprettet dato           2009-11-24           2014-08-01           2014-10-03           2017-05-16           2017-05-16           2019-11-05           2019-11-05           2019-11-05           2019-11-05           2019-11-05           2019-11-05           2019-11-05           2019-11-05           2019-11-05           2019-11-11           2019-11-11           2019-11-11                                                                | Q Zoom<br>Q Zoom<br>Q Zoom<br>Q Zoom<br>Q Zoom<br>Q Zoom<br>Q Zoom<br>Q Zoom<br>Q Zoom<br>Q Zoom<br>Q Zoom<br>Q Zoom<br>Q Zoom<br>Q Zoom                                                                                                    |
| Antall tr<br>Overfør<br>Kv<br>Kv<br>Kv<br>Kv<br>C<br>Kv<br>C<br>Kv<br>C<br>C<br>C<br>C<br>C<br>C<br>C<br>C<br>C<br>C<br>C<br>C<br>C                                                                                                    | eft: 43<br>Nelste til ennregistreringssøk Eksporte<br>annlokalitet<br>rinnheradsfjorden<br>rinnheradsfjorden<br>rinnheradsfjorden<br>rinnheradsfjorden, VT52 (VT52)<br>1 - Brandaskuta<br>2 - Brandaskuta<br>3 - Brandaskuta<br>4 - Brandaskuta<br>4 - Hågardsneset<br>3 - Hågardsneset<br>4 - Hågardsneset                                                                                                    | Kode           02.60-38371           02.60-63544           02.60-63544           02.60-64142           02.60-84112           02.60-84115           02.60-95562           02.60-95563           02.60-95563           02.60-95563           02.60-95563           02.60-95563           02.60-95563           02.60-95563           02.60-95667           02.60-95667           02.60-95663           02.60-95663           02.60-95663                                                                                                    | Vannkategori       Kyst       Kyst       Kyst       Kyst       Kyst       Kyst       Kyst       Kyst       Kyst       Kyst       Kyst       Kyst       Kyst       Kyst       Kyst       Kyst       Kyst       Kyst       Kyst       Kyst       Kyst                                             | Geometri       Punkt       Punkt       Punkt       Punkt       Punkt       Punkt       Punkt       Punkt       Punkt       Punkt       Punkt       Punkt       Punkt       Punkt       Punkt       Punkt       Punkt       Punkt       Punkt       Punkt       Punkt       Punkt       Punkt             | Har registreringer         Ja         Ja         J | Klassifisere           Ja           Ja           Ja           Ja           Ja           Ja           Ja           Ja           Ja           Ja           Ja           Ja           Ja           Ja           Ja           Ja           Ja           Nei           Nei           Ja           Nei           Ja           Nei           Nei           Nei           Nei           Nei           Nei           Nei           Nei           Nei           Nei           Nei                                                                                                    | Opprettet dato           2009-11-24           2014-08-01           2014-10-03           2017-05-16           2017-05-16           2019-11-05           2019-11-05           2019-11-05           2019-11-05           2019-11-05           2019-11-11           2019-11-11           2019-11-11           2019-11-11                                                                                                    | Q. Zoom         Q. Zoom         Q. Zoom |
| Antall tr         Overfør         Kv         Kv         Kv         Kv         Kv         Kv         Kv         Kv         Kv         Kv         Kv         Kv         Kv         Kv         Kv         Kv         Kv         Kv         Kv         Kv         Kv         C1         C2         C3         C4         C1         C2         C3         C4         C1         C2         C3         C4         C1         C3         C4         C1         C3         C4         C1         C3         C4         C1         C3         C4         C4         C4         C5         C4         C4         C4         C4         C4 <td>ett: 43<br/>Neizte til vennregistreringssøk Eksporte<br/>annlokalitet<br/>vinnheradsfjorden<br/>vinnheradsfjorden<br/>vinnheradsfjorden<br/>vinnheradsfjorden, VT52 (VT52)<br/>ofallsstranda, HT38 (HT38)<br/>vinnheradsfjorden, VT52 (VT52)<br/>- Brandaskuta<br/>2 - Brandaskuta<br/>3 - Brandaskuta<br/>4 - Brandaskuta<br/>4 - Brandaskuta<br/>2 - Hågardsneset<br/>4 - Hågardsneset<br/>4 - Hågardsneset<br/>4 - Hågardsneset</td> <td>Kode           02.60-38371           02.60-63544           02.60-64142           02.60-84115           02.60-84115           02.60-84115           02.60-84115           02.60-95562           02.60-95563           02.60-95564           02.60-95564           02.60-95565           02.60-95565           02.60-95564           02.60-95565           02.60-95565           02.60-95668           02.60-95669           02.60-95669           02.60-95669           02.60-95669           02.60-95669           02.60-95669</td> <td>Vannkategori       Kyst       Kyst       Kyst       Kyst       Kyst       Kyst       Kyst       Kyst       Kyst       Kyst       Kyst       Kyst       Kyst       Kyst       Kyst       Kyst       Kyst       Kyst       Kyst       Kyst       Kyst       Kyst       Kyst       Kyst       Kyst</td> <td>Geometri       Punkt       Punkt       Punkt       Punkt       Punkt       Punkt       Punkt       Punkt       Punkt       Punkt       Punkt       Punkt       Punkt       Punkt       Punkt       Punkt       Punkt       Punkt       Punkt       Punkt       Punkt       Punkt       Punkt       Punkt</td> <td>Har registreringer         Ja         Ja         J</td> <td>Klassifisere           Ja           Ja           Ja           Ja           Ja           Ja           Ja           Ja           Ja           Ja           Ja           Ja           Nei           Ja           Nei           Nei           Nei           Ja           Nei           Nei           Nei           Nei           Nei           Ja           Ja           Ja           Nei           Nei           Ja           Ja           Ja           Ja           Ja           Ja           Ja           Ja           Ja           Ja           Ja           Ja           Ja           Ja           Ja           Ja           Ja</td> <td>Opprettet dato           2009-11-24           2014-08-01           2014-08-01           2017-05-16           2017-05-16           2018-05-16           2019-11-05           2019-11-05           2019-11-05           2019-11-05           2019-11-05           2019-11-05           2019-11-05           2019-11-05           2019-11-11           2019-11-11           2019-11-11           2019-11-11           2019-11-11           2019-11-11</td> <td>Q Zoom<br/>Q Zoom<br/>Q Zoom<br/>Q Zoom<br/>Q Zoom<br/>Q Zoom<br/>Q Zoom<br/>Q Zoom<br/>Q Zoom<br/>Q Zoom<br/>Q Zoom<br/>Q Zoom<br/>Q Zoom<br/>Q Zoom<br/>Q Zoom</td> | ett: 43<br>Neizte til vennregistreringssøk Eksporte<br>annlokalitet<br>vinnheradsfjorden<br>vinnheradsfjorden<br>vinnheradsfjorden<br>vinnheradsfjorden, VT52 (VT52)<br>ofallsstranda, HT38 (HT38)<br>vinnheradsfjorden, VT52 (VT52)<br>- Brandaskuta<br>2 - Brandaskuta<br>3 - Brandaskuta<br>4 - Brandaskuta<br>4 - Brandaskuta<br>2 - Hågardsneset<br>4 - Hågardsneset<br>4 - Hågardsneset<br>4 - Hågardsneset | Kode           02.60-38371           02.60-63544           02.60-64142           02.60-84115           02.60-84115           02.60-84115           02.60-84115           02.60-95562           02.60-95563           02.60-95564           02.60-95564           02.60-95565           02.60-95565           02.60-95564           02.60-95565           02.60-95565           02.60-95668           02.60-95669           02.60-95669           02.60-95669           02.60-95669           02.60-95669           02.60-95669                                                                                                    | Vannkategori       Kyst       Kyst       Kyst       Kyst       Kyst       Kyst       Kyst       Kyst       Kyst       Kyst       Kyst       Kyst       Kyst       Kyst       Kyst       Kyst       Kyst       Kyst       Kyst       Kyst       Kyst       Kyst       Kyst       Kyst       Kyst | Geometri       Punkt       Punkt       Punkt       Punkt       Punkt       Punkt       Punkt       Punkt       Punkt       Punkt       Punkt       Punkt       Punkt       Punkt       Punkt       Punkt       Punkt       Punkt       Punkt       Punkt       Punkt       Punkt       Punkt       Punkt | Har registreringer         Ja         Ja         J | Klassifisere           Ja           Ja           Ja           Ja           Ja           Ja           Ja           Ja           Ja           Ja           Ja           Ja           Nei           Ja           Nei           Nei           Nei           Ja           Nei           Nei           Nei           Nei           Nei           Ja           Ja           Ja           Nei           Nei           Ja           Ja           Ja           Ja           Ja           Ja           Ja           Ja           Ja           Ja           Ja           Ja           Ja           Ja           Ja           Ja           Ja | Opprettet dato           2009-11-24           2014-08-01           2014-08-01           2017-05-16           2017-05-16           2018-05-16           2019-11-05           2019-11-05           2019-11-05           2019-11-05           2019-11-05           2019-11-05           2019-11-05           2019-11-05           2019-11-11           2019-11-11           2019-11-11           2019-11-11           2019-11-11           2019-11-11 | Q Zoom<br>Q Zoom<br>Q Zoom<br>Q Zoom<br>Q Zoom<br>Q Zoom<br>Q Zoom<br>Q Zoom<br>Q Zoom<br>Q Zoom<br>Q Zoom<br>Q Zoom<br>Q Zoom<br>Q Zoom<br>Q Zoom                                                                                                    |

#### Da ender man opp med 22 klassifiserbare punkt.

Hak av alle og trykk på "overfør valgte til vannregistreringssøk"

|          | Miliø-                                  | V                      |              | ~    |                       |                  | KONTAK     | T OSS    | 1                  |            |               | LOGG INN SO  | VI INTERN ANSATT |
|----------|-----------------------------------------|------------------------|--------------|------|-----------------------|------------------|------------|----------|--------------------|------------|---------------|--------------|------------------|
|          | direktor                                | atet V                 | mmnj         | 0    |                       |                  | OM VAN     | INMILJØ  |                    |            |               | LOGG INN SOM | EKSTERN BRUKER   |
| 🗥 Tilba  | ake til kart Sø                         | øk i vannadm.          | objekter     | ×    | Søk i vannlokaliteter | × Søk i registre | eringer    | ×        |                    |            |               |              |                  |
| Sø       | k i vannlo                              | kalitet                | er           |      |                       |                  |            |          |                    |            |               |              |                  |
| Søl      | med kriterier                           | Søk med or             | nrådeangiv   | else |                       |                  |            |          |                    |            |               |              |                  |
| Sal      | mod kritorior                           | Spittined of           |              |      |                       |                  |            |          |                    |            |               |              |                  |
| Nav      | n/kode (Jeg vil lin                     | me inn mange           | fra liste)   |      | Fylke                 |                  |            | Vannreg  | ion                |            | Vassdragsområ | àde          |                  |
| s        | øk i vannlokalitet                      | er                     | -            |      | Søk i fylker          |                  | -          | Søk i v  | annregioner        | -          | Søk i vassdra | gsområder    |                  |
| Bet      | egnelse                                 |                        |              |      | Kommune               |                  |            | Vannom   | råde               |            | Geometri      |              |                  |
| S        | øk i betegnelser                        |                        |              |      | Søk i kommuner        |                  | -          | Søk i v  | annområder         | -          | Velg          |              | ~                |
| Van      | nkategori                               |                        |              |      | Klassifiseres         |                  |            | Påvirkni | ng                 |            |               |              |                  |
| V        | elg vannkategori.                       |                        | -            |      | Ja                    |                  | ~          | Velg     | -                  | ~          |               |              |                  |
| Vel      | g vannlokaliteter                       | gjennom 'Van           | nadm.        |      |                       |                  |            |          |                    |            |               |              |                  |
| obj      | ekter søk'                              |                        |              |      |                       |                  |            |          |                    |            |               |              |                  |
| Ut<br>ob | valg av vannlokal<br>jekter plukkliste" | liteter fra van<br>' 🛅 | nadm.        |      |                       |                  |            |          |                    |            |               |              |                  |
|          | Inkluder midle                          | rtidige lokalite       | eter         |      |                       |                  |            |          |                    |            |               |              |                  |
| S        | øk Overfør kri                          | iterier til vann       | registrering | søk  | Nullstill             |                  |            |          |                    |            |               |              |                  |
|          |                                         |                        |              |      |                       |                  | Skiul søk  | epanel   |                    |            |               |              |                  |
| Antall   | treff: 22                               |                        |              |      |                       |                  | 2 igur 201 | apana.   |                    |            |               |              |                  |
| Over     | før valgte til vannre                   | gistreringssøk         | ksporter     |      |                       |                  |            |          |                    |            |               |              |                  |
|          | Vannlokalitet                           |                        |              |      | Kode                  | Vannkategori     | Geon       | netri    | Har registreringer | Klassifise | res Oppre     | ttet dato    |                  |
|          | Kvinnheradsfjord                        | den                    |              |      | 02.60-38371           | Kyst             | Punkt      | t        | Ja                 | Ja         | 2009-1        | 1-24         | Q Zoom           |
|          | Kvinnheradsfjord                        | den                    |              |      | 02.60-63544           | Kyst             | Punkt      | t        | Ja                 | Ja         | 2014-0        | )8-01        | Q Zoom           |
|          | Kvinnheradsfjord                        | den                    |              |      | 02.60-64142           | Kyst             | Punkt      | t        | Ja                 | Ja         | 2014-1        | 0-03         | Q Zoom           |
|          | Innenfor Lyranes                        | set, BT131 (BT         | 131)         |      | 02.60-84112           | Kyst             | Punkt      | t        | Ja                 | Ja         | 2017-0        | )5-16        | Q Zoom           |
|          | Kvinnheradsfjord                        | den, VT52 (VT          | 52)          |      | 02.60-87367           | Kyst             | Punkt      | t        | Ja                 | Ja         | 2018-0        | )5-16        | Q Zoom           |
|          | C2 - Brandaskuta                        | э                      |              |      | 02.60-95563           | Kyst             | Punkt      | t        | Ja                 | Ja         | 2019-1        | 1-05         | Q Zoom           |
|          | C2 - Hågardsnes                         | et                     |              |      | 02.60-95668           | Kyst             | Punkt      | t        | Ja                 | Ja         | 2019-1        | 1-11         | C Zoom           |
|          | C1 - Ulveneset                          |                        |              |      | 02.60-97153           | Kyst             | Punkt      | t        | Ja                 | Ja         | 2020-0        | )2-17        | Q Zoom           |
|          | C2 - Ulveneset                          |                        |              |      | 02.60-97154           | Kyst             | Punkt      | t        | Ja                 | Ja         | 2020-0        | )2-17        | Q Zoom           |
|          | C3 - Ulveneset                          |                        |              |      | 02.60-97155           | Kyst             | Punkt      | t        | Ja                 | Ja         | 2020-0        | )2-17        | Q Zoom           |
|          | C4 - Ulveneset                          |                        |              |      | 02.60-97156           | Kyst             | Punkt      | t        | Ja                 | Ja         | 2020-0        | )2-17        | Q Zoom           |
|          | REF - Ulveneset                         |                        |              |      | 02.60-97157           | Kyst             | Punkt      | t        | Ja                 | Ja         | 2020-0        | )2-17        | Q Zoom           |
|          | Skorpo NV C4                            |                        |              |      | 02.60-98134           | Kyst             | Punkt      | t        | Ja                 | Ja         | 2020-0        | )4-27        | Q Zoom           |
|          | C2 Djupevika                            |                        |              |      | 02.60-104598          | Kyst             | Punkt      | t        | Ja                 | Ja         | 2021-0        | )7-09        | Q Zoom           |
|          | Djupevika DV3                           |                        |              |      | 02.60-111139          | Kyst             | Punkt      | t        | Ja                 | Ja         | 2022-1        | 2-16         | Q Zoom           |
| 12       | Sko 3 (Fiernsone                        | )                      |              |      | 02.60-111283          | Kyst             | Punkt      | t        | Ja                 | Ja         | 2023-0        | )1-04        | @ 700m           |

Antall treff på alle målte parametere viser over tabellen, men bare 200 viser her.

Viss dere vil ha full liste ut så må dere eksportere til excel.

Måleverdi er gitt i tabellen, og viss det er ett stoff dere er interessert i så kan dere redusere tabellen til å inneholde KUN en liste over målinger av det aktuelle stoffet.

| diréktoratet Vellandige   DOM VANNMILIjé DOM VANNMILijé   Tillake til kat Sik i vannadam. objekter X   Sok i registreringer Sik i vannadam. objekter X   Sok i registreringer Sik i vannadam. objekter X   Sok vannergistreringer Sik i vannadam. objekter X    Sok vannergistreringer  Parameter  Velg.  Velg.                                                                                                    | direktor                | Vann                                                                                 | milie                                     |                                                                                                    |                                                                                                    | KONTA                                                 | KT OSS           |                                                                                                    |                                                                                   |                                                                                        |                | LOGG                                | INN SOM                                                                                                    | INTERN A                                                             |
|----------------------------------------------------------------------------------------------------|-------------------------|--------------------------------------------------------------------------------------|-------------------------------------------|----------------------------------------------------------------------------------------------------|----------------------------------------------------------------------------------------------------|-------------------------------------------------------|------------------|----------------------------------------------------------------------------------------------------|-----------------------------------------------------------------------------------|----------------------------------------------------------------------------------------|----------------|-------------------------------------|----------------------------------------------------------------------------------------------------|----------------------------------------------------------------------|
| Sile i vannokaliteter       X       Sak i registreringer       X         Sok i registreringer       Sok i registreringer       Sok i registreringer       Sok i registreringer         Sok kunnergisteringer       Sok i milliogiter       Pravedato (fra-til)       Art         Velg                                                                                                    |                         | atet                                                                                 | iiiijo                                    |                                                                                                    |                                                                                                    | OM VA                                                 | NNMILJØ          |                                                                                                    |                                                                                   |                                                                                        |                | LOGG I                              | NN SOM E                                                                                                    | KSTERN B                                                             |
| Ski i registreringer   Ski unnergistreringer   aramder   Velg   Velg                                                                                                    | kart S                  | øk i vannadm. objel                                                                  | kter 🗙                                    | Søk i vannlokaliteter                                                                                                    | × Søk i regi                                                                                                    | streringer                                            | ×                |                                                                                                    |                                                                                   |                                                                                        |                |                                     |                                                                                                    |                                                                      |
| Ski kinkjegitter igenomityeliter igenomityelitere igenomityeliter igenomityeliter igenomityelit                                                                                                    | reaist                  | reringer                                                                             |                                           |                                                                                                    |                                                                                                    |                                                       |                  |                                                                                                    |                                                                                   |                                                                                        |                |                                     |                                                                                                    |                                                                      |
| Selecting with with the selection of the selection of the selecti                                                                                                    | nregistreri             | nger 🔊 Sak                                                                           | i miliøgifter                             | 0                                                                                                    |                                                                                                    |                                                       |                  |                                                                                                    |                                                                                   |                                                                                        |                |                                     |                                                                                                    |                                                                      |
| Skketrifterior vannegistreringer       Medium       Pravetating fra-til)       Art         Parameter       Medium       Pravetating fra-til)       Art         Velg                                                                                                    | in egisti ern           | ilger U Sjøk                                                                         | rinijøgiter                               | U                                                                                                    |                                                                                                    |                                                       |                  |                                                                                                    |                                                                                   |                                                                                        |                |                                     |                                                                                                    |                                                                      |
| rad alleading       Medium       Provedaud (rad tin)       Arit         Velg                                                                                                    | terier van              | nregistreringer                                                                      |                                           | h de elizzar                                                                                                    |                                                                                                    |                                                       | Darius data (fea | 4:15                                                                                                    |                                                                                   |                                                                                        |                |                                     |                                                                                                    |                                                                      |
| Induction         Name         Provetakingsmetode         Registreringsveril           Velg         Velg<                                                                                                    | 21                      |                                                                                      |                                           | Velg                                                                                                    |                                                                                                    | -                                                     | Fra dat          | -uii)                                                                                                    | Til dato                                                                          |                                                                                        | Søk i arter    |                                     |                                                                                                    |                                                                      |
| Proveskingswertie       Proveskingsmetode       Proveskingsmetode       Registreringsverdi         Velg                                                                                                    |                         |                                                                                      |                                           |                                                                                                    |                                                                                                    |                                                       |                  |                                                                                                    | 111 0000                                                                          |                                                                                        |                | 1.                                  |                                                                                                    |                                                                      |
| Letter.       Letter.                                                                                                    | ngsaktivitet            | t                                                                                    | -                                         | Analysemetode                                                                                                    |                                                                                                    | -                                                     | Volg             | netode                                                                                                   |                                                                                   | R                                                                                      | Volg           | erdi                                | Vordi                                                                                                    |                                                                      |
| Oppdragstaker       Oppdragstaker         Navn eller deler av navn       Navn eller deler av navn         Velg vannlokaliteter gjennom<br>Vannlokaliteter       Navn eller deler av navn         Vang av vannlokaliteter fra vannlokalitet<br>plukkiste       Sek         Søk       Nutistil    Sekeressite av vise av vise av                                                                                                    |                         |                                                                                      |                                           | v cig                                                                                                    |                                                                                                    |                                                       | Veig             |                                                                                                    |                                                                                   |                                                                                        | veig           |                                     | verui                                                                                                    |                                                                      |
| Navn eller deler av navn       Navn eller deler av navn         Velg vannlokaliteter gjennom<br>Vannlokaliteter fra vannlokaliteter fra v                                                                                                    | sgiver                  |                                                                                      |                                           | Oppdragstaker                                                                                                    |                                                                                                    |                                                       |                  |                                                                                                    |                                                                                   |                                                                                        |                |                                     |                                                                                                    |                                                                      |
| Vaniokalitetsek<br>Utvaig av vaniokalitetse rigenom<br>Vaniokalitetse rigenom<br>Vaniokalitetse rigenom<br>Vaniokalitetse rigenom<br>Vaniokalitetse rigenom<br>Vaniokalitetse rigenom<br>Vaniokalitetsek<br>Vaniokalitetsek<br>Valiokalitetsek<br>Vaniokalitetsek<br>Vaniokalitetsek<br>Valiokalitetsek<br>Valiokalitetsek<br>Valiokalitetsek<br>Valiokalitetsek<br>Vaniokalitetsek<br>Valiokalitetsek<br>Valiokalit                                                                                                    | ller deler av           | v navn                                                                               |                                           | Navn eller deler av n                                                                                                    | iavn                                                                                                    |                                                       |                  |                                                                                                    |                                                                                   |                                                                                        |                |                                     |                                                                                                    |                                                                      |
| Varialization provided integration provided integratical provided integration provided integration provided inte                                                                                                    | nlokaliteter            | gjennom                                                                              |                                           |                                                                                                    |                                                                                                    |                                                       |                  |                                                                                                    |                                                                                   |                                                                                        |                |                                     |                                                                                                    |                                                                      |
| ski kulistil<br>Sek Rulistil<br>Sekresultat varregisteringer<br>Ante (reff: 21476 (Uner vises kun første 200 treff).<br>VannokalitetID<br>Navn<br>Aktivitet<br>Navn<br>Aktivitet<br>Navn<br>Navn<br>Nativitet<br>Navn<br>Navn<br>Nativitet<br>Navn<br>Navn<br>Nativitet<br>Navn<br>Navn<br>Nativitet<br>Navn<br>Navn<br>Na | antetsøk<br>av vapploka | liteter fra vannloka                                                                 | litet                                     |                                                                                                    |                                                                                                    |                                                       |                  |                                                                                                    |                                                                                   |                                                                                        |                |                                     |                                                                                                    |                                                                      |
| Søk rullstill         Søkresultat vanregisteringer         Ante treff: 21476 (Un er vises kun første 200 treff).         Q Søk tilknyttede arkivelementer       Le Statistikkrapport       Le Statistikkrapport         VannlokalitetID       Navn       Aktivitet       Oppdragsgiver       Oppdragstaket       Parameter       Medium       Art       Prøvedato       Operator Verdi       Efterson         38371       Kvinnheradsfjorden       Annet       Statsforvalteren<br>i Vestland       Rådgivende<br>Biologer AS       Bly       Sediment<br>saltvann       Artsuavhengig<br>2020-09-       24       2       0       0.15       mg/<br>t.v.         38371       Kvinnheradsfjorden       Annet       Statsforvalteren<br>i Vestland       Rådgivende<br>Biologer AS       Kobber       Sediment<br>saltvann       Artsuavhengig<br>2020-09-       2       2       0       0       10       mg/<br>t.v.         38371       Kvinnheradsfjorden       Annet       Statsforvalteren<br>i Vestland       Rådgivende<br>Biologer AS       Kvikksølv       Sediment<br>saltvann       Artsuavhengig<br>2020-09-       2       2       0       0       1       v.v.         38371       Kvinnheradsfjorden       An                                                                                                    | te 面                    | niteter fra varmioka                                                                 | ntet                                      |                                                                                                    |                                                                                                    |                                                       |                  |                                                                                                    |                                                                                   |                                                                                        |                |                                     |                                                                                                    |                                                                      |
| Yoursoin       Skiple søkepanel         Søkeresultat varregisteringer       Anta treff: 21476 (Under vises kun første 200 treff).       Let Statisteringer       Let Statisteringer         Nand treff: 21476 (Under vises kun første 200 treff).       Let Statisteringer       Let Statisteringer       Let Statisteringer       Let Statisteringer         Søkeresultat varrefisteringer       Navn       Aktivited       Oppdragsgiver       Oppdragstaket       Parameter       Medium       Art       Prøvedato       Opert or       Verdit       Entity         38371       Kvinnheradsfjorden       Annet       Statsforvalteren<br>i Vestland       Rådgivende<br>Biologer AS       Bly       Sediment<br>saltvann       Artsuavhengig<br>2020-09-<br>24       2020-09-<br>24       =       0.15       mg/<br>tv.         38371       Kvinnheradsfjorden       Annet       Statsforvalteren<br>i Vestland       Rådgivende<br>Biologer AS       Kobber       Sediment<br>saltvann       Artsuavhengig<br>2020-09-<br>24       2020-09-<br>24       =       27       mg/<br>tv.         38371       Kvinnheradsfjorden       Annet       Statsforvalteren<br>i Vestland       Rådgivende<br>Biologer AS       Krom       Sediment<br>saltvann       Artsuavhengig<br>2020-09-<br>24       2020-09-<br>24       =       49       mg/<br>tv.         38371       Kvinnheradsfjorden       Annet       Statsforvalteren<br>i Vestland       R                                                                                                    | Nulletill               |                                                                                      |                                           |                                                                                                    |                                                                                                    |                                                       |                  |                                                                                                    |                                                                                   |                                                                                        |                |                                     |                                                                                                    |                                                                      |
| Skjul søkepanel         Søkeresultat værregisteringer         Anta treff: 21476 (Under vises kun første 200 treff).         VannlokalitetID       Navn       Aktivitet       Oppdragsgiver       Oppdragstaket       Parameter       Medium       Art       Prøvedato       Oppertor       Verdi       Ehr         38371       Kvinnheradsfjorden       Annet       Statsforvalteren<br>i Vestland       Rådgivende<br>Biologer AS       Bly       Sediment<br>saltvann       Artsuavhengig<br>2020-09-       24       =       70       mg/<br>tv.         38371       Kvinnheradsfjorden       Annet       Statsforvalteren<br>i Vestland       Rådgivende<br>Biologer AS       Kadmium       Sediment<br>saltvann       Artsuavhengig<br>2020-09-       =       0.15       mg/<br>tv.         38371       Kvinnheradsfjorden       Annet       Statsforvalteren<br>i Vestland       Rådgivende<br>Biologer AS       Kobber       Sediment<br>saltvann       Artsuavhengig<br>2020-09-       =       27       mg/<br>tv.         38371       Kvinnheradsfjorden       Annet       Statsforvalteren<br>i Vestland       Rådgivende<br>Biologer AS       Krom       Sediment<br>saltvann       Artsuavhengig<br>2020-09-       =       49       mg/<br>tv.         38371       Kvinnheradsfjorden       Annet       Statsforvalteren<br>i Vestland       Rådgivende<br>Biologer AS       Kvikksølv <t< th=""><th>INGIISCII</th><th></th><th></th><th></th><th></th><th></th><th></th><th></th><th></th><th></th><th></th><th></th><th></th><th></th></t<>                                                                                                    | INGIISCII               |                                                                                      |                                           |                                                                                                    |                                                                                                    |                                                       |                  |                                                                                                    |                                                                                   |                                                                                        |                |                                     |                                                                                                    |                                                                      |
| Sekeresultat verif: 21476 (Under vises kun første 200 treff).       Q søk tilknyttede arkivelementer       Le Statistikkrapport       Le Statistikkrapport <thle statistikrapport<="" th="">       Le Statistikkrappor</thle>                                                                                                    |                         |                                                                                      |                                           |                                                                                                    |                                                                                                    | 🔺 Skjul sø                                            | kepanel          |                                                                                                    |                                                                                   |                                                                                        |                |                                     |                                                                                                    |                                                                      |
| And (reff: 21476 (Un)er vises kun første 200 treff).       Statisforvalteren (Verdi Permeter)       Statisforvalteren (Verdi Permeter)       Et Statistkrappot       Statisforvalteren (Verdi Permeter)       Et Statistkrappot       Statisforvalteren (Verdi Permeter)       Et Statistkrappot       Statisforvalteren (Verdi Permeter)       Et Statistvral       Statisforvalteren (Verdi Permeter)       Et Statistvral       Statisforvalteren (Verdi Permeter)       Et Statistvral       Statisforvalteren (Verdi Permeter)       Et Statistvral       Statisforvalteren (Verdi Permeter)       Et Statistvral       Statisforvalteren (Verdi Permeter)       Et Statistvral       Statisforvalteren (Verdi Permeter)       Et Statistvral       Statisforvalteren (Verdi Permeter)       Et Statistvral       Statisforvalteren (Verdi Permeter)       Et Statistvral       Statisforvalteren (Verdi Permeter)       Et Statistvral       Statisforvalteren (Verdi Permeter)       Statisforvalteren (Verdi Permeter)       <                                                                                                    | ultat van               | nregisteringer                                                                       |                                           |                                                                                                    |                                                                                                    |                                                       |                  |                                                                                                    |                                                                                   |                                                                                        |                |                                     |                                                                                                    |                                                                      |
| Vannlokalitett0NavnAktivitetOppdragsgiverOppdragstakerParameterMediumArtPrøvedatoOpertorVerdiEnt38371KvinnheradsfjordenAnnetStatsforvalteren<br>i VestlandRådgivende<br>Biologer ASBlySediment<br>saltvannArtsuavhengig<br>saltvann2020-09-<br>24=70mg/<br>tv.38371KvinnheradsfjordenAnnetStatsforvalteren<br>i VestlandRådgivende<br>Biologer ASKadmiumSediment<br>saltvannArtsuavhengig<br>242020-09-<br>24=0.15mg/<br>tv.38371KvinnheradsfjordenAnnetStatsforvalteren<br>i VestlandRådgivende<br>Biologer ASKobberSediment<br>saltvannArtsuavhengig<br>242020-09-<br>24=0.15mg/<br>tv.38371KvinnheradsfjordenAnnetStatsforvalteren<br>i VestlandRådgivende<br>Biologer ASKromSediment<br>saltvannArtsuavhengig<br>2020-09-<br>242020-09-<br>24=49mg/<br>tv.38371KvinnheradsfjordenAnnetStatsforvalteren<br>i VestlandRådgivende<br>Biologer ASKromSediment<br>saltvannArtsuavhengig<br>2020-09-<br>242020-09-<br>24=49mg/<br>tv.38371KvinnheradsfjordenAnnetStatsforvalteren<br>i VestlandRådgivende<br>Biologer ASKviksølvSediment<br>saltvannArtsuavhengig<br>2020-09-<br>24=0.693mg/<br>tv.38371KvinnheradsfjordenAnnetStatsforvalteren<br>i VestlandRådgivende<br>Biologer AS <td>eff: 21476 (L</td> <td>Jnder vises kun førs</td> <td>ste 200 treff).</td> <td></td> <td></td> <td></td> <td>Q Se</td> <td>ik tilknyttede</td> <td>arkivelementer</td> <td>🗠 Stat</td> <td>tistikkrapport</td> <td>🛓 Eks</td> <td>sport</td> <td>🛙 Temak</td>                                                                                                    | eff: 21476 (L           | Jnder vises kun førs                                                                 | ste 200 treff).                           |                                                                                                    |                                                                                                    |                                                       | Q Se             | ik tilknyttede                                                                                           | arkivelementer                                                                    | 🗠 Stat                                                                                 | tistikkrapport | 🛓 Eks                               | sport                                                                                                    | 🛙 Temak                                                              |
| 38371KvinnheradsfjordenAnnetStatsforvalteren<br>i VestlandRådgivende<br>Biologer ASBlySediment<br>saltvannArtsuavhengig<br>242020-09-<br>24=70mg<br>tv.38371KvinnheradsfjordenAnnetStatsforvalteren<br>i VestlandRådgivende<br>Biologer ASKadmiumSediment<br>saltvannArtsuavhengig<br>242020-09-<br>24=0.15mg/<br>tv.38371KvinnheradsfjordenAnnetStatsforvalteren<br>i VestlandRådgivende<br>Biologer ASKobberSediment<br>saltvannArtsuavhengig<br>242020-09-<br>24=27mg/<br>tv.38371KvinnheradsfjordenAnnetStatsforvalteren<br>i VestlandRådgivende<br>Biologer ASKromSediment<br>saltvannArtsuavhengig<br>2020-09-<br>242020-09-<br>24=49mg/<br>tv.38371KvinnheradsfjordenAnnetStatsforvalteren<br>i VestlandRådgivende<br>Biologer ASKvikksølvSediment<br>saltvannArtsuavhengig<br>2020-09-<br>24=0.693mg/<br>tv.38371KvinnheradsfjordenAnnetStatsforvalteren<br>i VestlandRådgivende<br>Biologer ASKvikksølvSediment<br>saltvannArtsuavhengig<br>2020-09-<br>24=0.693mg/<br>tv.38371KvinnheradsfjordenAnnetStatsforvalteren<br>i VestlandRådgivende<br>Biologer ASKvikksølvSediment<br>saltvannArtsuavhengig<br>2020-09-<br>24=0.693mg/<br>tv.                                                                                                    | calitetID               | Navn                                                                                 | Aktivitet                                 | Oppdragsgiver                                                                                                    | Oppdragstaker                                                                                                    | Paramet                                               | er               | Medium                                                                                                   | Art                                                                               | Prøvedat                                                                               | to Operator    | Verdi                               | Enhet                                                                                                    | Sist end                                                             |
| i Vestlandi VestlandBiologer ASsaltvannsaltvannQ4IIII38371KvinnheradsfjordeAnetStafsorvalteren<br>i VestlandRådgivende<br>Biologer ASKalmiumSediment<br>saltvanArtsuvhengi<br>SaltvanQ20-09-<br>Q4Q20-09-<br>Q4 <td>k</td> <td>Kvinnheradsfjorden</td> <td>Annet</td> <td>Statsforvalteren</td> <td>Rådgivende</td> <td>Bly</td> <td></td> <td>Sediment</td> <td>Artsuavhengig</td> <td>2020-09-</td> <td>=</td> <td>70</td> <td>mg/kg</td> <td>2021-05</td>                                                                                                    | k                       | Kvinnheradsfjorden                                                                   | Annet                                     | Statsforvalteren                                                                                                    | Rådgivende                                                                                                    | Bly                                                   |                  | Sediment                                                                                                 | Artsuavhengig                                                                     | 2020-09-                                                                               | =              | 70                                  | mg/kg                                                                                                    | 2021-05                                                              |
| 38371       Kvinnheradsfjorden       Annet       Statsforvalteren<br>i Vestland       Rådgivende<br>Biologer AS       Kadmium       Sediment<br>saltvann       Artsuavhengig<br>24       2020-09-<br>24       =       0.15       mg,<br>t.v.         38371       Kvinnheradsfjorden       Annet       Statsforvalteren<br>i Vestland       Rådgivende<br>Biologer AS       Kobber       Sediment<br>saltvann       Artsuavhengig<br>24       2020-09-<br>24       =       0.15       mg,<br>t.v.         38371       Kvinnheradsfjorden       Annet       Statsforvalteren<br>i Vestland       Rådgivende<br>Biologer AS       Krom       Sediment<br>saltvann       Artsuavhengig<br>24       2020-09-<br>24       =       0.15       mg,<br>t.v.         38371       Kvinnheradsfjorden       Annet       Statsforvalteren<br>i Vestland       Rådgivende<br>Biologer AS       Kvikksølv       Sediment<br>saltvann       Artsuavhengig<br>24       2020-09-<br>24       =       0.693       mg/<br>t.v.         38371       Kvinnheradsfjorden       Annet       Statsforvalteren<br>I Vestland       Rådgivende<br>Biologer AS       Nikkel       Sediment<br>saltvann       Artsuavhengig<br>2020-09-<br>24       20-09-<br>24       =       0.693       mg/<br>t.v.                                                                                                    |                         |                                                                                      |                                           | i Vestland                                                                                                    | Biologer AS                                                                                                    |                                                       |                  | saltvann                                                                                                 |                                                                                   | 24                                                                                     |                |                                     | t.v.                                                                                                    |                                                                      |
| 38371KvinnheradsfjordenAnnetStatsforvalteren<br>i VestlandRådgivende<br>Biologer ASKobberSediment<br>saltvanArtsuvhengi<br>242020-09-<br>242027Mg<br>14.38371KvinnheradsfjordenAnnetStatsforvalteren<br>i VestlandRådgivende<br>Biologer ASKromSediment<br>saltvanArtsuvhengi<br>242020-09-<br>242020-09-<br>24                                                                                                    | K                       | Kvinnheradsfjorden                                                                   | Annet                                     | Statsforvalteren<br>i Vestland                                                                                                    | Rådgivende<br>Biologer AS                                                                                        | Kadmium                                               | 1                | Sediment<br>saltvann                                                                                     | Artsuavhengig                                                                     | 2020-09-<br>24                                                                         | =              | 0.15                                | mg/kg<br>t.v.                                                                                                    | 2021-05                                                              |
| And and a local livestiand       Biologer AS       Saltvann       24       Control livestiand       Lv.         38371       Kvinnheradsfjorden       Annet       Statsforvalteren livestiand       Rådgivende giologer AS       Krom       Sediment saltvann       24       Image: Saltvann       mg/         38371       Kvinnheradsfjorden       Annet       Statsforvalteren livestiand       Rådgivende giologer AS       Kvikksølv       Sediment saltvann       24       Image: Saltvann       mg/         38371       Kvinnheradsfjorden       Annet       Statsforvalteren livestiand       Rådgivende giologer AS       Kvikksølv       Sediment saltvann       2020-09- 24       Image: Saltvann       10.693       mg/       t.v.         38371       Kvinnheradsfjorden       Annet       Statsforvalteren livestiand       Nikkel       Sediment Artsuavhengig       2020-09- 24       Image: Saltvann       10.693       mg/         38371       Kvinnheradsfjorden       Annet       Statsforvalteren livestiand       Nikkel       Sediment Artsuavhengig       2020-09- 24       Image: Saltvann       10.693       mg/                                                                                                    | ŀ                       | Kvinnheradsfjorden                                                                   | Annet                                     | Statsforvalteren                                                                                                    | Rådgivende                                                                                                    | Kobber                                                |                  | Sediment                                                                                                 | Artsuavhengig                                                                     | 2020-09-                                                                               | =              | 27                                  | mg/kg                                                                                                    | 2021-05                                                              |
| 38371     Kvinheradstjorden     Annet     Statsforvalteren<br>i Vestland     Rådgivende<br>Biologer AS     Kvinh     Sediment     Artsuavhengig     2020-09-<br>24     -     49     fing<br>t.v.       38371     Kvinheradsfjorden     Annet     Statsforvalteren<br>i Vestland     Rådgivende<br>Biologer AS     Kvikksølv     Sediment     Artsuavhengig     2020-09-<br>24     -     49     fing<br>t.v.       38371     Kvinheradsfjorden     Annet     Statsforvalteren<br>i Vestland     Rådgivende     Nikkel     Sediment     Artsuavhengig     2020-09-<br>24     -     -     49     fing<br>t.v.                                                                                                    |                         | ( . in a la sua defina adam                                                          | Arret                                     | i Vestland                                                                                                    | Biologer AS                                                                                                    | 1/ no no                                              |                  | saltvann                                                                                                 | A star i su da su si s                                                            | 24                                                                                     | _              | 40                                  | t.v.                                                                                                    | 2024.05                                                              |
| 38371       Kvinnheradsfjorden       Annet       Statsforvalteren<br>i Vestland       Rådgivende<br>Biologer AS       Kvikksølv       Sediment       Artsuavhengig       2020-09-<br>24       =       0.693       mg/<br>t.v.         38371       Kvinnheradsfjorden       Annet       Statsforvalteren       Bådgivende       Nikkel       Sediment       Artsuavhengig       2020-09-<br>24       =       41       mg/                                                                                                    | r                       | kvinnneradsijorden                                                                   | Annet                                     | i Vestland                                                                                                    | Biologer AS                                                                                                    | Krom                                                  |                  | saltvann                                                                                                 | Artsuavnengig                                                                     | 2020-09-                                                                               | -              | 49                                  | t.v.                                                                                                    | 2021-05                                                              |
| 38371     Kvinnheradsfjorden Annet     Statsforvalteren     Bådgivende     Nikkel     Sediment     Artsuavhengig     2020-09-     =     41     mrd                                                                                                    | k                       | Kvinnheradsfjorden                                                                   | Annet                                     | Statsforvalteren                                                                                                    | Rådgivende<br>Bieleger 65                                                                                        | Kvikksølv                                             |                  | Sediment                                                                                                 | Artsuavhengig                                                                     | 2020-09-                                                                               | =              | 0.693                               | mg/kg                                                                                                    | 2021-05                                                              |
|                                                                                                    | ł                       | Kvinnheradsfiorden                                                                   | Annet                                     | Statsforvalteren                                                                                                    | Rådgivende                                                                                                    | Nikkel                                                |                  | Sediment                                                                                                 | Artsuavhengig                                                                     | 2020-09-                                                                               | =              | 41                                  | ng/kg                                                                                                    |                                                                      |
| i Vestland Biologer AS saltvann 24 t.v.                                                                                                    |                         |                                                                                      |                                           | i Vestland                                                                                                    | Biologer AS                                                                                                    |                                                       |                  |                                                                                                    |                                                                                   | 24                                                                                     |                |                                     | t.v.                                                                                                    | 2021-05                                                              |
| 38371 Kvinnheradsfjorden Annet Statsforvalteren Rådgivende Sink Sediment Artsuavhengig 2020-09- = 170 mg/                                                                                                    | K                       |                                                                                      |                                           |                                                                                                    |                                                                                                    |                                                       |                  | saltvann                                                                                                 |                                                                                   |                                                                                        |                |                                     |                                                                                                    | 2021-05                                                              |
| 38371 Kvinnheradsfjorden Annet Statsforvalteren Rådgivende Naftalen Sediment Artsuavhengig 2020-09- = 5.37 ug/                                                                                                    |                         | Kvinnheradsfjorden                                                                   | Annet                                     | Statsforvalteren<br>i Vestland                                                                                                    | Rådgivende<br>Biologer AS                                                                                        | Sink                                                  |                  | saltvann<br>Sediment                                                                                     | Artsuavhengig                                                                     | 2020-09-<br>24                                                                         | =              | 170                                 | mg/kg                                                                                                    | 2021-05<br>2021-05                                                   |
| i Vestland Biologer AS saltvann 24 t.v.                                                                                                    | 1.15                    | Kvinnheradsfjorden<br>Kvinnheradsfjorden                                             | Annet                                     | Statsforvalteren<br>i Vestland<br>Statsforvalteren                                                                                                    | Rådgivende<br>Biologer AS<br>Rådgivende                                                                          | Sink<br>Naftalen                                      |                  | saltvann<br>Sediment<br>saltvann<br>Sediment                                                             | Artsuavhengig<br>Artsuavhengig                                                    | 2020-09-<br>24<br>2020-09-                                                             | =              | 5.37                                | mg/kg<br>t.v.                                                                                                    | 2021-05                                                              |
| 38371 Kvinnheradsfjorden Annet Statsforvalteren Rådgivende Acenaftylen Sediment Artsuavhengig 2020-09- = 1.82 µg//                                                                                                    | '                       | Kvinnheradsfjorden<br>Kvinnheradsfjorden                                             | Annet<br>Annet                            | Statsforvalteren<br>i Vestland<br>Statsforvalteren<br>i Vestland                                                                                                    | Rådgivende<br>Biologer AS<br>Rådgivende<br>Biologer AS                                                           | Sink<br>Naftalen                                      |                  | saltvann<br>Sediment<br>saltvann<br>Sediment<br>saltvann                                                 | Artsuavhengig<br>Artsuavhengig                                                    | 2020-09-<br>24<br>2020-09-<br>24                                                       | =              | 5.37                                | mg/kg<br>t.v.<br>µg/kg<br>t.v.                                                                                                    | 2021-05-<br>2021-05-<br>2021-05-                                     |
| 38371 Kvinnheradsfjorden Annet Statsforvalteren Rådgivende Acenaften Sediment Artsuavhengig 2020-09- = 1.65 ug/                                                                                                    | ĸ                       | Kvinnheradsfjorden<br>Kvinnheradsfjorden<br>Kvinnheradsfjorden                       | Annet<br>Annet                            | Statsforvalteren<br>i Vestland<br>Statsforvalteren<br>i Vestland<br>Statsforvalteren<br>i Vestland                                                                                                | Rådgivende<br>Biologer AS<br>Rådgivende<br>Biologer AS<br>Rådgivende<br>Biologer AS                              | Sink<br>Naftalen<br>Acenaftyl                         | en               | Sediment<br>saltvann<br>Sediment<br>saltvann<br>Sediment<br>saltvann                                     | Artsuavhengig<br>Artsuavhengig<br>Artsuavhengig                                   | 2020-09-<br>24<br>2020-09-<br>24<br>2020-09-<br>24                                     | =              | 170<br>5.37<br>1.82                 | mg/kg<br>t.v.<br>µg/kg<br>t.v.<br>µg/kg                                                                                            | 2021-05-<br>2021-05-<br>2021-05-<br>2021-05-                         |
| i Vestland Biologer AS saltvann 24 t.v.                                                                                                    | k                       | Kvinnheradsfjorden<br>Kvinnheradsfjorden<br>Kvinnheradsfjorden<br>Kvinnheradsfjorden | Annet<br>Annet<br>Annet                   | Statsforvalteren<br>i Vestland<br>Statsforvalteren<br>i Vestland<br>Statsforvalteren<br>i Vestland<br>Statsforvalteren                                                                            | Rådgivende<br>Biologer AS<br>Rådgivende<br>Biologer AS<br>Rådgivende<br>Biologer AS<br>Rådgivende                | Sink<br>Naftalen<br>Acenaftyl                         | en<br>n          | saltvann<br>Sediment<br>saltvann<br>Sediment<br>saltvann<br>Sediment<br>saltvann                         | Artsuavhengig<br>Artsuavhengig<br>Artsuavhengig<br>Artsuavhengig                  | 2020-09-<br>24<br>2020-09-<br>24<br>2020-09-<br>24<br>2020-09-                         | =              | 170<br>5.37<br>1.82<br>1.65         | mg/kg           t.v.           μg/kg           t.v.           μg/kg           t.v.           μg/kg           μg/kg           μg/kg | 2021-05-<br>2021-05-<br>2021-05-<br>2021-05-                         |
| 38371 Kvinnheradsfjorden Annet Statsforvalteren Rådgivende Fluoren Sediment Artsuavhengig 2020-09- = 2.97 ug/l                                                                                                    | K                       | Kvinnheradsfjorden<br>Kvinnheradsfjorden<br>Kvinnheradsfjorden<br>Kvinnheradsfjorden | Annet<br>Annet<br>Annet<br>Annet          | Statsforvalteren       i Vestland       Statsforvalteren       i Vestland       Statsforvalteren       i Vestland       Statsforvalteren       i Vestland                                         | Rådgivende<br>Biologer AS<br>Rådgivende<br>Biologer AS<br>Rådgivende<br>Biologer AS<br>Rådgivende<br>Biologer AS | Sink<br>Naftalen<br>Acenaftyl                         | en<br>n          | saltvann<br>Sediment<br>saltvann<br>Sediment<br>saltvann<br>Sediment<br>saltvann                         | Artsuavhengig<br>Artsuavhengig<br>Artsuavhengig<br>Artsuavhengig                  | 2020-09-<br>24<br>2020-09-<br>24<br>2020-09-<br>24<br>2020-09-<br>24                   |                | 170<br>5.37<br>1.82<br>1.65         | mg/kg           t.v.           µg/kg           t.v.           µg/kg           t.v.           µg/kg           t.v.                  | 2021-05-<br>2021-05-<br>2021-05-<br>2021-05-<br>2021-05-             |
| i Vestland Biologer AS saltvann 24 tv.                                                                                                    | K<br>K                  | Kvinnheradsfjorden<br>Kvinnheradsfjorden<br>Kvinnheradsfjorden<br>Kvinnheradsfjorden | Annet<br>Annet<br>Annet<br>Annet<br>Annet | Statsforvalteren       i Vestland       Statsforvalteren       i Vestland       Statsforvalteren       i Vestland       Statsforvalteren       i Vestland       Statsforvalteren       i Vestland | Rådgivende<br>Biologer AS<br>Rådgivende<br>Biologer AS<br>Rådgivende<br>Biologer AS<br>Rådgivende<br>Biologer AS | Sink<br>Naftalen<br>Acenaftyl<br>Acenafter<br>Fluoren | en<br>n          | saltvann<br>Sediment<br>saltvann<br>Sediment<br>saltvann<br>Sediment<br>saltvann<br>Sediment<br>saltvann | Artsuavhengig<br>Artsuavhengig<br>Artsuavhengig<br>Artsuavhengig<br>Artsuavhengig | 2020-09-<br>24<br>2020-09-<br>24<br>2020-09-<br>24<br>2020-09-<br>24<br>2020-09-<br>24 | =              | 170<br>5.37<br>1.82<br>1.65<br>2.97 | mg/kg           t.v.           µg/kg           t.v.           µg/kg           t.v.           µg/kg           t.v.                  | 2021-05-<br>2021-05-<br>2021-05-<br>2021-05-<br>2021-05-<br>2021-05- |

For eksempel "sink" målinger. Begynn å skrive "sink" på søkekriterier under parameter. Velg riktig parameter fra listen som dukker opp i meny under.

Ofte må dere også velje "medium". Dette er for kyst enten "sediment saltvann" eller bare "saltvann", men dere ser medium i tabellen for det aktuelle stoffet før dere gjør søket.

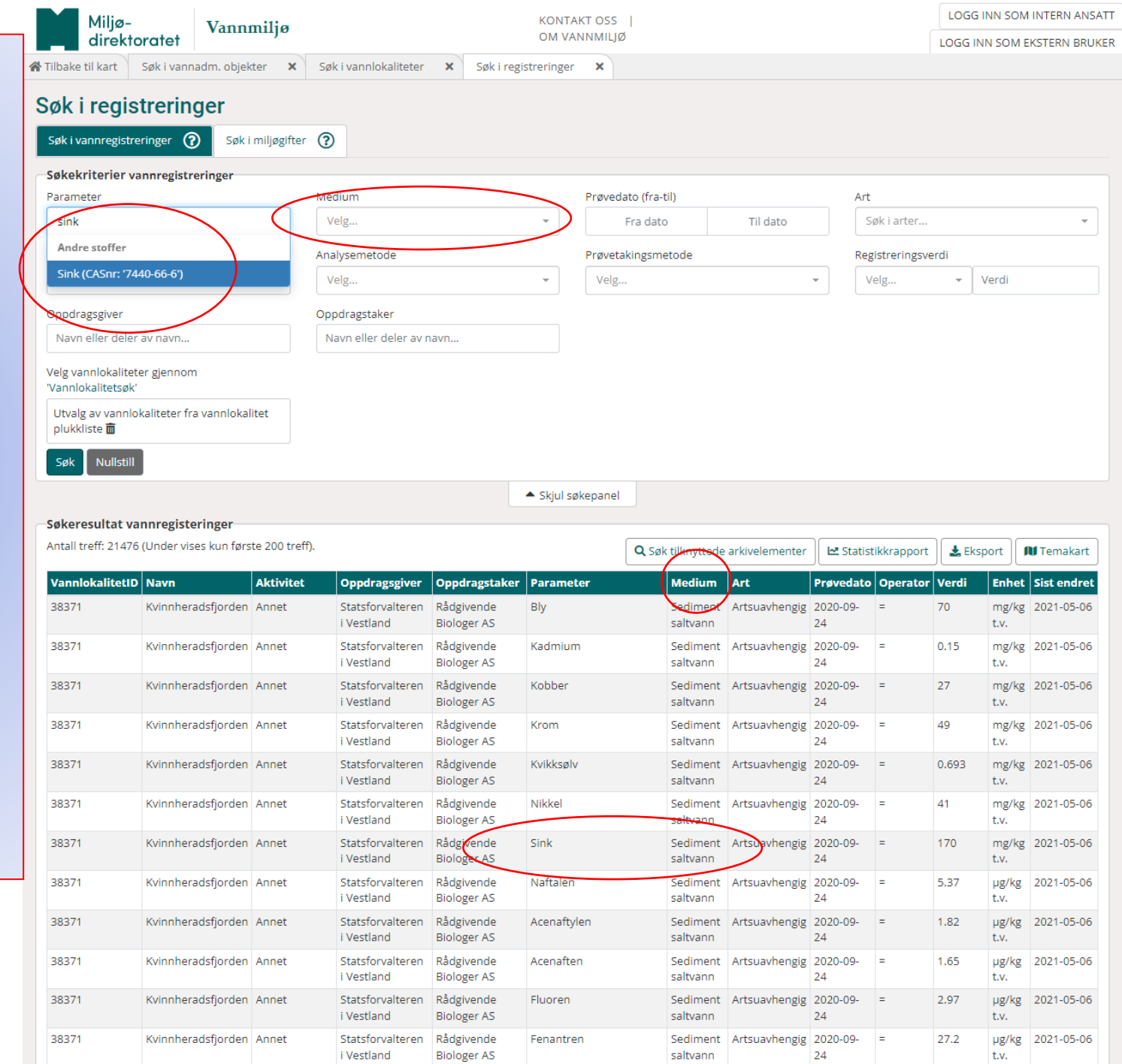

Når dere trykker søk, så får dere "antall treff". Det er antall målinger gjort på den valgte parameteren i klassifiserbare punkt (i dette tilfellet).

Så kan man lage et teamkart for å se hvor "den dårlige målingen" er tatt.

| Miljø                                                                                                    | - v                                                                                                    | annmilia                                                                                                    |                                                                                                    |                                                                                                    | KONTAK                                                                                                    | T OSS                                                                                                    |                                                                                                    |                                                                                                    |                                                                                                    |                                                                                                    | LOGG                                                                                                    | INN SOM                                                                                                    |                                                                                                    |                                                                                                    |                                                                                                    |                                                                                                    |                                                                                                    |                                                                                                    |                                                                                                    |                                                                                                    |                                                                                                    |                                                                                                    |                                                                                                    |                                                                                                    |                                                                                                    |                                                                                                    |                                                                                                    |
|----------------------------------------------------------------------------------------------------|----------------------------------------------------------------------------------------------------|----------------------------------------------------------------------------------------------------|----------------------------------------------------------------------------------------------------|----------------------------------------------------------------------------------------------------|----------------------------------------------------------------------------------------------------|----------------------------------------------------------------------------------------------------|----------------------------------------------------------------------------------------------------|----------------------------------------------------------------------------------------------------|----------------------------------------------------------------------------------------------------|----------------------------------------------------------------------------------------------------|----------------------------------------------------------------------------------------------------|----------------------------------------------------------------------------------------------------|----------------------------------------------------------------------------------------------------|----------------------------------------------------------------------------------------------------|----------------------------------------------------------------------------------------------------|----------------------------------------------------------------------------------------------------|----------------------------------------------------------------------------------------------------|----------------------------------------------------------------------------------------------------|----------------------------------------------------------------------------------------------------|----------------------------------------------------------------------------------------------------|----------------------------------------------------------------------------------------------------|----------------------------------------------------------------------------------------------------|----------------------------------------------------------------------------------------------------|----------------------------------------------------------------------------------------------------|----------------------------------------------------------------------------------------------------|----------------------------------------------------------------------------------------------------|----------------------------------------------------------------------------------------------------|
| dire                                                                                                    | ctoratet .                                                                                                    | unningo                                                                                                    |                                                                                                    |                                                                                                    | OM VANI                                                                                                    | NMILJØ                                                                                                    |                                                                                                    |                                                                                                    |                                                                                                    |                                                                                                    | LOGG IN                                                                                                    | NN SOM E                                                                                                    | EKSTERN BRU                                                                                                    |                                                                                                    |                                                                                                    |                                                                                                    |                                                                                                    |                                                                                                    |                                                                                                    |                                                                                                    |                                                                                                    |                                                                                                    |                                                                                                    |                                                                                                    |                                                                                                    |                                                                                                    |                                                                                                    |
| Tilbake til kart                                                                                                    | Søk i vannadm                                                                                                    | . objekter 🛛 🗙                                                                                                    | Søk i vannlo                                                                                                    | okaliteter 🗙                                                                                                    | Søk i registreringer                                                                                                    | ×                                                                                                    |                                                                                                    |                                                                                                    |                                                                                                    |                                                                                                    |                                                                                                    |                                                                                                    |                                                                                                    |                                                                                                    |                                                                                                    |                                                                                                    |                                                                                                    |                                                                                                    |                                                                                                    |                                                                                                    |                                                                                                    |                                                                                                    |                                                                                                    |                                                                                                    |                                                                                                    |                                                                                                    |                                                                                                    |
| Søk i rea                                                                                                    | istrerinae                                                                                                    | r                                                                                                    |                                                                                                    |                                                                                                    |                                                                                                    |                                                                                                    |                                                                                                    |                                                                                                    |                                                                                                    |                                                                                                    |                                                                                                    |                                                                                                    |                                                                                                    |                                                                                                    |                                                                                                    |                                                                                                    |                                                                                                    |                                                                                                    |                                                                                                    |                                                                                                    |                                                                                                    |                                                                                                    |                                                                                                    |                                                                                                    |                                                                                                    |                                                                                                    |                                                                                                    |
|                                                                                                    | traringar                                                                                                    | Sak i miliaaifter                                                                                                    | 0                                                                                                    |                                                                                                    |                                                                                                    |                                                                                                    |                                                                                                    |                                                                                                    |                                                                                                    |                                                                                                    |                                                                                                    |                                                                                                    |                                                                                                    |                                                                                                    |                                                                                                    |                                                                                                    |                                                                                                    |                                                                                                    |                                                                                                    |                                                                                                    |                                                                                                    |                                                                                                    |                                                                                                    |                                                                                                    |                                                                                                    |                                                                                                    |                                                                                                    |
| Jøk i vanniegis                                                                                                    |                                                                                                    | Jøk minjøgner                                                                                                    | U                                                                                                    |                                                                                                    |                                                                                                    |                                                                                                    |                                                                                                    |                                                                                                    |                                                                                                    |                                                                                                    |                                                                                                    |                                                                                                    |                                                                                                    |                                                                                                    |                                                                                                    |                                                                                                    |                                                                                                    |                                                                                                    |                                                                                                    |                                                                                                    |                                                                                                    |                                                                                                    |                                                                                                    |                                                                                                    |                                                                                                    |                                                                                                    |                                                                                                    |
| Søkekriterier                                                                                                    | vannregistrering                                                                                                    | ger                                                                                                    | Madium                                                                                                    |                                                                                                    |                                                                                                    | Drauadata (fra                                                                                                    | +:1)                                                                                                    |                                                                                                    | Art                                                                                                    |                                                                                                    |                                                                                                    |                                                                                                    |                                                                                                    |                                                                                                    |                                                                                                    |                                                                                                    |                                                                                                    |                                                                                                    |                                                                                                    |                                                                                                    |                                                                                                    |                                                                                                    |                                                                                                    |                                                                                                    |                                                                                                    |                                                                                                    |                                                                                                    |
| × Sink (CASn                                                                                                    | r vaigu                                                                                                    | $\mathcal{T}$                                                                                                    | Sediment                                                                                                    | saltvann                                                                                                    | × -                                                                                                    | Fra date                                                                                                    | 0                                                                                                    | Til dato                                                                                                    | Søk                                                                                                    | i arter                                                                                                    |                                                                                                    |                                                                                                    | -                                                                                                    |                                                                                                    |                                                                                                    |                                                                                                    |                                                                                                    |                                                                                                    |                                                                                                    |                                                                                                    |                                                                                                    |                                                                                                    |                                                                                                    |                                                                                                    |                                                                                                    |                                                                                                    |                                                                                                    |
|                                                                                                    |                                                                                                    |                                                                                                    |                                                                                                    |                                                                                                    |                                                                                                    |                                                                                                    |                                                                                                    | in dato                                                                                                    |                                                                                                    |                                                                                                    |                                                                                                    |                                                                                                    |                                                                                                    |                                                                                                    |                                                                                                    |                                                                                                    |                                                                                                    |                                                                                                    |                                                                                                    |                                                                                                    |                                                                                                    |                                                                                                    |                                                                                                    |                                                                                                    |                                                                                                    |                                                                                                    |                                                                                                    |
| Forvaltningsakt                                                                                                    | tivitet                                                                                                    | _                                                                                                    | Analysemeto                                                                                                    | ode                                                                                                    |                                                                                                    | Prøvetakingsm                                                                                                    | etode                                                                                                    |                                                                                                    | Regist                                                                                                    | reringsvero                                                                                                    | -                                                                                                    | Vordi                                                                                                    |                                                                                                    |                                                                                                    |                                                                                                    |                                                                                                    |                                                                                                    |                                                                                                    |                                                                                                    |                                                                                                    |                                                                                                    |                                                                                                    |                                                                                                    |                                                                                                    |                                                                                                    |                                                                                                    |                                                                                                    |
| veig                                                                                                    |                                                                                                    | *                                                                                                    | veig                                                                                                    |                                                                                                    |                                                                                                    | veig                                                                                                    |                                                                                                    |                                                                                                    | Veig                                                                                                    |                                                                                                    | · [                                                                                                    | verui                                                                                                    |                                                                                                    |                                                                                                    |                                                                                                    |                                                                                                    |                                                                                                    |                                                                                                    |                                                                                                    |                                                                                                    |                                                                                                    |                                                                                                    |                                                                                                    |                                                                                                    |                                                                                                    |                                                                                                    |                                                                                                    |
| Øvre dyp (cm)                                                                                                    |                                                                                                    |                                                                                                    | Nedre dyp (o                                                                                                    | cm)                                                                                                    |                                                                                                    | Oppdragsgiver                                                                                                    |                                                                                                    |                                                                                                    | Oppdr                                                                                                    | ragstaker                                                                                                    |                                                                                                    |                                                                                                    |                                                                                                    |                                                                                                    |                                                                                                    |                                                                                                    |                                                                                                    |                                                                                                    |                                                                                                    |                                                                                                    |                                                                                                    |                                                                                                    |                                                                                                    |                                                                                                    |                                                                                                    |                                                                                                    |                                                                                                    |
| Velg                                                                                                    | Verdi                                                                                                    |                                                                                                    | Velg                                                                                                    | ✓ Verd                                                                                                    |                                                                                                    | Navn eller de                                                                                                    | ler av navn                                                                                                    |                                                                                                    | Navi                                                                                                    | n eller dele                                                                                                    | r av nav                                                                                                    | /n                                                                                                    |                                                                                                    |                                                                                                    |                                                                                                    |                                                                                                    |                                                                                                    |                                                                                                    |                                                                                                    |                                                                                                    |                                                                                                    |                                                                                                    |                                                                                                    |                                                                                                    |                                                                                                    |                                                                                                    |                                                                                                    |
| Velg vannlokali                                                                                                    | iteter gjennom<br>øk'                                                                                                    |                                                                                                    |                                                                                                    |                                                                                                    |                                                                                                    |                                                                                                    |                                                                                                    |                                                                                                    |                                                                                                    |                                                                                                    |                                                                                                    |                                                                                                    |                                                                                                    |                                                                                                    |                                                                                                    |                                                                                                    |                                                                                                    |                                                                                                    |                                                                                                    |                                                                                                    |                                                                                                    |                                                                                                    |                                                                                                    |                                                                                                    |                                                                                                    |                                                                                                    |                                                                                                    |
|                                                                                                    | olokalitotor fra var                                                                                                    | valakalitat                                                                                                    |                                                                                                    |                                                                                                    |                                                                                                    |                                                                                                    |                                                                                                    |                                                                                                    |                                                                                                    |                                                                                                    |                                                                                                    |                                                                                                    |                                                                                                    |                                                                                                    |                                                                                                    |                                                                                                    |                                                                                                    |                                                                                                    |                                                                                                    |                                                                                                    |                                                                                                    |                                                                                                    |                                                                                                    |                                                                                                    |                                                                                                    |                                                                                                    |                                                                                                    |
| olukkliste 🛅                                                                                                    | nlokaliteter fra var                                                                                                    | inlokalitet                                                                                                    |                                                                                                    |                                                                                                    |                                                                                                    |                                                                                                    |                                                                                                    |                                                                                                    |                                                                                                    |                                                                                                    |                                                                                                    |                                                                                                    |                                                                                                    |                                                                                                    |                                                                                                    |                                                                                                    |                                                                                                    |                                                                                                    |                                                                                                    |                                                                                                    |                                                                                                    |                                                                                                    |                                                                                                    |                                                                                                    |                                                                                                    |                                                                                                    |                                                                                                    |
|                                                                                                    | all                                                                                                    |                                                                                                    |                                                                                                    |                                                                                                    |                                                                                                    |                                                                                                    |                                                                                                    |                                                                                                    |                                                                                                    |                                                                                                    |                                                                                                    |                                                                                                    |                                                                                                    |                                                                                                    |                                                                                                    |                                                                                                    |                                                                                                    |                                                                                                    |                                                                                                    |                                                                                                    |                                                                                                    |                                                                                                    |                                                                                                    |                                                                                                    |                                                                                                    |                                                                                                    |                                                                                                    |
|                                                                                                    | an .                                                                                                    |                                                                                                    |                                                                                                    |                                                                                                    |                                                                                                    |                                                                                                    |                                                                                                    |                                                                                                    |                                                                                                    |                                                                                                    |                                                                                                    |                                                                                                    |                                                                                                    |                                                                                                    |                                                                                                    |                                                                                                    |                                                                                                    |                                                                                                    |                                                                                                    |                                                                                                    |                                                                                                    |                                                                                                    |                                                                                                    |                                                                                                    |                                                                                                    |                                                                                                    |                                                                                                    |
| $\smile$                                                                                                    |                                                                                                    |                                                                                                    |                                                                                                    |                                                                                                    |                                                                                                    |                                                                                                    |                                                                                                    |                                                                                                    |                                                                                                    |                                                                                                    |                                                                                                    |                                                                                                    |                                                                                                    |                                                                                                    |                                                                                                    |                                                                                                    |                                                                                                    |                                                                                                    |                                                                                                    |                                                                                                    |                                                                                                    |                                                                                                    |                                                                                                    |                                                                                                    |                                                                                                    |                                                                                                    |                                                                                                    |
| _                                                                                                    |                                                                                                    |                                                                                                    |                                                                                                    |                                                                                                    | 🔺 Skjul søke                                                                                                    | epanel                                                                                                    |                                                                                                    |                                                                                                    |                                                                                                    |                                                                                                    |                                                                                                    |                                                                                                    |                                                                                                    |                                                                                                    |                                                                                                    |                                                                                                    |                                                                                                    |                                                                                                    |                                                                                                    |                                                                                                    |                                                                                                    |                                                                                                    |                                                                                                    |                                                                                                    |                                                                                                    |                                                                                                    |                                                                                                    |
| Søkeresultat                                                                                                    | vannregistering                                                                                                    | ger                                                                                                    |                                                                                                    |                                                                                                    | ▲ Skjul søke                                                                                                    | epanel                                                                                                    |                                                                                                    |                                                                                                    |                                                                                                    |                                                                                                    |                                                                                                    |                                                                                                    |                                                                                                    |                                                                                                    |                                                                                                    |                                                                                                    |                                                                                                    |                                                                                                    |                                                                                                    |                                                                                                    |                                                                                                    |                                                                                                    |                                                                                                    |                                                                                                    |                                                                                                    |                                                                                                    |                                                                                                    |
| <b>Søkerezultat</b><br>Antall treff: 30                                                                                                    | vannregistering                                                                                                    | ger                                                                                                    |                                                                                                    |                                                                                                    | ▲ Skjul søke                                                                                                    | epanel                                                                                                    | k tilknyttede ar                                                                                                    | kivelementer                                                                                                    | 🗠 Statistikk                                                                                                    | krapport                                                                                                    | 🛓 Eks                                                                                                    | por                                                                                                    | Temakart                                                                                                    |                                                                                                    |                                                                                                    |                                                                                                    |                                                                                                    |                                                                                                    |                                                                                                    |                                                                                                    |                                                                                                    |                                                                                                    |                                                                                                    |                                                                                                    |                                                                                                    |                                                                                                    |                                                                                                    |
| Søkeresultat<br>Antall treff: 30                                                                                                    | vannregistering                                                                                                    | ger<br>Aktivitet                                                                                                    |                                                                                                    | Ondragsiver                                                                                                    | ▲ Skjul søke                                                                                                    | epanel<br>Q Søl                                                                                                    | k tilknyttede ar                                                                                                    | kivelementer                                                                                                    | Matter Statistikk                                                                                                    | krapport                                                                                                    | Eks                                                                                                    | por                                                                                                    | Temakart                                                                                                    |                                                                                                    |                                                                                                    |                                                                                                    |                                                                                                    |                                                                                                    |                                                                                                    |                                                                                                    |                                                                                                    |                                                                                                    |                                                                                                    |                                                                                                    |                                                                                                    |                                                                                                    |                                                                                                    |
| Søkeresultat<br>Antall tieff: 30<br>Vanniokalitet<br>38371                                                                                                    | vannregistering<br>tID Navn<br>Kvinnheradsfi                                                                                                    | ger<br>Aktivitet                                                                                                    |                                                                                                    | <b>Oppdragsgiver</b><br>Statsforvalteren i                                                                                                    | Skjul søke           Oppdragstaker           Rådøivende Biologe                                                                                                    | Paramete<br>Pirk                                                                                                    | k tilknyttede ar<br>er Medium<br>Sediment                                                                                                    | kivelementer                                                                                                    | Prøvedato                                                                                                    | krapport<br>Operato                                                                                                    | Eks                                                                                                    | por                                                                                                    | Sist endret                                                                                                    |                                                                                                    |                                                                                                    |                                                                                                    |                                                                                                    |                                                                                                    |                                                                                                    |                                                                                                    |                                                                                                    |                                                                                                    |                                                                                                    |                                                                                                    |                                                                                                    |                                                                                                    |                                                                                                    |
| Søkererultat<br>Antall tieff: 30<br>Vannlokalitet<br>38371                                                                                                    | tiD Navn<br>Kvinnheradsfj                                                                                                    | ger<br>Aktivitet<br>orden Annet                                                                                                    |                                                                                                    | <b>Oppdragsgiver</b><br>Statsforvalteren i<br>Vestland                                                                                                    | Skjul søke     Oppdragstaker     Rådgivende Biologe     AS                                                                                                    | Paramete<br>Sink                                                                                                    | k tilknyttede ar<br>er Medium<br>Sediment<br>saltvann                                                                                                    | kivelementer                                                                                                    | Prøvedato<br>2020-09-<br>24                                                                                                    | (rapport<br>Operato                                                                                                    | Eks<br>Verdi<br>170                                                                                                    | por<br><b>Enhet</b><br>mg/kg<br>t.v.                                                                                                    | Sist endret<br>2021-05-06                                                                                                    |                                                                                                    |                                                                                                    |                                                                                                    |                                                                                                    |                                                                                                    |                                                                                                    |                                                                                                    |                                                                                                    |                                                                                                    |                                                                                                    |                                                                                                    |                                                                                                    |                                                                                                    |                                                                                                    |
| Søkeregultat<br>Antall tieff: 30<br>Vannlokalitet<br>38371<br>38371                                                                                                    | ttD Navn<br>Kvinnheradsfj                                                                                                    | <b>Aktivitet</b><br>orden Annet                                                                                                    |                                                                                                    | <b>Oppdragsgiver</b><br>Statsforvalteren i<br>Vestland<br>Statsforvalteren i<br>Vestland                                                                                                    | Skjul søke     Oppdragstaker     Rådgivende Biologe     AS     Rådgivende Biologe     AS                                                                                                    | Paramete<br>Pramete<br>er Sink<br>er Sink                                                                                                    | k tilknyttede ar<br>er Medium<br>Sediment<br>saltvann<br>Sediment<br>saltvann                                                                                                    | kivelementer<br>Art<br>Artsuavhengig<br>Artsuavhengig                                                                                                    | Statistikk     Prøvedato     2020-09-     24     2020-09-     24                                                                                                    | Coperato                                                                                                    | <ul> <li>★ Eks</li> <li>r Verdi</li> <li>170</li> <li>180</li> </ul>                                                                                                    | <b>Enhet</b><br>mg/kg<br>t.v.<br>mg/kg<br>t.v.                                                                                                    | <b>Sist endret</b><br>2021-05-06<br>2021-05-06                                                                                                    |                                                                                                    |                                                                                                    |                                                                                                    |                                                                                                    |                                                                                                    |                                                                                                    |                                                                                                    |                                                                                                    |                                                                                                    |                                                                                                    |                                                                                                    |                                                                                                    |                                                                                                    |                                                                                                    |
| Søkereruitat<br>Antall teff: 30<br>Vannlokalitet<br>38371<br>38371<br>38371                                                                                                    | Kvinnheradsfj<br>Kvinnheradsfj                                                                                                    | <b>Aktivitet</b><br>orden Annet<br>orden Annet<br>orden Annet                                                                                                    |                                                                                                    | Oppdragsgiver<br>Statsforvalteren i<br>Vestland<br>Statsforvalteren i<br>Vestland<br>Statsforvalteren i                                                                                                    | Skjul søke     Skjul søke     Oppdragstaker     Rådgivende Biologe     AS     Rådgivende Biologe     AS     Rådgivende Biologe                                                                                                    | epanel<br>Q Søl<br>Parameto<br>er Sink<br>er Sink<br>er Sink                                                                                                    | k tilknyttede ar<br>Medium<br>Sediment<br>saltvann<br>Sediment<br>saltvann<br>Sediment                                                                                                    | kivelementer                                                                                                    | E Statistikk<br>Prøvedato<br>2020-09-<br>24<br>2020-09-<br>24<br>2020-09-<br>24<br>2020-09-                                                                                                    |                                                                                                    | <ul> <li>★ Eks</li> <li>Verdi</li> <li>170</li> <li>180</li> <li>170</li> </ul>                                                                                                    | por I<br>Enhet<br>mg/kg<br>t.v.<br>mg/kg<br>t.v.<br>mg/kg                                                                                                    | <b>Sist endret</b><br>2021-05-06<br>2021-05-06<br>2021-05-06                                                                                       |                                                                                                    |                                                                                                    |                                                                                                    |                                                                                                    |                                                                                                    |                                                                                                    |                                                                                                    |                                                                                                    |                                                                                                    |                                                                                                    |                                                                                                    |                                                                                                    |                                                                                                    |                                                                                                    |
| Søkererultat<br>Antall tleff: 30<br>Vannlokalitet<br>38371<br>38371<br>38371                                                                                                    | ttD Navn<br>Kvinnheradsfj<br>Kvinnheradsfj                                                                                                    | ger Aktivitet orden Annet orden Annet orden Annet                                                                                                    |                                                                                                    | Oppdragsgiver<br>Statsforvalteren i<br>Vestland<br>Statsforvalteren i<br>Vestland<br>Statsforvalteren i<br>Vestland                                                                                                    | Skjul søke     Skjul søke     Oppdragstaker     Rådgivende Biologe     AS     Rådgivende Biologe     AS     Rådgivende Biologe     AS                                                                                                    | Paramete<br>Paramete<br>er Sink<br>er Sink<br>er Sink                                                                                                    | k tilknyttede ar<br><b>Medium</b><br>Sediment<br>saltvann<br>Sediment<br>saltvann<br>Sediment<br>saltvann                                                                                                    | kivelementer                                                                                                    | ► Statistikk Prøvedato 2020-09- 24 2020-09- 24 2020-09- 24 2020-09- 24 24 2020-09- 24 24 2020-09- 24 24 2020-09- 24 24 2020-09- 24 24 2020-09- 24 24 2020-09- 24 24 2020-09- 24 24 2020-09- 24 24 2020-09- 24 24                                                                                                    | Coperato     Coperato     E     E                                                                                                    | <ul> <li>Eks</li> <li>Verdi</li> <li>170</li> <li>180</li> <li>170</li> </ul>                                                                                                    | por<br>Enhet<br>mg/kg<br>t.v.<br>mg/kg<br>t.v.<br>mg/kg<br>t.v.                                                                                                    | <b>Sist endret</b><br>2021-05-06<br>2021-05-06<br>2021-05-06                                                                                       |                                                                                                    |                                                                                                    |                                                                                                    |                                                                                                    |                                                                                                    |                                                                                                    |                                                                                                    |                                                                                                    |                                                                                                    |                                                                                                    |                                                                                                    |                                                                                                    |                                                                                                    |                                                                                                    |
| Søkeresultat<br>Antall teff: 30<br>Vannlokalitet<br>38371<br>38371<br>38371                                                                                                    | ttD Navn<br>KVinnheradsfj<br>KVinnheradsfj<br>KVinnheradsfj<br>KVinnheradsfj                                                                                                    | <b>Aktivitet</b><br>orden Annet<br>orden Annet<br>orden Annet<br>orden Annet<br>orden Miljøgifter<br>norskekys                                                                                                    | r langs<br>sten                                                                                                    | Oppdragsgiver<br>Statsforvalteren i<br>Vestland<br>Statsforvalteren i<br>Vestland<br>Statsforvalteren i<br>Vestland<br>SFT                                                                                                    | <ul> <li>Skjul søke</li> <li>Oppdragstaker</li> <li>Rådgivende Biologe<br/>AS</li> <li>Rådgivende Biologe<br/>AS</li> <li>Rådgivende Biologe<br/>AS</li> <li>NIVA</li> </ul>                                                                                                    | Paramete<br>er Sink<br>er Sink<br>er Sink<br>sink                                                                                                    | k tilknyttede ar<br><b>Medium</b><br>Sediment<br>saltvann<br>Sediment<br>saltvann<br>Sediment<br>saltvann<br>Sediment<br>saltvann                                                                                                    | kivelementer<br>Art<br>Artsuavhengig<br>Artsuavhengig<br>Artsuavhengig<br>Artsuavhengig                                                                                                    | Katistikk     Prøvedato     2020-09-     24     2020-09-     24     2020-09-     24     1990-10-     30                                                                                                    | Operato       =       =       =       =       =                                                                                                    | <ul> <li>★ Eks</li> <li>7 Verdi</li> <li>170</li> <li>180</li> <li>170</li> <li>180</li> </ul>                                                                                        | port       Enhet       mg/kg       t.v.       mg/kg       t.v.       mg/kg       t.v.                                                                                                    | <b>Sist endret</b><br>2021-05-06<br>2021-05-06<br>2021-05-06<br>2021-05-06<br>2012-03-19                                                           |                                                                                                    |                                                                                                    |                                                                                                    |                                                                                                    |                                                                                                    |                                                                                                    |                                                                                                    |                                                                                                    |                                                                                                    |                                                                                                    |                                                                                                    |                                                                                                    |                                                                                                    |                                                                                                    |
| Søkererultat<br>Antall teff: 30<br>Vannlokalitet<br>38371<br>38371<br>38371<br>38371<br>38371                                                                                         | tiD Navn<br>Kvinnheradsfj<br>Kvinnheradsfj<br>Kvinnheradsfj<br>Kvinnheradsfj<br>Kvinnheradsfj                                                                                                    | ger<br>Aktivitet<br>orden Annet<br>orden Annet<br>orden Annet<br>orden Miljøgifter<br>norskekys<br>orden Miljøgifter<br>porskelvg                                                                                                    | r langs<br>sten<br>r langs<br>sten                                                                                                    | Oppdragsgiver<br>Statsforvalteren i<br>Vestland<br>Statsforvalteren i<br>Vestland<br>Statsforvalteren i<br>Vestland<br>SFT<br>SFT                                                                                                    | <ul> <li>Skjul søke</li> <li>Oppdragstaker</li> <li>Rådgivende Biologe<br/>AS</li> <li>Rådgivende Biologe<br/>AS</li> <li>Rådgivende Biologe</li> <li>NIVA</li> <li>NIVA</li> </ul>                                                                                                    | epanel<br>Q, søl<br>Parameto<br>er Sink<br>er Sink<br>er Sink<br>Sink<br>Sink                                                                                                    | k tilknyttede ar<br>Medium<br>Sediment<br>saltvann<br>Sediment<br>saltvann<br>Sediment<br>saltvann<br>Sediment<br>saltvann                                                                                                    | kivelementer                                                                                                    | L Statistikk     Prøvedato     2020-09-     24     2020-09-     24     2020-09-     24     1990-10-     30     2004-10-     09                                                                                                    | <pre>crapport Operato Operato</pre>                                                                                                    | <ul> <li>★ Eks</li> <li>Verdi</li> <li>170</li> <li>180</li> <li>170</li> <li>180</li> <li>167</li> </ul>                                                                             | Enhet<br>mg/kg<br>tv.<br>mg/kg<br>tv.<br>mg/kg<br>tv.<br>mg/kg<br>tv.                                                                                                    | <b>Sist endret</b><br>2021-05-06<br>2021-05-06<br>2021-05-06<br>2012-03-19<br>-                                                                    |                                                                                                    |                                                                                                    |                                                                                                    |                                                                                                    |                                                                                                    |                                                                                                    |                                                                                                    |                                                                                                    |                                                                                                    |                                                                                                    |                                                                                                    |                                                                                                    |                                                                                                    |                                                                                                    |
| Søkererultat<br>Antall tleff: 30<br>Vannlokalite<br>38371<br>38371<br>38371<br>38371<br>38371                                                                                         | Vannegistering           KUD         Navn           Kvinnheradsfj         Kvinnheradsfj           Kvinnheradsfj         Kvinnheradsfj           Kvinnheradsfj         Kvinnheradsfj           Kvinnheradsfj         Kvinnheradsfj           Kvinnheradsfj         Kvinnheradsfj                                                                                                    | ser<br>Aktivitet<br>orden Annet<br>orden Annet<br>orden Annet<br>orden Miljøgifter<br>norskekys<br>orden Miljøgifter<br>norskekys<br>orden Miljøgifter                                                                                                    | r langs<br>sten<br>r langs<br>sten<br>r langs<br>sten<br>r langs                                                                                                    | Oppdragsgiver<br>Statsforvalteren i<br>Vestland<br>Statsforvalteren i<br>Vestland<br>Statsforvalteren i<br>Vestland<br>SFT<br>SFT<br>SFT                                                                                                    | <ul> <li>▲ Skjul søke</li> <li>Oppdragstaker</li> <li>Rådgivende Biologe<br/>AS</li> <li>Rådgivende Biologe<br/>AS</li> <li>Rådgivende Biologe</li> <li>NIVA</li> <li>NIVA</li> <li>NIVA</li> </ul>                                                                                                    | epanel<br>Paramete<br>er Sink<br>er Sink<br>er Sink<br>sink<br>Sink<br>Sink                                                                                                    | k tilknyttede ar<br><b>Medium</b><br>Sediment<br>saltvann<br>Sediment<br>saltvann<br>Sediment<br>saltvann<br>Sediment<br>saltvann<br>Sediment<br>saltvann                                                                                                    | kivelementer                                                                                                    | Exatistik     Frøvedato     2020-09-     24     2020-09-     24     2020-09-     24     1990-10-     30     2004-10-     09     1997-10-                                                                                                    | Coperato<br>Coperato<br>Copera                                                                                                    | <ul> <li>★ Eks</li> <li>7 Verdi</li> <li>170</li> <li>180</li> <li>170</li> <li>180</li> <li>170</li> <li>180</li> <li>170</li> <li>180</li> <li>170</li> <li>170</li> </ul>          | Por<br>Enhet<br>mg/kg<br>t.v.<br>mg/kg<br>t.v.<br>mg/kg<br>t.v.<br>mg/kg<br>t.v.<br>mg/kg<br>t.v.                                                                                                    | U Temakart<br>Sist endret<br>2021-05-06<br>2021-05-06<br>2021-05-06<br>2012-03-19<br>-                                                             |                                                                                                    |                                                                                                    |                                                                                                    |                                                                                                    |                                                                                                    |                                                                                                    |                                                                                                    |                                                                                                    |                                                                                                    |                                                                                                    |                                                                                                    |                                                                                                    |                                                                                                    |                                                                                                    |
| Søkereruitat<br>Antall teff: 30<br>Vannlokalitet<br>38371<br>38371<br>38371<br>38371<br>38371<br>38371                                                                                | Vertical and the second second sec | Aktivitet           orden         Annet           orden         Annet           orden         Annet           orden         Annet           orden         Miljøgifter           orden         Miljøgifter           orden         Miljøgifter           orden         Miljøgifter           order         Miljøgifter           order         Miljøgifter           order         Miljøgifter                                                                                                    | r langs<br>sten<br>r langs<br>sten<br>r langs<br>sten<br>r langs<br>sten<br>sten                                                                                                    | Oppdragsgiver<br>Statsforvalteren i<br>Vestland<br>Statsforvalteren i<br>Vestland<br>Statsforvalteren i<br>Vestland<br>SFT<br>SFT<br>SFT                                                                                                    | <ul> <li>▲ Skjul søke</li> <li>Oppdragstaker</li> <li>Rådgivende Biologe<br/>AS</li> <li>Rådgivende Biologe<br/>AS</li> <li>Rådgivende Biologe</li> <li>Rådgivende Biologe</li> <li>NIVA</li> <li>NIVA</li> <li>NIVA</li> </ul>                                                                                                    | epanel<br>Paramete<br>er Sink<br>er Sink<br>er Sink<br>Sink<br>Sink<br>Sink<br>Sink                                                                                                    | Medium       Sediment       saltvann       Sediment       saltvann       Sediment       saltvann       Sediment       saltvann       Sediment       saltvann       Sediment       saltvann       Sediment       saltvann       Sediment       saltvann       Sediment       saltvann                                                                                                    | kivelementer<br>Art<br>Artsuavhengig<br>Artsuavhengig<br>Artsuavhengig<br>Artsuavhengig<br>Artsuavhengig<br>Artsuavhengig                                                                                      | L2 Statistikk<br>Prøvedato<br>2020-09-<br>24<br>2020-09-<br>24<br>2020-09-<br>24<br>1990-10-<br>30<br>2004-10-<br>09<br>1997-10-<br>02                                                                                                    | Comparent  Comparent                                                                                                    | <ul> <li>✓ Eks</li> <li>✓ Verdi</li> <li>170</li> <li>180</li> <li>170</li> <li>180</li> <li>167</li> <li>178</li> </ul>                                                              | Enhet<br>mg/kg<br>t.v.<br>mg/kg<br>t.v.<br>mg/kg<br>t.v.<br>mg/kg<br>t.v.<br>mg/kg<br>t.v.<br>mg/kg<br>t.v.                                                                                                    | <b>Sist endret</b><br>2021-05-06<br>2021-05-06<br>2021-05-06<br>2012-03-19<br>-                                                                    |                                                                                                    |                                                                                                    |                                                                                                    |                                                                                                    |                                                                                                    |                                                                                                    |                                                                                                    |                                                                                                    |                                                                                                    |                                                                                                    |                                                                                                    |                                                                                                    |                                                                                                    |                                                                                                    |
| Søkererultat<br>Antall teff: 30<br>Vannlokalitet<br>38371<br>38371<br>38371<br>38371<br>38371<br>38371<br>38371                                                                       | Kinnkeradsfj       Kvinnkeradsfj       Kvinnkeradsfj       Kvinnkeradsfj       Kvinnkeradsfj       Kvinnkeradsfj       Kvinnkeradsfj       Kvinnkeradsfj       Kvinnkeradsfj       Kvinnkeradsfj       Kvinnkeradsfj       Kvinnkeradsfj       Kvinnkeradsfj                                                                                                    | ger<br>Aktivitet<br>orden Annet<br>orden Annet<br>orden Annet<br>orden Miljøgifter<br>norskekys<br>orden Miljøgifter<br>norskekys<br>orden Miljøgifter<br>norskekys<br>orden Miljøgifter<br>norskekys                                                                                                    | r langs<br>sten<br>r langs<br>sten<br>r langs<br>sten<br>r langs<br>sten<br>r langs<br>sten                                                                                                    | Oppdragsgiver<br>Statsforvalteren i<br>Vestland<br>Statsforvalteren i<br>Vestland<br>Statsforvalteren i<br>Vestland<br>SFT<br>SFT<br>SFT<br>SFT                                                                                                    | <ul> <li>Skjul søke</li> <li>Skjul søke</li> <li>Rådgivende Biologe</li> <li>AS</li> <li>Rådgivende Biologe</li> <li>AS</li> <li>Rådgivende Biologe</li> <li>AS</li> <li>NIVA</li> <li>NIVA</li> <li>NIVA</li> <li>NIVA</li> </ul>                                                                                                    | epanel<br>Q søl<br>Parameto<br>er Sink<br>er Sink<br>er Sink<br>Sink<br>Sink<br>Sink                                                                                                    | k tilknyttede ar<br>Medium<br>Sediment<br>saltvann<br>Sediment<br>saltvann<br>Sediment<br>saltvann<br>Sediment<br>saltvann<br>Sediment<br>saltvann                                                                                                    | kivelementer                                                                                                    | La Statistikk     Prøvedato     2020-09-     24     2020-09-     24     2020-09-     24     1990-10-     30     2004-10-     0     1997-10-     0     2     1997-10-     0     2                                                                                                    |                                                                                                    | <ul> <li>▲ Eks</li> <li>▶ Eks</li> <li>170</li> <li>180</li> <li>170</li> <li>180</li> <li>167</li> <li>178</li> <li>181</li> </ul>                                                   | Enhet<br>mg/kg<br>t.v.<br>mg/kg<br>t.v.<br>mg/kg<br>t.v.<br>mg/kg<br>t.v.<br>mg/kg<br>t.v.<br>mg/kg<br>t.v.                                                                                                    | U Temakart<br>Sist endred<br>2021-05-06<br>2021-05-06<br>2021-05-06<br>2012-03-19<br>-<br>-<br>-                                                   |                                                                                                    |                                                                                                    |                                                                                                    |                                                                                                    |                                                                                                    |                                                                                                    |                                                                                                    |                                                                                                    |                                                                                                    |                                                                                                    |                                                                                                    |                                                                                                    |                                                                                                    |                                                                                                    |
| Søkererultat<br>Antall tleff: 30<br>Vannlokalite<br>38371<br>38371<br>38371<br>38371<br>38371<br>38371<br>38371<br>38371                                                              | Va         registering           KID         Navn           Kvinnheradsfj         Kvinnheradsfj           Kvinnheradsfj         Kvinnheradsfj           Kvinnheradsfj         Kvinnheradsfj           Kvinnheradsfj         Kvinnheradsfj           Kvinnheradsfj         Kvinnheradsfj           Kvinnheradsfj         Kvinnheradsfj           Kvinnheradsfj         Kvinnheradsfj                                                                                                    | Aktivitet           orden         Annet           orden         Annet           orden         Annet           orden         Annet           orden         Annet           orden         Miljøgifter           orden         Miljøgifter           orden         Miljøgifter           orden         Miljøgifter           orden         Miljøgifter           orskekys         orskekys           orden         Miljøgifter           orskekys         orskekys                                                                                                    | r langs<br>sten<br>r langs<br>sten<br>r langs<br>sten<br>r langs<br>sten<br>r langs<br>sten<br>r langs                                                                                                | Oppdragsgiver<br>Statsforvalteren i<br>Vestland<br>Statsforvalteren i<br>Vestland<br>SFT<br>SFT<br>SFT<br>SFT<br>SFT<br>SFT<br>SFT                                                                                                    | ▲ Skjul søke     Skjul søke     Skjul søke | epanel<br>Paramete<br>er Sink<br>er Sink<br>er Sink<br>er Sink<br>sink<br>Sink<br>Sink<br>Sink<br>Sink                                                                                                    | k tilknyttede ar<br><b>Medium</b><br>Sediment<br>saltvann<br>Sediment<br>saltvann<br>Sediment<br>saltvann<br>Sediment<br>saltvann<br>Sediment<br>saltvann<br>Sediment<br>saltvann<br>Sediment<br>saltvann                                                                                                    | kivelementer                                                                                                    | L Statistikk      Prøvedato 2020-09- 24 2020-09- 24 2020-09- 2 2000-09- 2 2000-10- 20004-10- 0 2004-10- 2 2004-10- 2 2004-10- 2 2004-10- 2 2004-10- 2 2004-10- 2 2004-10- 2 2004-10- 2 2004-10- 2 2004-10- 2 2004-10- 2 2004-10- 2 2004-10- 2 2004-10- 2 2004-10- 2 2004-10- 2 2004-10- 2 2004-10- 2 2 2 2 2 2 2 2 2 2 2 2 2 2 2 2 2 2 2                                                                                                    | <pre>rrapport  <b>Operato</b>  = </pre>                                                                                                    | ★ Eks I Verdi 170 180 170 180 180 167 178 181 160                                                                                                    | Enhet       mg/kg       t.v.       mg/kg       t.v.       mg/kg       t.v.       mg/kg       t.v.       mg/kg       t.v.       mg/kg       t.v.                                                                                                    | <b>U</b> Temakart<br><b>Sist endret</b><br>2021-05-06<br>2021-05-06<br>2021-05-06<br>2012-03-19<br>-<br>-<br>-<br>-<br>-<br>-                      |                                                                                                    |                                                                                                    |                                                                                                    |                                                                                                    |                                                                                                    |                                                                                                    |                                                                                                    |                                                                                                    |                                                                                                    |                                                                                                    |                                                                                                    |                                                                                                    |                                                                                                    |                                                                                                    |
| Søkere tiltat<br>Antall teff: 30<br>Vannlokalitet<br>38371<br>38371<br>38371<br>38371<br>38371<br>38371<br>38371<br>38371<br>38371                                                    | KID     Navn       KVinnheradsfj       Kvinnheradsfj       Kvinnheradsfj       Kvinnheradsfj       Kvinnheradsfj       Kvinnheradsfj       Kvinnheradsfj       Kvinnheradsfj       Kvinnheradsfj       Kvinnheradsfj                                                                                                    | Aktivitet           orden         Annet           orden         Annet           orden         Annet           orden         Annet           orden         Annet           orden         Miljøgifter           norskekys         Norskekys           orden         Miljøgifter           norskekys         Norskekys           orden         Miljøgifter           norskekys         Norskekys           orden         Miljøgifter           norskekys         Norskekys                                                                                                    | r langs<br>sten<br>r langs<br>sten<br>r langs<br>sten<br>r langs<br>sten<br>r langs<br>sten<br>r langs<br>sten                                                                                        | Oppdragsgiver<br>Statsforvalteren i<br>Vestland<br>Statsforvalteren i<br>Vestland<br>Statsforvalteren i<br>Vestland<br>SFT<br>SFT<br>SFT<br>SFT<br>SFT                                                                                                    | ▲ Skjul søke     Skjul søke     Skjul søke | epanel  Paramete er Sink er Sink Sink Sink Sink Sink Sink Sink Sink                                                                                                    | Medium       Sediment<br>saltvann       Sediment<br>saltvann       Sediment<br>saltvann       Sediment<br>saltvann       Sediment<br>saltvann       Sediment<br>saltvann       Sediment<br>saltvann       Sediment<br>saltvann       Sediment<br>saltvann       Sediment<br>saltvann                                                                                                    | kivelementer                                                                                                    | L2 Statistikk<br>Provedato<br>2020-09-<br>24<br>2020-09-<br>24<br>2020-09-<br>24<br>1990-10-<br>30<br>2004-10-<br>02<br>1997-10-<br>02<br>2004-10-<br>09<br>2004-10-<br>09                                                                                                    |                                                                                                    | <ul> <li>★ Eks</li> <li>★ Eks</li> <li>170</li> <li>180</li> <li>170</li> <li>180</li> <li>167</li> <li>178</li> <li>181</li> <li>160</li> </ul>                                      | Enhet<br>mg/kg<br>t.v.<br>mg/kg<br>t.v.<br>mg/kg<br>t.v.<br>mg/kg<br>t.v.<br>mg/kg<br>t.v.<br>mg/kg<br>t.v.<br>mg/kg<br>t.v.                                                                                                    | U Temakart<br>Sist endret<br>2021-05-06<br>2021-05-06<br>2021-05-06<br>2012-03-19<br>-<br>-<br>-<br>-                                              |                                                                                                    |                                                                                                    |                                                                                                    |                                                                                                    |                                                                                                    |                                                                                                    |                                                                                                    |                                                                                                    |                                                                                                    |                                                                                                    |                                                                                                    |                                                                                                    |                                                                                                    |                                                                                                    |
| Søkere ultat<br>Antall teff: 30<br>Vannlokalitet<br>38371<br>38371<br>38371<br>38371<br>38371<br>38371<br>38371<br>38371<br>38371                                                     | KID     Navn       KVinnheradsfj       Kvinnheradsfj       Kvinnheradsfj                                                                                                    | Aktivitet           orden         Annet           orden         Annet           orden         Annet           orden         Annet           orden         Miljøgifter           orden         Miljøgifter           norskekys         Norskekys           orden         Miljøgifter           norskekys         Norskekys           orden         Miljøgifter           norskekys         Norskekys           orden         Miljøgifter           norskekys         Norskekys           orden         Miljøgifter           norskekys         Norskekys           orden         Miljøgifter           norskekys         Norskekys                                                                                                    | r langs<br>sten<br>r langs<br>sten<br>r langs<br>sten<br>r langs<br>sten<br>r langs<br>sten<br>r langs<br>sten<br>r langs<br>sten                                                                     | Oppdragsgiver       Statsforvalteren i       Vestland       Statsforvalteren i       Vestland       Statsforvalteren i       Vestland       SFT       SFT       SFT       SFT       SFT       SFT       SFT       SFT       SFT       SFT                                                                                                    | <ul> <li>Skjul søke</li> <li>Skjul søke</li> <li>Rådgivende Biologe</li> <li>AS</li> <li>Rådgivende Biologe</li> <li>AS</li> <li>Rådgivende Biologe</li> <li>AS</li> <li>NIVA</li> <li>NIVA</li> <li>NIVA</li> <li>NIVA</li> <li>NIVA</li> <li>NIVA</li> <li>NIVA</li> <li>NIVA</li> <li>NIVA</li> </ul>                                                                                                    | epanel<br>Q søl<br>Parameto<br>er Sink<br>er Sink<br>Sink<br>Sink<br>Sink<br>Sink<br>Sink<br>Sink<br>Sink<br>Sink                                                                                                    | Medium           Sediment<br>saltvann           Sediment<br>saltvann           Sediment<br>saltvann           Sediment<br>saltvann           Sediment<br>saltvann           Sediment<br>saltvann           Sediment<br>saltvann           Sediment<br>saltvann           Sediment<br>saltvann           Sediment<br>saltvann           Sediment<br>saltvann           Sediment<br>saltvann           Sediment<br>saltvann                                                                                                    | kivelementer                                                                                                    | Statistik      Prøvedato 2020-09- 24 2020-09- 24 2020-09- 24 2020-09- 24 2020-09- 24 2020-09- 2 2004-10- 20 2004-10- 20 20 2004-10- 20 20 20 20 20 20 20 20 20 20 20 20 20                                                                                                    | Operato           2           2           2           2           2           2           2           2           2           2           2           2           2           2           2           2           2           2           2           2           2           2           2           2           2           2           2           2           2           2           2           2           2           2           2           2           2           2           2           2           2           2           2           2           2           2           2           2           2           2           2           2           2 </td <td><ul> <li>▲ Eks</li> <li>▲ Eks</li> <li>170</li> <li>180</li> <li>170</li> <li>180</li> <li>167</li> <li>178</li> <li>181</li> <li>160</li> <li>198</li> </ul></td> <td>Enhet<br/>mg/kg<br/>t.v.<br/>mg/kg<br/>t.v.<br/>mg/kg<br/>t.v.<br/>mg/kg<br/>t.v.<br/>mg/kg<br/>t.v.<br/>mg/kg<br/>t.v.<br/>mg/kg<br/>t.v.</td> <td>U Temakart<br/>Sist endret<br/>2021-05-06<br/>2021-05-06<br/>2021-05-06<br/>2012-03-19<br/>-<br/>-<br/>-<br/>-<br/>-<br/>-<br/>-<br/>-<br/>-</td>                                                                                                    | <ul> <li>▲ Eks</li> <li>▲ Eks</li> <li>170</li> <li>180</li> <li>170</li> <li>180</li> <li>167</li> <li>178</li> <li>181</li> <li>160</li> <li>198</li> </ul>                         | Enhet<br>mg/kg<br>t.v.<br>mg/kg<br>t.v.<br>mg/kg<br>t.v.<br>mg/kg<br>t.v.<br>mg/kg<br>t.v.<br>mg/kg<br>t.v.<br>mg/kg<br>t.v.                                                                                                    | U Temakart<br>Sist endret<br>2021-05-06<br>2021-05-06<br>2021-05-06<br>2012-03-19<br>-<br>-<br>-<br>-<br>-<br>-<br>-<br>-<br>-                     |                                                                                                    |                                                                                                    |                                                                                                    |                                                                                                    |                                                                                                    |                                                                                                    |                                                                                                    |                                                                                                    |                                                                                                    |                                                                                                    |                                                                                                    |                                                                                                    |                                                                                                    |                                                                                                    |
| Søkere tiltat<br>Antall teff: 30<br>Vannlokalitet<br>38371<br>38371<br>38371<br>38371<br>38371<br>38371<br>38371<br>38371<br>38371<br>38371<br>38371                                  | KID     Navn       KVinnheradsfj       Kvinnheradsfj       Kvinnheradsfj                                                                                                    | Aktivitet           orden         Annet           orden         Annet           orden         Annet           orden         Annet           orden         Annet           orden         Annet           orden         Miljøgifter           norskekys         norskekys           orden         Miljøgifter           norskekys         norskekys           orden         Miljøgifter           norskekys         orskekys           orden         Miljøgifter           norskekys         orskekys           orden         Miljøgifter           norskekys         orskekys           orden         Miljøgifter           norskekys         orskekys                                                                                                    | r langs<br>sten<br>r langs<br>sten<br>r langs<br>sten<br>r langs<br>sten<br>r langs<br>sten<br>r langs<br>sten<br>r langs<br>sten<br>r langs<br>sten                                                  | Oppdragsgiver       Statsforvalteren i       Vestland       Statsforvalteren i       Vestland       Statsforvalteren i       Vestland       SFT       SFT       SFT       SFT       SFT       SFT       SFT       SFT       SFT       SFT       SFT       SFT       SFT       SFT                                                             | <ul> <li>Skjul søka</li> <li>Oppdragstaker</li> <li>Rådgivende Biologe<br/>AS</li> <li>Rådgivende Biologe</li> <li>AS</li> <li>NIVA</li> <li>NIVA</li> </ul>                                                                                                    | epanel  Paramete  r Sink  r Sink Sink Sink Sink Sink Sink Sink Sink                                                                                                    | Medium       Sediment<br>saltvann       Sediment<br>saltvann       Sediment<br>saltvann       Sediment<br>saltvann       Sediment<br>saltvann       Sediment<br>saltvann       Sediment<br>saltvann       Sediment<br>saltvann       Sediment<br>saltvann       Sediment<br>saltvann       Sediment<br>saltvann                                                                                                    | kivelementer                                                                                                    | L2 Statistikk<br>Provedatoo<br>24<br>2020-09-<br>24<br>2020-09-<br>24<br>1990-10-<br>30<br>2004-10-<br>09<br>1997-10-<br>2004-10-<br>09<br>2004-10-<br>02<br>2004-10-<br>09<br>2004-10-<br>09<br>2004-10-<br>09<br>2004-10-<br>2004-10-<br>2004-10-<br>2004-10-<br>2004-10-<br>2004-10-<br>2004-10-<br>2004-10-<br>2004-10-<br>2004-10-<br>2004-10-<br>2004-10-<br>2004-10-<br>2004-10-<br>2004-10-<br>2004-10-<br>2004-10-<br>2004-10-<br>2004-10-<br>2004-10-<br>2004-10-<br>2004-10-<br>2004-10-<br>200-<br>2004-10-<br>200-<br>2004-10-<br>200-<br>2004-10-<br>200-<br>2004-10-<br>200-<br>2004-10-<br>200-<br>2004-10-<br>200-<br>2004-10-<br>200-<br>2004-10-<br>2004-10-<br>200-<br>2004-10-<br>200-<br>2004-10-<br>200-<br>2004-10-<br>200-<br>2004-10-<br>200-<br>2004-10-<br>200-<br>2004-10-<br>200-<br>2004-10-<br>200-<br>2004-10-<br>2004-10-<br>20- | Operato           2           2           2           2           2           2           2           2           2           2           2           2           2           2           2           2           2           2           2           2           2           2           2           2           2           2           2           2           2           2           2           2           2           2           2           2           2           2           2           2           2           2           2           2           2           2           2           2           2           2           2 <tr tr="">          2</tr>                                                                                                    | <ul> <li>▲ Eks</li> <li>▲ Eks</li> <li>170</li> <li>180</li> <li>170</li> <li>180</li> <li>180</li> <li>167</li> <li>181</li> <li>160</li> <li>198</li> <li>184</li> </ul>            | Enhet<br>mg/kg<br>t.v.<br>mg/kg<br>t.v.<br>mg/kg<br>t.v.<br>mg/kg<br>t.v.<br>mg/kg<br>t.v.<br>mg/kg<br>t.v.<br>mg/kg<br>t.v.<br>mg/kg<br>t.v.<br>mg/kg<br>t.v.                                                                                                    | U Temakart<br>Sist endret<br>2021-05-06<br>2021-05-06<br>2021-05-06<br>2012-03-19<br>-<br>-<br>-<br>-<br>-<br>-<br>-<br>-<br>-<br>-<br>-<br>-<br>- |                                                                                                    |                                                                                                    |                                                                                                    |                                                                                                    |                                                                                                    |                                                                                                    |                                                                                                    |                                                                                                    |                                                                                                    |                                                                                                    |                                                                                                    |                                                                                                    |                                                                                                    |                                                                                                    |
|                                                                                                    |                                                                                                    |                                                                                                    |                                                                                                    |                                                                                                    |                                                                                                    |                                                                                                    |                                                                                                    |                                                                                                    |                                                                                                    |                                                                                                    |                                                                                                    |                                                                                                    |                                                                                                    |                                                                                                    |                                                                                                    |                                                                                                    |                                                                                                    |                                                                                                    |                                                                                                    |                                                                                                    |                                                                                                    |                                                                                                    |                                                                                                    |                                                                                                    |                                                                                                    |                                                                                                    |                                                                                                    |
| Søkere ultat<br>Antall teff: 30<br>Vannlokalite<br>38371<br>38371<br>38371<br>38371<br>38371<br>38371<br>38371<br>38371<br>38371<br>38371<br>38371                                    | KID     Navn       KVinnheradsfj       KVinnheradsfj                                                                                                    | Aktivitet           orden         Annet           orden         Annet           orden         Annet           orden         Annet           orden         Annet           orden         Annet           orden         Annet           orden         Miljøgifter           norskekys         orskekys           orden         Miljøgifter           norskekys         orskekys           orden         Miljøgifter           norskekys         orskekys           orden         Miljøgifter           norskekys         orskekys           orden         Miljøgifter           norskekys         orskekys           orden         Miljøgifter           norskekys         orskekys           orden         Miljøgifter                                                                                                    | r langs<br>sten<br>r langs<br>sten<br>r langs<br>sten<br>r langs<br>sten<br>r langs<br>sten<br>r langs<br>sten<br>r langs<br>sten<br>r langs<br>sten<br>r langs<br>sten<br>r langs<br>sten            | Oppdragsgiver       Statsforvalteren i       Vestland       Statsforvalteren i       Vestland       SFT       SFT       SFT       SFT       SFT       SFT       SFT       SFT       SFT       SFT       SFT       SFT       SFT       SFT       SFT       SFT       SFT       SFT       SFT       SFT       SFT                               | Oppdragstaker       Rådgivende Biologe<br>AS       Rådgivende Biologe<br>AS       NIVA       NIVA       NIVA       NIVA       NIVA       NIVA       NIVA       NIVA       NIVA       NIVA       NIVA       NIVA       NIVA       NIVA       NIVA       NIVA       NIVA       NIVA       NIVA                                                                                                    | epanel<br>Q Søl<br>Parameto<br>er Sink<br>er Sink<br>er Sink<br>Sink<br>Sink                                                                                                    | k UKNYttede ar<br>Medium<br>Sediment<br>saltvann<br>Sediment<br>saltvann<br>Sediment<br>saltvann<br>Sediment<br>saltvann<br>Sediment<br>saltvann<br>Sediment<br>saltvann<br>Sediment<br>saltvann<br>Sediment<br>saltvann<br>Sediment<br>saltvann<br>Sediment<br>saltvann                                                                                                    | kivelementer                                                                                                    | Statistik      Provedato      2020-09-      24      2020-09-      24      2020-09-      2004-10-      0      2004-10-      0      2004-10-      0      2004-10-      10      2004-10-      10      2004-10-      10      2004-10-      30      1997-10-      1997-10-      1997-10-      1997-10-      1997-10-      1997-10-      1997-10-      1997-10-      1997-10-      1997-10-      1997-10-      1997-10-      1997-10-      1997-10-      1997-10-      1997-10-      1997-10-      1997-10-      1997-10-      1997-10-      1997-10-      1997-10-      1997-10-      1997-10-      1997-10-      1997-10-      1997-10-      1997-10-      1997-10-      1997-10-      1997-10-      1997-10-      1997-10-      1997-10-      1997-10-      1997-10-      1997-10-      1997-10-      1997-10-      1997-10-      1997-10-      1997-10-      1997-10-      1997-10-      1997-10-      1997-10-      1997-10-      1997-10-      1997-10-      1997-10-      1997-10-      1997-10-      1997-10-      1997-10-      1997-10-      1997-10-      1997-10-      1997-10-      1997-10-      1997-10-      1997-10-      1997-10-      1997-10-      1997-10-      1997-10-      1997-10-      1997-10-      1997-10-      1997-10-      1997-10-      1997-10-      1997-10-      1997-10-      1997-10-      1997-10-      1997-10-      1997-10-      1997-10-      1997-10-      1997-10-      1997-10-      1997-10-      1997-10-      1997-10-      1997-10-      1997-10-      1997-10-      1997-10-      1997-10-      1997-10-      1997-10-      1997-10-      1997-10-      1997-10-      1997-10-      1997-10-      1997-10-      1997-10-      1997-10-      1997-10-      1997-10-      1997-10-      1997-10-      1997-10-      1997-10-      1997-10-      1997-10-      1997-10-      1997-10-      1997-10-      1997-10-      1997-10-      1997-10-      1997-10-      1997-10-      1997-10-      1997-10-      1997-10-      1997-10-      1997-10-      1997-10-      1997-10-      1997-10-      1997-10-      1997-10-      1997-10-      1997-10-      1997-10-      1997-10-                                                                                                    | Operato           2           2           2           2           2           2           2           2           2           2           2           2           2           2           2           2           2           2           2           2           2           2           2           2           2           2           2           2           2           2           2           2           2           2           2           2           2           2           2           2           2           2           2           2           2           2           2           2           2           2           2      2          2 <tr <="" td=""><td><ul> <li>▲ Eks</li> <li>Eks</li> <li>170</li> <li>180</li> <li>170</li> <li>180</li> <li>180</li> <li>167</li> <li>181</li> <li>160</li> <li>198</li> <li>184</li> <li>160</li> </ul></td><td>Forther       Image: Second second secon</td><td>U Temakart<br/>2021-05-06<br/>2021-05-06<br/>2021-05-06<br/>2012-03-19<br/>-<br/>-<br/>-<br/>-<br/>-<br/>2012-03-19<br/>-<br/>2012-03-19</td></tr> <tr><td>Søkere ultat<br/>Antall teff: 30<br/>Vannlokalite<br/>38371<br/>38371<br/>38371<br/>38371<br/>38371<br/>38371<br/>38371<br/>38371<br/>38371<br/>38371<br/>38371<br/>38371</td><td>KID     Navn       KVinnheradsfj       KVinnheradsfj</td><td>Aktivitet           orden         Annet           orden         Annet           orden         Annet           orden         Annet           orden         Annet           orden         Annet           orden         Miljøgifter           norskekys         Norskekys           orden         Miljøgifter           norskekys         Norskekys           orden         Miljøgifter           norskekys         Norskekys           orden         Miljøgifter           norskekys         Norskekys           orden         Miljøgifter           norskekys         Norskekys           orden         Miljøgifter           norskekys         Norskekys           orden         Miljøgifter           norskekys         Norskekys           orden         Miljøgifter           norskekys         Norskekys           orden         Miljøgifter           norskekys         Norskekys           orden         Miljøgifter           norskekys         Norskekys           orden         Miljøgifter</td><td>r langs<br/>sten<br/>r langs<br/>sten<br/>r langs<br/>sten<br/>r langs<br/>sten<br/>r langs<br/>sten<br/>r langs<br/>sten<br/>r langs<br/>sten<br/>r langs<br/>sten<br/>r langs<br/>sten<br/>r langs<br/>sten<br/>r langs</td><td>Oppdragsgiver       Statsforvalteren i       Vestland       Statsforvalteren i       Vestland       Statsforvalteren i       Vestland       SFT       SFT       SFT       SFT       SFT       SFT       SFT       SFT       SFT       SFT       SFT       SFT       SFT       SFT       SFT       SFT       SFT       SFT       SFT       SFT</td><td><ul> <li>Skjul søka</li> <li>Oppdragstaker</li> <li>Rådgivende Biologe</li> <li>AS</li> <li>Rådgivende Biologe</li> <li>AS</li> <li>NIVA</li> <li>NIVA</li> </ul></td><td>epanel  Paramete  ar Sink  ar Sink  ar Sink  ar Sink  bink  cutors  cutors  cu</td><td>Medium           Sediment<br/>saltvann           Sediment<br/>saltvann</td><td>kivelementer<br/>Art<br/>Artsuavhengig<br/>Artsuavhengig<br/>Artsuavhengig<br/>Artsuavhengig<br/>Artsuavhengig<br/>Artsuavhengig<br/>Artsuavhengig<br/>Artsuavhengig<br/>Artsuavhengig<br/>Artsuavhengig<br/>Artsuavhengig</td><td>Statistik      Provedato     2020-09-     24     2020-09-     24     2020-09-     24     2020-09-     24     2020-09-     2     2020-09-     2     2020-09-     2     2020-09-     2004-10-     2004-10-     2004-10-     2004-10-     2004-10-     2004-10-     2004-10-     2004-10-     2004-10-     2004-10-     2004-10-     2004-10-     2004-10-     2004-10-     2004-10-     2004-10-     2004-10-     2004-10-     2004-10-     2004-10-     2004-10-     2004-10-     2004-10-     2004-10-     2004-10-     2004-10-     2004-10-     2004-10-     2004-10-     2004-10-     2004-10-     2004-10-     2004-10-     2004-10-     2004-10-     2004-10-     2004-10-     2004-10-     2004-10-     2004-10-     2004-10-     2004-10-     2004-10-     2004-10-     2004-10-     2004-10-     2004-10-     2004-10-     2004-10-     2004-10-     2004-10-     2004-10-     2004-10-     2004-10-     2004-10-     2004-10-     2004-10-     2004-10-     2004-10-     2004-10-     2004-10-     2004-10-     2004-10-     2004-10-     2004-10-     2004-10-     2004-10-     2004-10-     2004-10-     2004-10-     2004-10-     2004-10-     2004-10-     2004-10-     2004-10-     2004-10-     2004-10-     2004-10-     2004-10-     2004-10-     2004-10-     2004-10-     2004-10-     2004-10-     2004-10-     2004-10-     2004-10-     2004-10-     2004-10-     2004-10-     2004-10-     2004-10-     2004-10-     2004-10-     2004-10-     2004-10-     2004-10-     2004-10-     2004-10-     2004-10-     2004-10-     2004-10-     2004-10-     2004-10-     2004-10-     2004-10-     2004-10-     2004-10-     2004-10-     2004-10-     2004-10-     2004-10-     2004-10-     2004-10-     2004-10-     2004-10-     2004-10-     2004-10-     2004-10-     2004-10-     2004-10-     2004-10-     2004-10-     2004-10-     2004-10-     2004-10-     2004-10-     2004-10-     2004-10-     2004-10-     2004-10-     2004-10-     2004-10-     2004-10-     2004-10-     2004-10-     2004-10-     2004-10-     2004-10-     2004-10-     2004-10-     2004-10-     2004-10-     200</td><td>Operato           2           2           2           2           2           2           2           2           2           2           2           2           2           2           2           2           2           2           2           2           2           2           2           2           2           2           2           2           2           2           2           2           2           2           2           2           2           2           2           2           2           2           2           2           2           2           2           2           2           2  </td><td><ul> <li>▲ Eks</li> <li>▲ Eks</li> <li>170</li> <li>180</li> <li>170</li> <li>180</li> <li>167</li> <li>167</li> <li>181</li> <li>160</li> <li>184</li> <li>160</li> </ul></td><td>Enhet<br/>mg/kg<br/>t.v.<br/>mg/kg<br/>t.v.<br/>mg/kg<br/>t.v.<br/>mg/kg<br/>t.v.<br/>mg/kg<br/>t.v.<br/>mg/kg<br/>t.v.<br/>mg/kg<br/>t.v.<br/>mg/kg<br/>t.v.</td><td>U Temakart<br/>Sist endret<br/>2021-05-06<br/>2021-05-06<br/>2021-05-06<br/>2012-03-19<br/>-<br/>-<br/>-<br/>2012-03-19<br/>2012-03-19<br/>2012-03-19</td></tr> | <ul> <li>▲ Eks</li> <li>Eks</li> <li>170</li> <li>180</li> <li>170</li> <li>180</li> <li>180</li> <li>167</li> <li>181</li> <li>160</li> <li>198</li> <li>184</li> <li>160</li> </ul> | Forther       Image: Second second secon | U Temakart<br>2021-05-06<br>2021-05-06<br>2021-05-06<br>2012-03-19<br>-<br>-<br>-<br>-<br>-<br>2012-03-19<br>-<br>2012-03-19                       | Søkere ultat<br>Antall teff: 30<br>Vannlokalite<br>38371<br>38371<br>38371<br>38371<br>38371<br>38371<br>38371<br>38371<br>38371<br>38371<br>38371<br>38371 | KID     Navn       KVinnheradsfj       KVinnheradsfj | Aktivitet           orden         Annet           orden         Annet           orden         Annet           orden         Annet           orden         Annet           orden         Annet           orden         Miljøgifter           norskekys         Norskekys           orden         Miljøgifter           norskekys         Norskekys           orden         Miljøgifter           norskekys         Norskekys           orden         Miljøgifter           norskekys         Norskekys           orden         Miljøgifter           norskekys         Norskekys           orden         Miljøgifter           norskekys         Norskekys           orden         Miljøgifter           norskekys         Norskekys           orden         Miljøgifter           norskekys         Norskekys           orden         Miljøgifter           norskekys         Norskekys           orden         Miljøgifter           norskekys         Norskekys           orden         Miljøgifter | r langs<br>sten<br>r langs<br>sten<br>r langs<br>sten<br>r langs<br>sten<br>r langs<br>sten<br>r langs<br>sten<br>r langs<br>sten<br>r langs<br>sten<br>r langs<br>sten<br>r langs<br>sten<br>r langs | Oppdragsgiver       Statsforvalteren i       Vestland       Statsforvalteren i       Vestland       Statsforvalteren i       Vestland       SFT       SFT       SFT       SFT       SFT       SFT       SFT       SFT       SFT       SFT       SFT       SFT       SFT       SFT       SFT       SFT       SFT       SFT       SFT       SFT | <ul> <li>Skjul søka</li> <li>Oppdragstaker</li> <li>Rådgivende Biologe</li> <li>AS</li> <li>Rådgivende Biologe</li> <li>AS</li> <li>NIVA</li> <li>NIVA</li> </ul> | epanel  Paramete  ar Sink  ar Sink  ar Sink  ar Sink  bink  cutors  cutors  cu | Medium           Sediment<br>saltvann           Sediment<br>saltvann | kivelementer<br>Art<br>Artsuavhengig<br>Artsuavhengig<br>Artsuavhengig<br>Artsuavhengig<br>Artsuavhengig<br>Artsuavhengig<br>Artsuavhengig<br>Artsuavhengig<br>Artsuavhengig<br>Artsuavhengig<br>Artsuavhengig | Statistik      Provedato     2020-09-     24     2020-09-     24     2020-09-     24     2020-09-     24     2020-09-     2     2020-09-     2     2020-09-     2     2020-09-     2004-10-     2004-10-     2004-10-     2004-10-     2004-10-     2004-10-     2004-10-     2004-10-     2004-10-     2004-10-     2004-10-     2004-10-     2004-10-     2004-10-     2004-10-     2004-10-     2004-10-     2004-10-     2004-10-     2004-10-     2004-10-     2004-10-     2004-10-     2004-10-     2004-10-     2004-10-     2004-10-     2004-10-     2004-10-     2004-10-     2004-10-     2004-10-     2004-10-     2004-10-     2004-10-     2004-10-     2004-10-     2004-10-     2004-10-     2004-10-     2004-10-     2004-10-     2004-10-     2004-10-     2004-10-     2004-10-     2004-10-     2004-10-     2004-10-     2004-10-     2004-10-     2004-10-     2004-10-     2004-10-     2004-10-     2004-10-     2004-10-     2004-10-     2004-10-     2004-10-     2004-10-     2004-10-     2004-10-     2004-10-     2004-10-     2004-10-     2004-10-     2004-10-     2004-10-     2004-10-     2004-10-     2004-10-     2004-10-     2004-10-     2004-10-     2004-10-     2004-10-     2004-10-     2004-10-     2004-10-     2004-10-     2004-10-     2004-10-     2004-10-     2004-10-     2004-10-     2004-10-     2004-10-     2004-10-     2004-10-     2004-10-     2004-10-     2004-10-     2004-10-     2004-10-     2004-10-     2004-10-     2004-10-     2004-10-     2004-10-     2004-10-     2004-10-     2004-10-     2004-10-     2004-10-     2004-10-     2004-10-     2004-10-     2004-10-     2004-10-     2004-10-     2004-10-     2004-10-     2004-10-     2004-10-     2004-10-     2004-10-     2004-10-     2004-10-     2004-10-     2004-10-     2004-10-     2004-10-     2004-10-     2004-10-     2004-10-     2004-10-     2004-10-     2004-10-     2004-10-     2004-10-     2004-10-     2004-10-     2004-10-     2004-10-     2004-10-     2004-10-     2004-10-     2004-10-     2004-10-     2004-10-     2004-10-     2004-10-     200 | Operato           2           2           2           2           2           2           2           2           2           2           2           2           2           2           2           2           2           2           2           2           2           2           2           2           2           2           2           2           2           2           2           2           2           2           2           2           2           2           2           2           2           2           2           2           2           2           2           2           2           2 | <ul> <li>▲ Eks</li> <li>▲ Eks</li> <li>170</li> <li>180</li> <li>170</li> <li>180</li> <li>167</li> <li>167</li> <li>181</li> <li>160</li> <li>184</li> <li>160</li> </ul> | Enhet<br>mg/kg<br>t.v.<br>mg/kg<br>t.v.<br>mg/kg<br>t.v.<br>mg/kg<br>t.v.<br>mg/kg<br>t.v.<br>mg/kg<br>t.v.<br>mg/kg<br>t.v.<br>mg/kg<br>t.v. | U Temakart<br>Sist endret<br>2021-05-06<br>2021-05-06<br>2021-05-06<br>2012-03-19<br>-<br>-<br>-<br>2012-03-19<br>2012-03-19<br>2012-03-19 |
| <ul> <li>▲ Eks</li> <li>Eks</li> <li>170</li> <li>180</li> <li>170</li> <li>180</li> <li>180</li> <li>167</li> <li>181</li> <li>160</li> <li>198</li> <li>184</li> <li>160</li> </ul> | Forther       Image: Second second secon                       | U Temakart<br>2021-05-06<br>2021-05-06<br>2021-05-06<br>2012-03-19<br>-<br>-<br>-<br>-<br>-<br>2012-03-19<br>-<br>2012-03-19                                                                                                    |                                                                                                    |                                                                                                    |                                                                                                    |                                                                                                    |                                                                                                    |                                                                                                    |                                                                                                    |                                                                                                    |                                                                                                    |                                                                                                    |                                                                                                    |                                                                                                    |                                                                                                    |                                                                                                    |                                                                                                    |                                                                                                    |                                                                                                    |                                                                                                    |                                                                                                    |                                                                                                    |                                                                                                    |                                                                                                    |                                                                                                    |                                                                                                    |                                                                                                    |
| Søkere ultat<br>Antall teff: 30<br>Vannlokalite<br>38371<br>38371<br>38371<br>38371<br>38371<br>38371<br>38371<br>38371<br>38371<br>38371<br>38371<br>38371                           | KID     Navn       KVinnheradsfj       KVinnheradsfj                                                                                                    | Aktivitet           orden         Annet           orden         Annet           orden         Annet           orden         Annet           orden         Annet           orden         Annet           orden         Miljøgifter           norskekys         Norskekys           orden         Miljøgifter           norskekys         Norskekys           orden         Miljøgifter           norskekys         Norskekys           orden         Miljøgifter           norskekys         Norskekys           orden         Miljøgifter           norskekys         Norskekys           orden         Miljøgifter           norskekys         Norskekys           orden         Miljøgifter           norskekys         Norskekys           orden         Miljøgifter           norskekys         Norskekys           orden         Miljøgifter           norskekys         Norskekys           orden         Miljøgifter           norskekys         Norskekys           orden         Miljøgifter | r langs<br>sten<br>r langs<br>sten<br>r langs<br>sten<br>r langs<br>sten<br>r langs<br>sten<br>r langs<br>sten<br>r langs<br>sten<br>r langs<br>sten<br>r langs<br>sten<br>r langs<br>sten<br>r langs | Oppdragsgiver       Statsforvalteren i       Vestland       Statsforvalteren i       Vestland       Statsforvalteren i       Vestland       SFT       SFT       SFT       SFT       SFT       SFT       SFT       SFT       SFT       SFT       SFT       SFT       SFT       SFT       SFT       SFT       SFT       SFT       SFT       SFT | <ul> <li>Skjul søka</li> <li>Oppdragstaker</li> <li>Rådgivende Biologe</li> <li>AS</li> <li>Rådgivende Biologe</li> <li>AS</li> <li>NIVA</li> <li>NIVA</li> </ul>                                                                                                    | epanel  Paramete  ar Sink  ar Sink  ar Sink  ar Sink  bink  cutors  cutors  cu | Medium           Sediment<br>saltvann           Sediment<br>saltvann | kivelementer<br>Art<br>Artsuavhengig<br>Artsuavhengig<br>Artsuavhengig<br>Artsuavhengig<br>Artsuavhengig<br>Artsuavhengig<br>Artsuavhengig<br>Artsuavhengig<br>Artsuavhengig<br>Artsuavhengig<br>Artsuavhengig | Statistik      Provedato     2020-09-     24     2020-09-     24     2020-09-     24     2020-09-     24     2020-09-     2     2020-09-     2     2020-09-     2     2020-09-     2004-10-     2004-10-     2004-10-     2004-10-     2004-10-     2004-10-     2004-10-     2004-10-     2004-10-     2004-10-     2004-10-     2004-10-     2004-10-     2004-10-     2004-10-     2004-10-     2004-10-     2004-10-     2004-10-     2004-10-     2004-10-     2004-10-     2004-10-     2004-10-     2004-10-     2004-10-     2004-10-     2004-10-     2004-10-     2004-10-     2004-10-     2004-10-     2004-10-     2004-10-     2004-10-     2004-10-     2004-10-     2004-10-     2004-10-     2004-10-     2004-10-     2004-10-     2004-10-     2004-10-     2004-10-     2004-10-     2004-10-     2004-10-     2004-10-     2004-10-     2004-10-     2004-10-     2004-10-     2004-10-     2004-10-     2004-10-     2004-10-     2004-10-     2004-10-     2004-10-     2004-10-     2004-10-     2004-10-     2004-10-     2004-10-     2004-10-     2004-10-     2004-10-     2004-10-     2004-10-     2004-10-     2004-10-     2004-10-     2004-10-     2004-10-     2004-10-     2004-10-     2004-10-     2004-10-     2004-10-     2004-10-     2004-10-     2004-10-     2004-10-     2004-10-     2004-10-     2004-10-     2004-10-     2004-10-     2004-10-     2004-10-     2004-10-     2004-10-     2004-10-     2004-10-     2004-10-     2004-10-     2004-10-     2004-10-     2004-10-     2004-10-     2004-10-     2004-10-     2004-10-     2004-10-     2004-10-     2004-10-     2004-10-     2004-10-     2004-10-     2004-10-     2004-10-     2004-10-     2004-10-     2004-10-     2004-10-     2004-10-     2004-10-     2004-10-     2004-10-     2004-10-     2004-10-     2004-10-     2004-10-     2004-10-     2004-10-     2004-10-     2004-10-     2004-10-     2004-10-     2004-10-     2004-10-     2004-10-     2004-10-     2004-10-     2004-10-     2004-10-     2004-10-     2004-10-     2004-10-     2004-10-     2004-10-     2004-10-     200                                                                                                    | Operato           2           2           2           2           2           2           2           2           2           2           2           2           2           2           2           2           2           2           2           2           2           2           2           2           2           2           2           2           2           2           2           2           2           2           2           2           2           2           2           2           2           2           2           2           2           2           2           2           2           2                                                                                                    | <ul> <li>▲ Eks</li> <li>▲ Eks</li> <li>170</li> <li>180</li> <li>170</li> <li>180</li> <li>167</li> <li>167</li> <li>181</li> <li>160</li> <li>184</li> <li>160</li> </ul>            | Enhet<br>mg/kg<br>t.v.<br>mg/kg<br>t.v.<br>mg/kg<br>t.v.<br>mg/kg<br>t.v.<br>mg/kg<br>t.v.<br>mg/kg<br>t.v.<br>mg/kg<br>t.v.<br>mg/kg<br>t.v.                                                                                                    | U Temakart<br>Sist endret<br>2021-05-06<br>2021-05-06<br>2021-05-06<br>2012-03-19<br>-<br>-<br>-<br>2012-03-19<br>2012-03-19<br>2012-03-19         |                                                                                                    |                                                                                                    |                                                                                                    |                                                                                                    |                                                                                                    |                                                                                                    |                                                                                                    |                                                                                                    |                                                                                                    |                                                                                                    |                                                                                                    |                                                                                                    |                                                                                                    |                                                                                                    |

# Lage temakart

Trykk på temakart i høyre hjørne som vist på forrige slide.

Velg "gjennomsnitt" på metode. Dere kan se i høyre marg hva høyeste, laveste og gjennomsnittsmålingen er for datasettet du har valgt ut.

Velg "legg til manuelle verdier"

#### Lag temakart ③

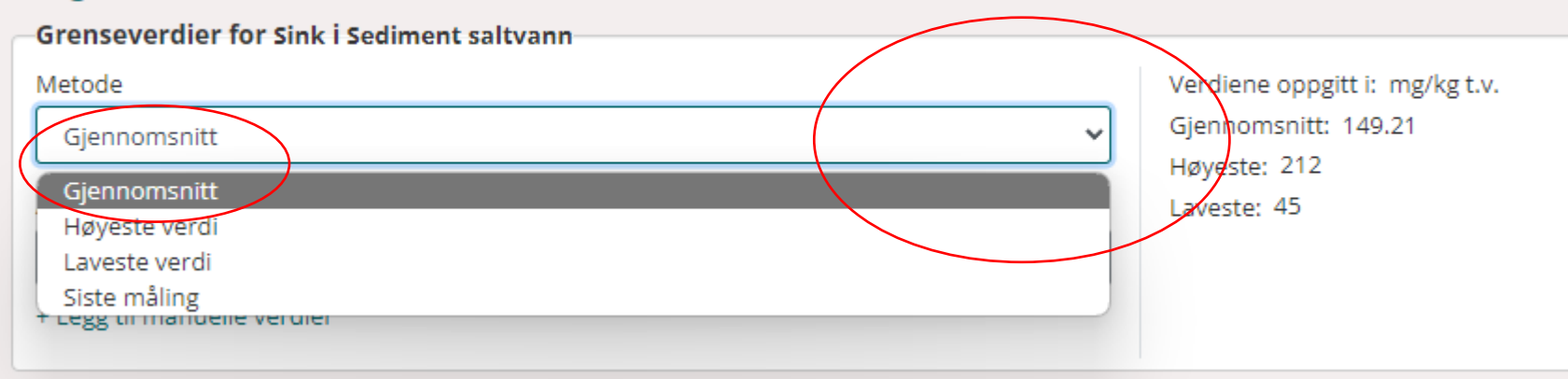

### Lag temakart ③

| Grenseverdier for Sink i Sediment saltvann |                      |                                |
|--------------------------------------------|----------------------|--------------------------------|
| Metode                                     |                      | Verdiene oppgitt i: mg/kg t.v. |
| Gjennomsnitt                               | ~                    | Gjennomsnitt: 149.21           |
| Autogenerér intervaller                    |                      | Høyeste: 212<br>Laveste: 45    |
| Like intervaller                           | Kvantile intervaller |                                |
| + Legg til manuelle verdier                |                      |                                |

| Tilbake til kart Søk i vannadm. ol<br>ag temakart ③ | bjekter 🗙 Søk i vannlokaliteter 🗙 Søk i registre | eringer X Lag temakart X                               |           | Her<br>verd<br>0" ti | legger<br>iene "<br>l og m |
|-----------------------------------------------------|--------------------------------------------------|--------------------------------------------------------|-----------|----------------------|----------------------------|
| Grenseverdier for Sink i Sedime                     | nt saltvann                                      |                                                        |           | unde                 | er grei                    |
| Metode                                              |                                                  | Verdiene oppgitt i: mg/kg t.v.<br>Giennomsnitt: 149.21 |           |                      |                            |
| Gjennomsnitt                                        |                                                  | Høyeste: 212                                           |           | mod                  | erat.                      |
| Autogenerér intervaller                             |                                                  | Laveste: 45                                            |           | Gren                 | iseve                      |
| Like intervaller                                    | Kvantile intervaller                             |                                                        |           | dere                 | i                          |
| - Skjul legg til manuelle verdier                   |                                                  |                                                        |           | klass                | sifiser                    |
| Fra og m <del>ed:</del>                             | Til og med:                                      | Velg farge:                                            |           | en 0                 | 2.201                      |
|                                                     |                                                  | Velg                                                   |           |                      | 1:++ +                     |
|                                                     |                                                  |                                                        |           | Snu fargerekkefølgen |                            |
| Fra verdi                                           | Til verdi                                        | Farge                                                  |           | noer                 | ı av a                     |
| 0                                                   | 138,999                                          | Grønn_3                                                |           | × enn                | så ler                     |
| 120                                                 | 100000                                           |                                                        |           | man j                | ikke                       |
| 139                                                 | 10000                                            | KØI_S                                                  |           | ân ân gren           | isever                     |
|                                                     |                                                  |                                                        |           | ■ Fjern alle nett.   | . Vi ho                    |
| Symbolisering                                       |                                                  |                                                        |           | kom                  | mor i                      |
| Pun <del>kt</del>                                   | Linje                                            |                                                        | Område    | KOIIII               | ·                          |
| Størrelse                                           | Tykkelse                                         |                                                        | Omriss    | versj                | ion sc                     |
| брх                                                 | ✓ 1px                                            | ~                                                      | 1px       | nest                 | e år.                      |
| Symbol                                              | Linjetype                                        |                                                        | Skravur   |                      |                            |
| Kryss                                               | <ul> <li>✓ Solid</li> </ul>                      | ~                                                      | Ensfarget | Velg                 | så fa                      |
|                                                     |                                                  |                                                        |           | +:1 1                |                            |
| Lag temakart                                        |                                                  |                                                        |           | ui. H                | IVIS O                     |
|                                                     |                                                  |                                                        |           | anne                 | en for                     |
|                                                     |                                                  |                                                        |           | 0                    |                            |

dere inn ra og med d 0,1 severdi til iene finner gsveileder eller Mngvint for re, men e så finner iene i vanner at det i ny kommer

e og legg e vil ha en på symbol det også.

Temakart modus!

Her viser vi et temakart over sink. Fargene i punktene viser snittet av de målingene som er gjort på den stasjonen i den tidsperioden du har valgt.

Man kan ha på vannlokaliteter som ligger under – her viser de som er med i klassifisering. Da kan man lett se hvor de «dårlige» målingene kommer fra.

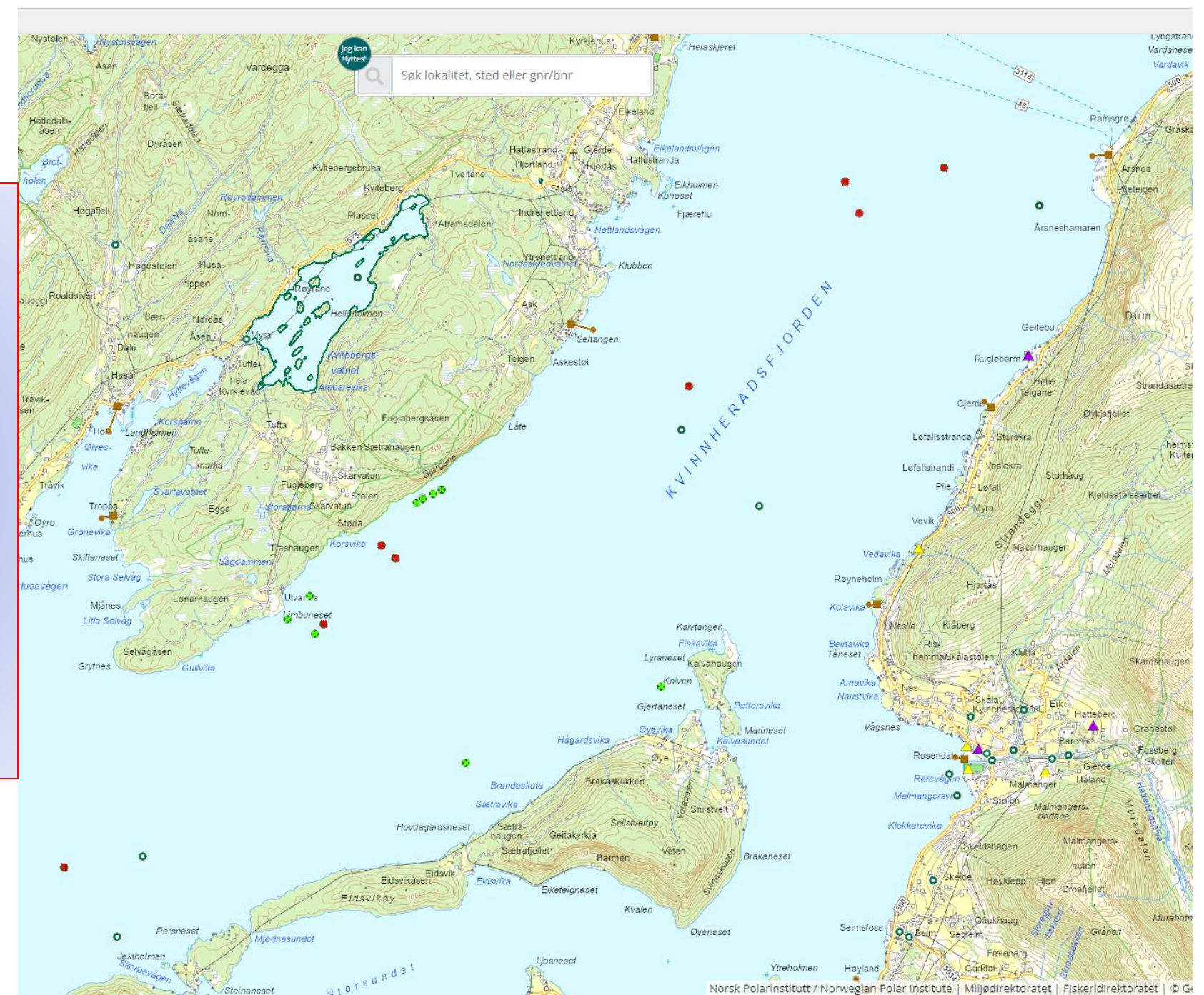

| Autogenerér int                                      | kart (?)<br>r for Kobber i Sediment saltvar<br>t<br>tervaller<br>Like intervaller<br>anuelle verdier | Kvantile interv                       | valler | Verdier<br>Gjenno<br>Høyest<br>Laveste | ne oppgitt i: mg/kg t.v.<br>omsnitt: 28.97097<br>:e: 45.9<br>e: 15.7 | Så gjør vi<br>for kobbe<br>allerede a<br>for denne<br>vannforek<br>verdi er go<br>grensever<br>tilstand. | samme øvelse<br>r, men vi vet<br>t kobber er ok<br>comsten. Høyeste<br>odt under<br>di til dårlig |
|------------------------------------------------------|----------------------------------------------------------------------------------------------------|---------------------------------------|--------|----------------------------------------|----------------------------------------------------------------------|----------------------------------------------------------------------------------------------------|---------------------------------------------------------------------------------------------------|
| Fra og med:                                          |                                                                                                    | Til og med:                           |        | Velg fai<br>Velg.                      | rge:<br>                                                             | ~                                                                                                    | Legg til                                                                                          |
|                                                      |                                                                                                    |                                       |        |                                        |                                                                      |                                                                                                    | 🕄 Snu fargerekkef                                                                                 |
| Fra verdi                                            |                                                                                                    | Til verdi                             |        |                                        | Farge                                                                |                                                                                                    |                                                                                                   |
| 0                                                    |                                                                                                    | 83,999                                |        |                                        | Grønn_3                                                              |                                                                                                    | ×                                                                                                 |
| 84                                                   |                                                                                                    | 100000                                |        |                                        | Rød_3                                                                |                                                                                                    | ×                                                                                                 |
|                                                      |                                                                                                    |                                       |        |                                        |                                                                      |                                                                                                    | 💼 Fjer                                                                                            |
|                                                      |                                                                                                    |                                       |        |                                        |                                                                      |                                                                                                    |                                                                                                   |
| Symbolisering                                        | 5                                                                                                    |                                       |        |                                        |                                                                      |                                                                                                    |                                                                                                   |
| <b>Symboliserin</b> į<br>Punkt                       | 5                                                                                                    | Linje                                 |        |                                        |                                                                      | Område                                                                                                   |                                                                                                   |
| <b>Symboliserinį</b><br>Punkt<br>Størrelse           | 3                                                                                                    | Linje<br>Tykkelse                     |        |                                        |                                                                      | Område<br>Omriss                                                                                         |                                                                                                   |
| <b>Symbolisering</b><br>Punkt<br>Størrelse<br>6px    | 5                                                                                                    | Linje<br>Tykkelse<br>1px              |        |                                        | ~                                                                    | Område<br>Omriss<br>1px                                                                                  |                                                                                                   |
| Symbolisering<br>Punkt<br>Størrelse<br>6px<br>Symbol | 3                                                                                                    | Linje<br>Tykkelse<br>1px<br>Linjetype |        |                                        | ~                                                                    | Område<br>Omriss<br>1px<br>Skravur                                                                       |                                                                                                   |

| Lag temakart |
|--------------|
|--------------|

Temakart modus!

Alle prøvepunkt er grønne, men det man kan få ut av dette er å se <u>hvor</u> målinger er gjort i vannforkeomsten.

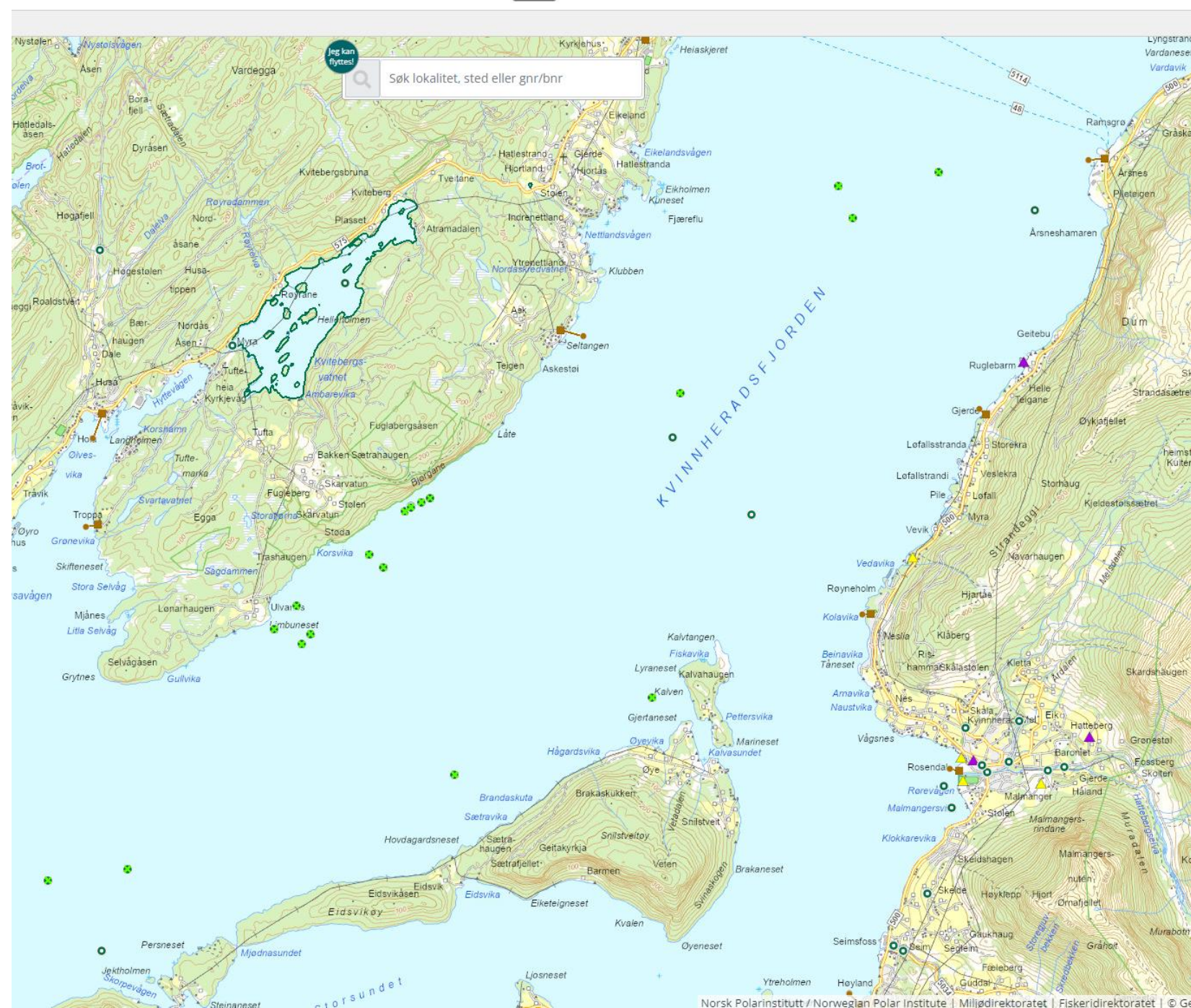

Her viser vi et utdrag fra klassifiseringsveile deren m608 sin tabell over tilstandsklasser for sediment.

Den er oversiktlig og enkel å bruke. Det er stort sett grensen mellom god og moderat som er interessant å forholde seg til i enkeltsaker, men hvis man vil se på utvikling over tid så bør man se på trend. Er den nedadgående eller blir den bedre?

### 3.3 Tilstandsklasser for sediment

| Navn<br>på stoff      | Enhet    | Klasse I | Klasse II   | Klasse III  | Klasse IV    | Klasse V     |
|-----------------------|----------|----------|-------------|-------------|--------------|--------------|
|                       |          | Bakgrunn | God         | Moderat     | Dårlig       | Svært dårlig |
| Metaller              |          |          |             |             |              |              |
| Arsen                 | mg/kg TS | 0 - 15   | 15 - 18     | 18 - 71     | 71 - 580     | > 580        |
| Bly <sup>1)</sup>     | mg/kg TS | 0 - 25   | 25 - 150    | 150 - 1480  | 1480 - 2000  | 2000-2500    |
| Kadmium <sup>2)</sup> | mg/kg TS | 0 - 0,2  | 0,2 - 2,5   | 2,5 - 16    | 16 - 157     | > 157        |
| Kobber <sup>3)</sup>  | mg/kg TS | 0 - 20   | 20 - 84     |             | 84 - 147     | > 147        |
| Krom <sup>4)</sup>    | mg/kg TS | 0 - 60   | 60 - 620    | 620 - 6000  | 6000 - 15500 | 15500-25000  |
| Kvikksølv             | mg/kg TS | 0 - 0,05 | 0,05 - 0,52 | 0,52 - 0,75 | 0,75 - 1,45  | > 1,45       |
| Nikkel                | mg/kg TS | 0 - 30   | 30 - 42     | 42 - 271    | 271 - 533    | > 533        |
| Sink                  | mg/kg TS | 0 - 90   | 90 - 139    | 139 - 750   | 750 - 6690   | > 6690       |
|                       |          |          |             |             |              |              |

Utdrag frå veileder M608-2016, revidert 2020:

Grenseverdier for klassifisering av vann, sediment og biota

https://www.miljodirektoratet.no/globalassets/publikasjoner/m608/m608.pdf

### Få oversikt over data i eitt punkt

Hvis man trykker på et punkt så vil man få opp alt som er målt i punktet. Dette kan man begrense i søkekriteriene. Når man velger en parameter, så velg også medium den er målt i. Er man usikker så sjekker man bare hva som er registrert i tabellen. Man kan også begrense søket til bestemte tidsperioder. Her kan man også få innsikt i statistikken og trend over tid.

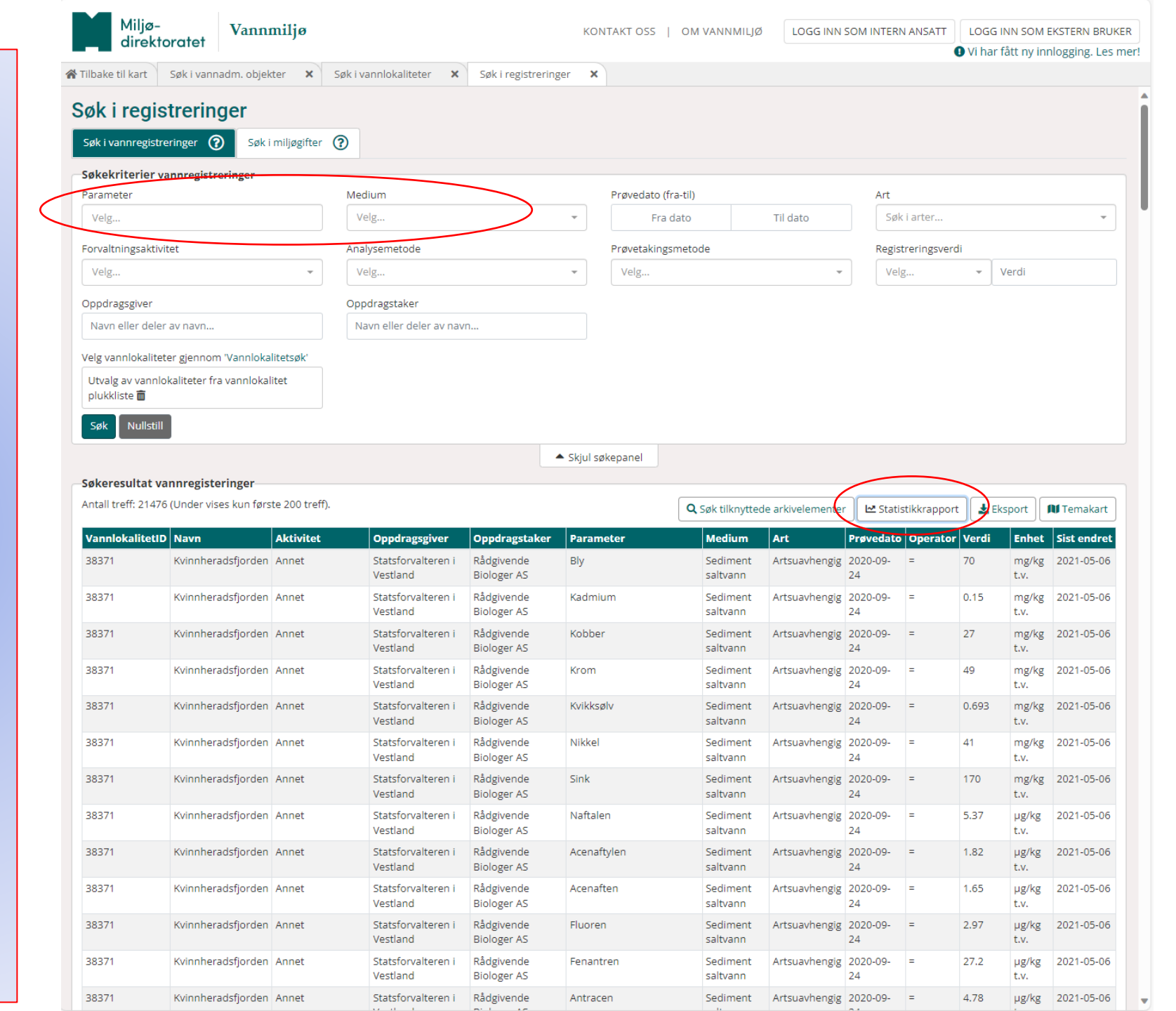

Her får man opp vannlokalitetene hvor prøven er tatt. Klikk deg inn på hver og en for å se nærmere på data.

| FAKTAARK<br>Vannregistreringer og<br>måledata MILJØ-<br>DIREKTORATET |                                            |
|----------------------------------------------------------------------|--------------------------------------------|
|                                                                      | Neste<br>Viser resultat 1 - 20 av total 22 |
| Vannlokalitet: Kvinnheradsfjorden                                    |                                            |
| Vannlokalitet: Innenfor Lyraneset, BT131                             |                                            |
| Vannlokalitet: Kvinnheradsfjorden, VT52                              |                                            |
| Vannlokalitet: C2 Djupevika                                          |                                            |
| Vannlokalitet: Skorpo NV C4                                          |                                            |
| Vannlokalitet: Kvinnheradsfjorden                                    |                                            |
| Vannlokalitet: C2 - Brandaskuta                                      |                                            |
| Vannlokalitet: Bjørgane                                              |                                            |
| Vannlokalitet: Bjørgane                                              |                                            |
| Vannlokalitet: Bjørgane                                              |                                            |
| Vannlokalitet: Bjørgane                                              |                                            |
| Vannlokalitet: Dju 1                                                 |                                            |
| Vannlokalitet: Sko 3                                                 |                                            |
| Vannlakalitat, Diunavika DV/2                                        |                                            |

| FAKTAARK                                                               | 10-        | _               |                                                                                   |                                                                           |            |               |                   |           |                |                                   |                  |
|------------------------------------------------------------------------|------------|-----------------|-----------------------------------------------------------------------------------|---------------------------------------------------------------------------|------------|---------------|-------------------|-----------|----------------|-----------------------------------|------------------|
| Vannregistreringer og<br>måledata                                      | äledata    |                 |                                                                                   | Her ser man hvilke år parameteren er<br>prøvetatt på den vannlokaliteten. |            |               |                   |           |                |                                   |                  |
| Vannlokalitet: Kvinnberg                                               | defiord    | on              | Man ka                                                                            | in og                                                                     | så eks     | porte         | ere da            | ta til e  | xcel.          |                                   |                  |
| Vannlokalitetskode: 02.60-63544  Skjul parametere for lokaliteten      |            |                 | Bakerst på linjen kan man trykke seg videre<br>inn for å se detaljer av måledata. |                                                                           |            |               |                   |           |                | dere                              | edata for vannlo |
| Parameter                                                              | Start      | Siste<br>måling | Medium                                                                            | Ant.<br>reg                                                               | Min. verdi | Maks<br>verdi | Gj.snitt<br>verdi | Median    | Stnd.<br>avvik | Tidslinje for måleverdier<br>1993 | 2023             |
| Ammonium                                                               | 28.07.2014 | 14.12.2022      | 2 Saltvann                                                                        | 212                                                                       | 3,00000    | 100,00000     | 13,08019          | 11,00000  | 11,563         |                                   | Vi:<br>de        |
| AZTI Marine Biotic Index (AMBI) akkumulert for alle<br>grabbprøver     | 08.09.2016 | 09.08.2022      | 2 Saltvann                                                                        | 3                                                                         | 0,81665    | 1,41905       | 1,18754           | 1,32693   | 0,265          | 1                                 | <u>Vis</u><br>de |
| AZTI Marine Biotic Index (AMBI) for<br>grabbgjennomsnitt               | 08.09.2016 | 09.08.2022      | 2 Saltvann                                                                        | 3                                                                         | 0,82850    | 1,41674       | 1,19106           | 1,32793   | 0,259          |                                   | <u>Vi</u><br>de  |
| Finstoff < 63 µm                                                       | 09.08.2022 | 09.08.2022      | 2 Sediment saltvann                                                               | 1                                                                         | 96,20000   | 96,20000      | 96,20000          | 96,20000  | 0              |                                   | <u>Vis</u><br>de |
| Fosfat                                                                 | 28.07.2014 | 19.12.2016      | 6 Saltvann                                                                        | 68                                                                        | 1,00000    | 45,00000      | 5,58382           | 4,40000   | 6,084          |                                   | Vis<br>de        |
| Hurlberts diversitetsindeks (ES100) akkumulert for<br>alle grabbprøver | 14.08.2019 | 09.08.2022      | 2 Saltvann                                                                        | 2                                                                         | 25,16210   | 30,20030      | 27,68120          | 27,68120  | 2,519          |                                   | Vis<br>de        |
| Hurlberts diversitetsindeks (ES100) for<br>grabbgjennomsnitt           | 08.09.2016 | 09.08.2022      | 2 Saltvann                                                                        | 3                                                                         | 24,80400   | 29,39855      | 26,96752          | 26,70000  | 1,885          |                                   | <u>Vis</u><br>de |
| Hurlberts diversitetsindeks (ES100) marin<br>bløtbunnsfauna            | 14.08.2019 | 09.08.2022      | 2 Saltvann                                                                        | 8                                                                         | 22,29200   | 30,92160      | 27,10128          | 27,96155  | 2,998          |                                   | Vis<br>de        |
| Indikatorartsindeks (ISI) akkumulert for alle<br>grabbprøver           | 08.09.2016 | 09.08.2022      | 2 Saltvann                                                                        | 4                                                                         | 7,41000    | 11,17261      | 8,78039           | 8,26948   | 1,476          |                                   | Vis<br>de        |
| Indikatorartsindeks (ISI) for grabbgjennomsnitt                        | 08.09.2016 | 09.08.2022      | 2 Saltvann                                                                        | 3                                                                         | 7,34970    | 8,09481       | 7,59953           | 7,35408   | 0,35           |                                   | <u>Vis</u><br>de |
| Indikatorartsindeks (ISI) marin bløtbunnsfauna.<br>Revidert 2020.      | 09.08.2022 | 09.08.2022      | 2 Saltvann                                                                        | 4                                                                         | 10,18346   | 10,79777      | 10,60002          | 10,709435 | 0,247          |                                   | Vie<br>de        |
| Individantall marin bløtbunnsfauna (takson) per                        | 08.09.2016 | 09.08.2022      | 2 Saltvann                                                                        | 446                                                                       | 1,00000    | 42,00000      | 6,09193           | 3,00000   | 7,512          |                                   | Vis              |

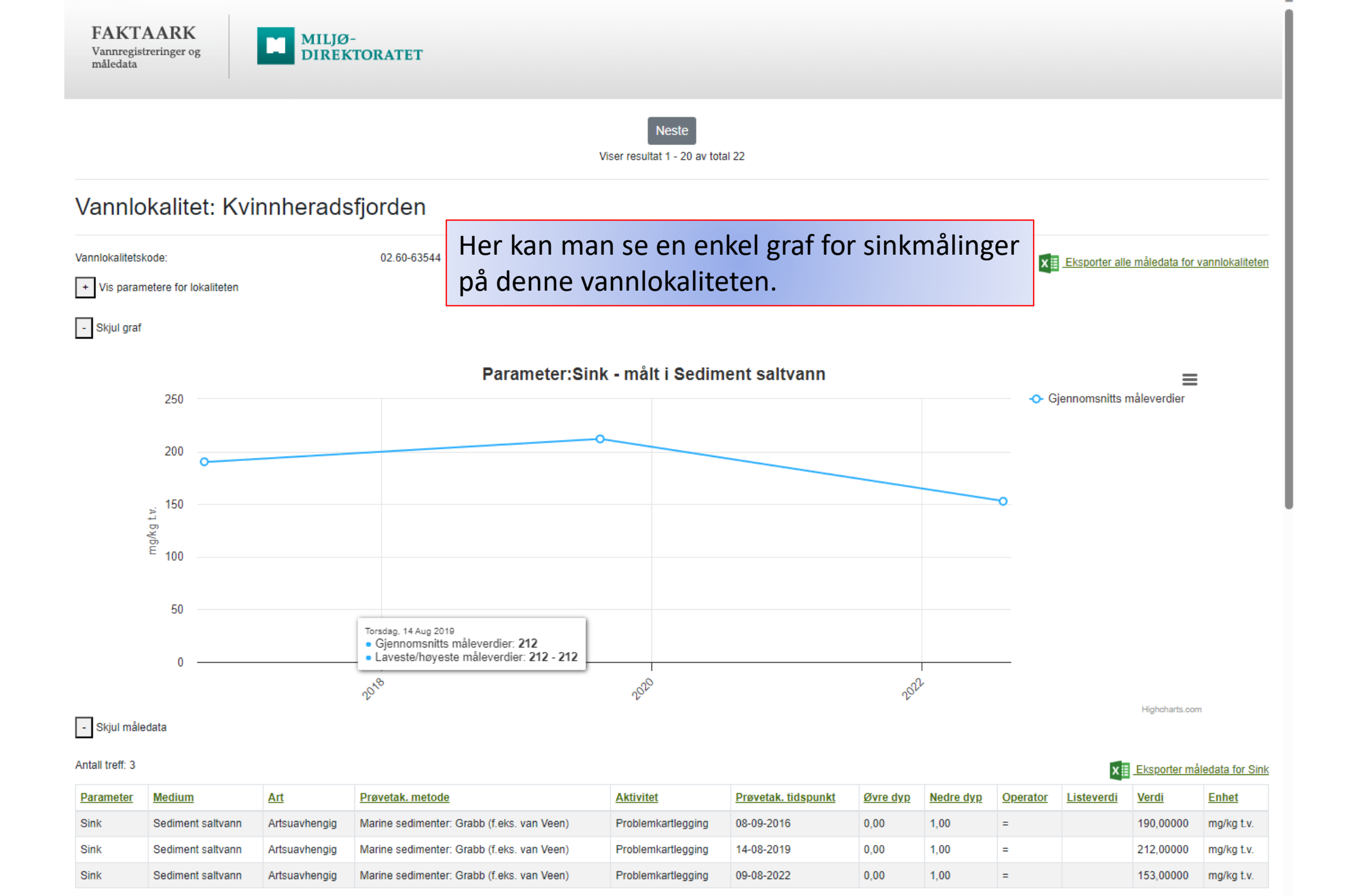

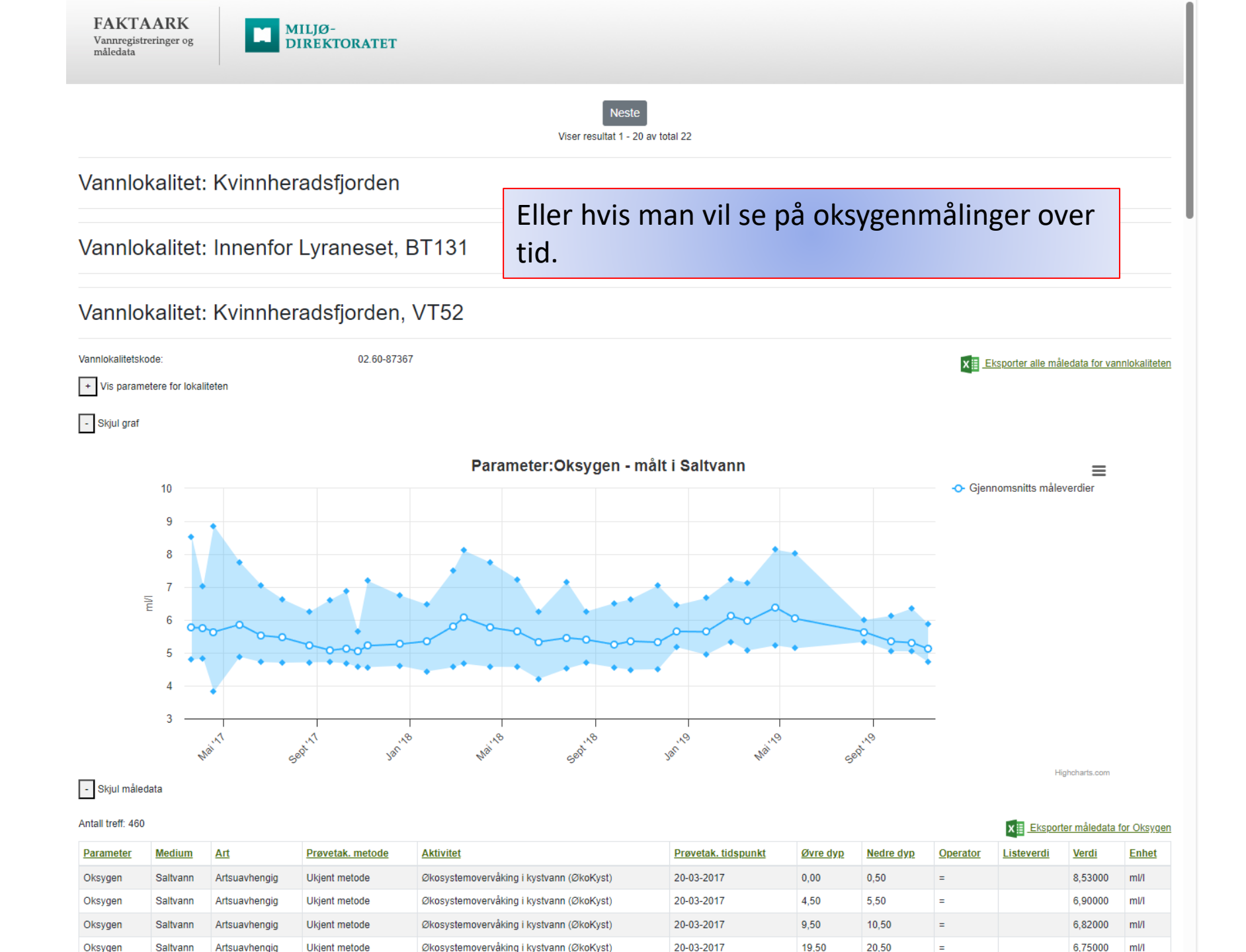

Finne data som miljøtilstanden i Vann-nett bygger på Nå har vi sett hvordan man kan lete seg fram til data i vannmiljødatabasen. Men hvilke data danner kunnskapsgrunnlaget i vannnett? – jo, hvis siste måling av en eller annen parameter ble gjort i 2021, så skal man gå 6 år tilbake i tid fra den datoen i 2021, så fra 2015 til dagens dato (det holder å ta fram til 2021, men siden det ikke ligger noe data som er nyere så kan man bare trykke dagens dato (i dag). MEN, aldri mer enn 10 år tilbake fra dagens dato. Så hvis vi har helt nye data så går vi 6 år tilbake fra siste prøvetaking. Nå er dette en svakhet i systemet, for man kan miste viktige data på biologiske kvalitetselement (som er de mest følsomme og som teller mest), hvis siste måling for eksempel er miljøgifter i sediment, og det er mer enn 6 år mellom disse målingene (og vise versa). Vi håper at dette kan rettes opp i når «nye» vann-nett kommer i 2024.

| Søk i registreringer                            |                          | 2013 2014 2015 2016   |                    |  |  |
|-------------------------------------------------|--------------------------|-----------------------|--------------------|--|--|
| Søk i vannregistreringer 🕜 Søk i miljøgifter 🌘  | 0                        | 2017 2018 2019 2020   |                    |  |  |
| Søkekriterier vannregistreringer                |                          | idea                  |                    |  |  |
| Parameter                                       | Medium                   | l dag                 | Art                |  |  |
| Velg                                            | Velg 👻                   | 28/11/2017 28/11/2023 | Søk i arter        |  |  |
| Forvaltningsaktivitet                           | Analysemetode            | Rrøvetakingsmetode    | Registreringsverdi |  |  |
| Velg 👻                                          | Velg 👻                   | Velg 🗸                | Velg 👻 Verdi       |  |  |
| Oppdragsgiver                                   | Oppdragstaker            |                       |                    |  |  |
| Navn eller deler av navn                        | Navn eller deler av navn |                       |                    |  |  |
| Velg vannlokaliteter gjennom 'Vannlokalitetsøk' |                          |                       |                    |  |  |
| Utvalg av vannlokaliteter fra vannlokalitet     |                          |                       |                    |  |  |
| Søk Nullstill                                   |                          |                       |                    |  |  |